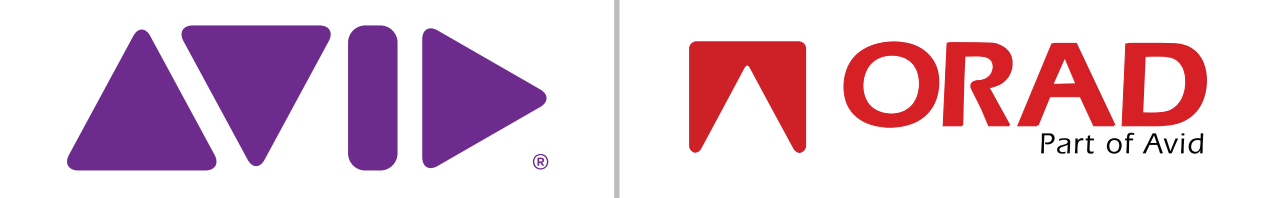

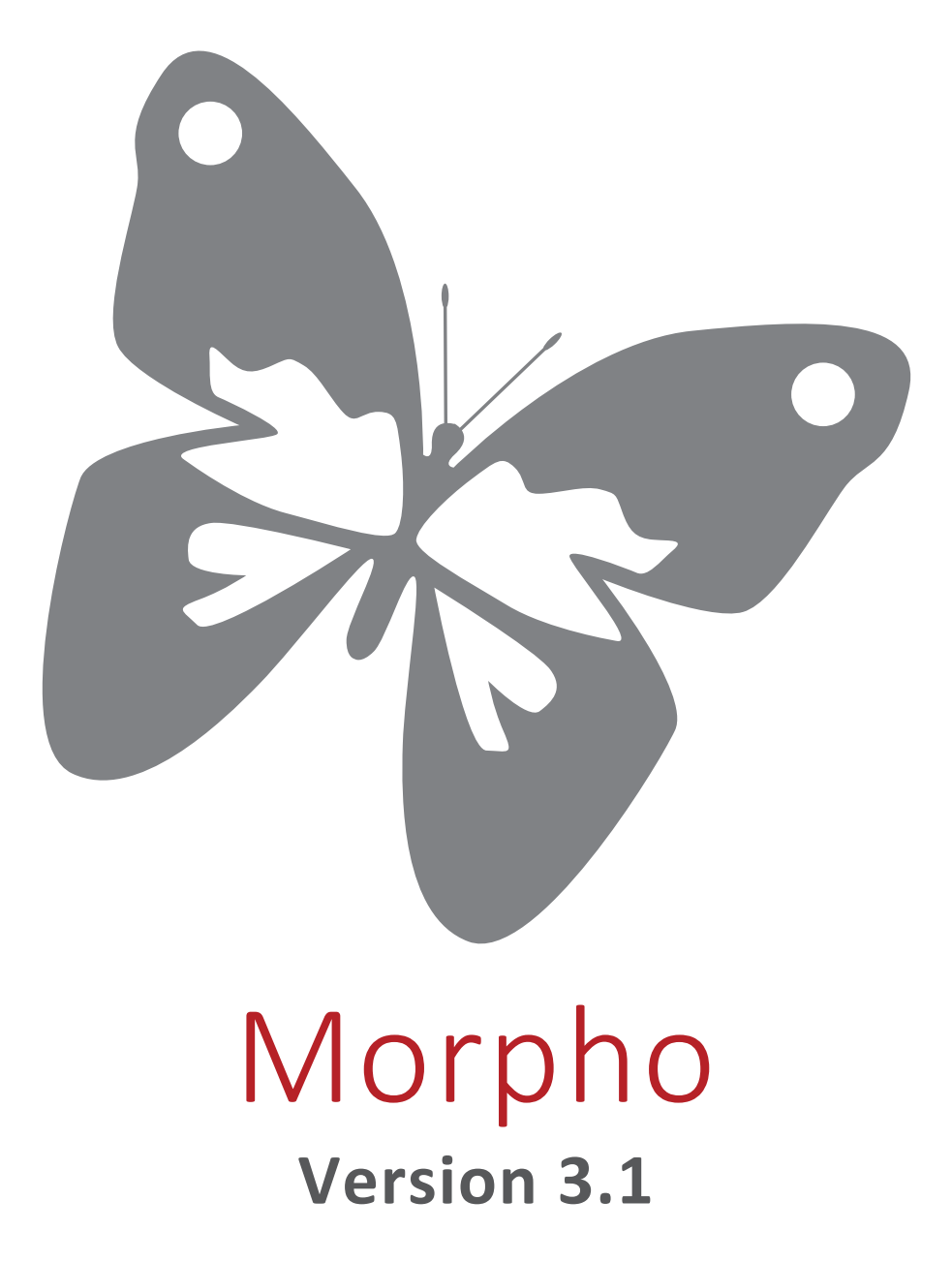

User Guide

October 2015

Copyright © 2015 by Avid-Orad. All rights reserved worldwide.

No part of this publication may be reproduced, modified, transmitted, transcribed, stored in retrieval system, or translated into any human or computer language, in any form or by any means, electronic, mechanical, magnetic, chemical, manual, or otherwise, without the express written permission of Avid-Orad (www.orad.tv/www.avid.com).

Avid-Orad provides this documentation without warranty in any form, either expressed or implied.

Avid-Orad may revise this document at any time without notice.

This document may contain proprietary information and shall be respected as a proprietary document with permission for review and usage given only to the rightful owner of the equipment to which this document is associated.

This document was written, designed, produced and published by Avid-Orad.

Trademark Notice: Morpho 3D, 3Designer, 3DPlay, Maestro, Maestro Controller, Maestro PageEditor, JStation, JServer, ProSet, 3DPlay, DVG 2U, DVP-500, X-pecto, Morpho 3D are trademarks of Avid-Orad.

All other brand and product names may be trademarks of their respective companies.

Please send any comments on this manual to documentation@orad.tv.

If you require technical support services, contact Avid-Orad at support@orad.tv.

October 7, 2015

# Contents

| 1.Introduction               | 7  |
|------------------------------|----|
| What is Morpho?              | 8  |
| What's New in Version 3.0?   | 9  |
| System Requirements          | 11 |
| 2.Getting Started            | 13 |
| Starting Morpho              | 14 |
| Starting RenderEngine        | 14 |
| Main Application Window      | 15 |
| The Storyboard               | 16 |
| The Preview Window           |    |
| The Feature Editor           |    |
| The Media Manager            |    |
| Saving Favorites             | 22 |
| Menus                        | 23 |
| File Menu                    | 23 |
| Edit Menu                    | 24 |
| Insert Menu                  | 25 |
| View Menu                    |    |
| Tools Menu                   |    |
| Playback Menu                | 29 |
| Customize Menu               |    |
| Help Menu                    |    |
| Creating a Story             |    |
| Inserting Pages              |    |
| 3.Creating Graphics          | 33 |
| Adding Items to a Page       |    |
| Designing Graphics           |    |
| Text Items                   |    |
| Editing 2D and 3D Text Items |    |
| -<br>Color Setting Options   | 38 |
| Crawl                        |    |
| Business Crawl               | 40 |
| Custom Crawl                 | 41 |

| Ticker and Custom Ticker                         | 42 |
|--------------------------------------------------|----|
| Counters                                         | 42 |
| 2D and 3D Shapes                                 | 44 |
| Graphs: Bar Charts, Line Charts, and Area Charts | 46 |
| Pie Charts                                       |    |
| Masks                                            | 50 |
| Page Properties                                  | 51 |
| Page Layering                                    | 52 |
| Positioning Graphics                             | 52 |
| Mapping Textures                                 | 53 |
| Previewing Graphics                              | 53 |
| Importing a Photoshop Image                      | 54 |
| Importing a PowerPoint Presentation              | 55 |
| Importing Images from the Internet               | 55 |
| Importing from 3Designer                         | 56 |
| Exporting to 3Designer                           | 57 |
| Using Presets                                    | 58 |
| Template Pages and Branched Pages                | 59 |
| Templates                                        | 59 |
| Template Groups                                  | 60 |
| Branched Pages                                   | 60 |
| Rendering a Page to Video Clip                   | 61 |
| 4.Effects and Timing                             | 63 |
| Applying Animation Effects                       | 64 |
| Effects for Text Items                           | 65 |
| Splitting Item Effects                           | 66 |
| Setting Timing                                   | 67 |
| Recording Time with Mouse                        | 68 |
| Lighting Effects                                 | 69 |
| Adding Audio                                     | 70 |
| Adding Video Insertions and Effects              | 71 |
| Creating Custom Effects                          | 72 |
| Subtitles                                        | 74 |
| 5.MOS Integration                                | 75 |
| MOS Server Configuration                         | 76 |
| The Newsroom Client                              |    |

| Using Newsroom Rundowns in Morpho         | 78  |
|-------------------------------------------|-----|
| 6.Using Databases                         | 79  |
| Setting up a Database                     |     |
| Text File                                 | 81  |
| Excel File                                | 82  |
| Excel ODBC                                | 83  |
| ODBC                                      | 85  |
| RSS                                       | 87  |
| XML Table                                 |     |
| Setting up Variables                      |     |
| Using Expressions                         | 91  |
| Using Conditions                          | 91  |
| Using Variables                           | 93  |
| 7.Airing Graphics                         | 95  |
| Sending a Story to Air                    | 96  |
| Using the Playback Controller and Fields  | 97  |
| Limiting Page Broadcast                   |     |
| Logging Page Visibility                   | 100 |
| On-Air Editing                            | 100 |
| 8.Customizing Morpho                      | 101 |
| GUI Layout                                | 102 |
| Setting Preferences                       | 103 |
| RenderEngine                              | 103 |
| Directories                               | 105 |
| Region                                    | 106 |
| Keyboard Shortcuts                        | 107 |
| Appearance                                | 108 |
| Save and Playout                          | 109 |
| Miscellaneous                             | 111 |
| Automation                                | 112 |
| MOS                                       | 114 |
| Page Visibility Time                      | 115 |
| Plug-in Components                        | 116 |
| Appendix:<br>Possible Automation Commands | 117 |

# 1. Introduction

In this section:

What is Morpho? on page 8 What's New in Version 3.0? on page 9 System Requirements on page 11

# What is Morpho?

Morpho is an on-air graphics solution, integrated with a production controller application that runs on the DVG2U hardware platform.

The dual mode structure enables quick graphics creation and editing while in off-air mode; available items include 2D and 3D graphics, text crawl/ticker objects, bar charts, and pie charts. More complex graphics can be imported from a variety of graphics editing applications, such as Adobe Photoshop, Adobe After Effects, MS PowerPoint, 3Designer, 3dmax, Maya, or XSI. Effects and timing allow graphics to be displayed and removed with a polished and dynamic look.

Use On-Air mode to send stories and pages to air in real time with smooth transition, without having to switch between applications.

1. Introduction

## What's New in Version 3.0?

#### Timeline available for effects

Create your own in- and out-effects or modify an existing effect using a timeline available in the Feature Editor. Effects can be saved as presets for future use.

For more information, see *Subtitles* on page 74.

#### New text animation options

Assign animation presets to text items and define animation origin to text object or letter.

For more information, see *Effects for Text Items* on page 65.

#### Dual channel configuration

Define separate render channels, either for PVW+PGM, or as two independent PGM channels. This enables you to broadcast different languages or split screens if you have a dual channel system.

For more information, see *RenderEngine* on page 103.

#### 3D scene transitions

A new set of 3D scene transitions has been added to the existing set of alpha transitions.

#### Extended conditional playout

Define two sets of variables; one set for preprocessing, and another set for when the page is played. True/false conditions have been implemented for extended functionality.

For more information, see *Setting up Variables* on page 89.

#### Page branching

Branch pages while on-air for quicker and more versatile playout.

For more information, see *Branched Pages* on page 60.

#### Youtube to RenderEngine

Using the [third party] 1AVStreamer application, stream Youtube clips to a production by setting the texture type to Stream.

For more information, see *File* on page 44.

#### Additional text editor options

In the Text Editor you can now use multi-style text objects, emoticons, align text to the last line, use new capitalization settings, connect a text item directly to a data source, and wrap and mask crawl text.

For more information, see *Text Items* on page 36.

#### New crawl and ticker options

Crawl and ticker possibilities have been added to Morpho. For more information, see the following sections:

Crawl on page 39

Business Crawl on page 40

Custom Crawl on page 41

Ticker and Custom Ticker on page 42

#### Improved 3Designer integration

For better control of 3Designer content, you can now control and modify exports defined in the scene from within Morpho. Edit textures and text strings in the scene defined as exports in 3Designer. Select animation groups to be active in Morpho. Rename exports from Morpho for easy identification in 3Designer.

For more information, see *Exporting to 3Designer* on page 57.

#### Automation

Support for VDCP protocol has been implemented, and use of multiple automation connections. Several automation systems can use CII or VDCP to control Morpho simultaneously.

For more information, see *Automation* on page 112.

#### New chart options

Standard Line Graph and Line Area Graph charts are now available as objects in the Media Manager.

For more information, see *Graphs: Bar Charts, Line Charts, and Area Charts* on page 46.

# System Requirements

The optimum platform for Morpho uses a DVG2U on Microsoft Windows 7. Recommended system requirements for Morpho:

- Windows 7 64 bit
- Intel 3.0Ghz quad core Core-i5
- 8 GB of physical memory on Windows and Linux
- 500 GB system disk
- NVidia 750 GTX card
- 1 X 1000 BASE-T Ethernet
- 1920x1080 resolution monitor (24/32 bit color)
- Keyboard and 3-button Mouse (or Mouse with wheel)
- **NOTE:** MS PowerPoint is required in order to import PowerPoint presentations.

# 1. Introduction

# 2. Getting Started

In this section:

This section provides general information on using Morpho and an overview of the Morpho GUI. It contains the following topics:

Starting Morpho on page 14 Main Application Window on page 15 Menus on page 23 Creating a Story on page 31 Inserting Pages on page 32

# Starting Morpho

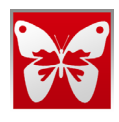

During installation, Morpho shortcuts are created on the desktop and in the **Start** menu.

#### >> To start Morpho:

• Double click the Morpho icon on the desktop,

-or-

Select Start > All Programs > Morpho > Morpho.

#### Starting RenderEngine

While working in Local mode, RenderEngine is launched automatically on Windows.

To start RenderEngine on the DVG2U, use the desktop icon.

There is also a corresponding icon on the desktop to stop RenderEngine on the remote DVG2U.

# Main Application Window

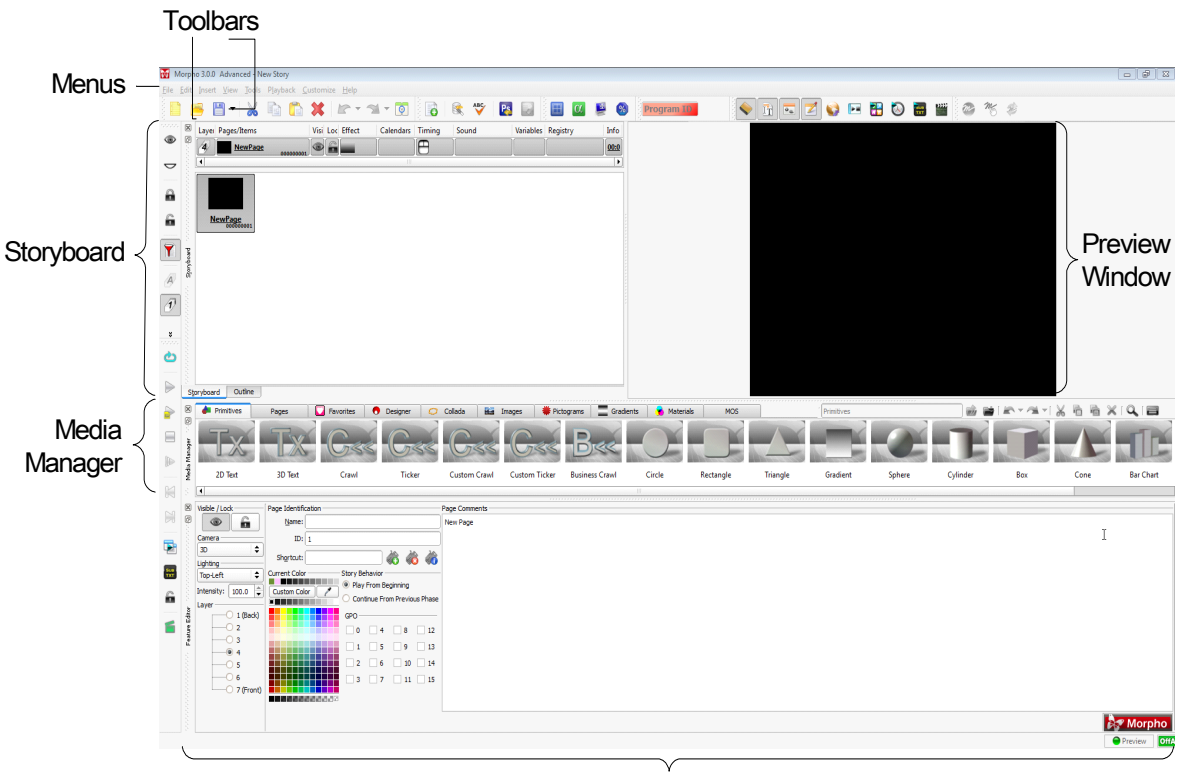

Feature Editor

The main window is divided into a number of areas:

- The Storyboard on page 16
- The Preview Window on page 18
- The Media Manager on page 19
- The Feature Editor on page 18

## The Storyboard

| ×      | Layer F  | ages/Items         |                              | Visi | Loc | Effect | Calendars | Timing    | Sound | Variables | Registry | Info |
|--------|----------|--------------------|------------------------------|------|-----|--------|-----------|-----------|-------|-----------|----------|------|
| B      | ð        | NewPag             | e01 00000002                 |      | £.  |        |           | $\square$ |       |           |          | 00:0 |
|        | •        |                    |                              |      |     |        |           |           |       |           |          |      |
|        | Net      | wPage<br>000000001 | <u>NewPage01</u><br>00000000 | 2    |     |        |           |           |       |           |          |      |
| oard   |          |                    |                              |      |     |        |           |           |       |           |          |      |
| Stonyb |          |                    |                              |      |     |        |           |           |       |           |          |      |
|        |          |                    |                              |      |     |        |           |           |       |           |          |      |
| Sto    | oryboard | Outline            | J                            |      |     |        |           |           |       |           |          |      |

#### The Storyboard - Thumbnail View

The Storyboard displays all pages or items in the current story. The **Outline** tab displays text items from all the pages in the story. Click any text item for quick editing, and to disconnect or connect to the database.

When you first open a story, the page thumbnail view is displayed. The selected thumbnail is also displayed as a list item, to allow you to access the required Feature Editor settings. Each thumbnail displays the page name and ID number. (These can be changed in the page properties in *The Feature Editor* on page 18.)

#### >> To display a list of items in a page:

Double-click the thumbnail or page in the Storyboard.

The purple highlight indicates that you are inside a page, displaying the list of items.

#### The Storyboard - List of Items

| 3       | Layeı | Pages/Items        | Visibl | Lock     | In Effect | Out Effect  | Timing | Sound | Video |
|---------|-------|--------------------|--------|----------|-----------|-------------|--------|-------|-------|
| 2<br>1  |       | ••• <u>NewPage</u> | ۲      | 6        |           |             |        |       |       |
|         | 000 8 | Circle             | ۲      | 6        | ¢ 03.24   |             | 00:00  |       |       |
|         | 001   | Box                | ۲      | 6        |           | <b>\$</b> 5 | 00:00  |       |       |
|         | 000 🖁 | [OUT] Circle       | ۲      | <u> </u> |           |             | 00:00  |       |       |
| DIPOO   |       |                    |        |          |           |             |        |       |       |
| , Diory |       |                    |        |          |           |             |        |       |       |
|         |       |                    |        |          |           |             |        |       |       |
|         |       |                    |        |          |           |             |        |       |       |
|         |       |                    |        |          |           |             |        |       |       |
| ſ       | •     |                    |        |          |           |             |        |       |       |

#### >> To return to the pages (thumbnail view):

• Double-click the page title in the Storyboard.

#### The Storyboard – List of Pages

| ×      | Layer Pages/Items    | Visibl Lock         | Effect | Calendars | Timing | Sound | Variables | Registry | Info           |
|--------|----------------------|---------------------|--------|-----------|--------|-------|-----------|----------|----------------|
| Ø      | 4 NewPage            |                     |        |           | θ      |       |           |          | 00:05.25 (1/1) |
|        |                      |                     |        |           |        |       |           |          |                |
|        | •••                  |                     |        |           |        |       |           |          |                |
| yboard | NewPage<br>000000001 | Page01<br>000000002 |        |           |        |       |           |          |                |
| Stor   |                      |                     |        |           |        |       |           |          |                |
|        |                      |                     |        |           |        |       |           |          |                |
|        |                      |                     |        |           |        |       |           |          |                |
|        |                      |                     |        |           |        |       |           |          |                |
|        |                      |                     |        |           |        |       |           |          |                |

Within the Storyboard, you can use the CTRL or SHIFT keys for multi selection. However, the rows are context sensitive, so clicking in each column displays a different control in the Feature Editor.

The order in the Storyboard is significant. This is the playing sequence during playback. Items are played according to their order in a page, and pages are played according to their order in the story. Pages can be dragged to a new place in the storyboard in both edit and on-air modes.

Pages can be displayed as thumbnail images.

#### >> To display pages as items:

■ In the View menu, clear **Thumbnail View**.

#### The Storyboard – List of Pages

| ×     | Layei | Pages/Items | Visibl | Lock     | Effect | Calendars | Timing | Sound | Variables | Registry | Info           |
|-------|-------|-------------|--------|----------|--------|-----------|--------|-------|-----------|----------|----------------|
| 8     | 4     | NewPage     | ۲      |          |        |           | θ      |       |           |          | 00:05.25 (1/1) |
|       | 4     | NewPage01   | ۲      | <u> </u> |        |           | θ      |       |           |          | 00:00.00 (1/1) |
|       |       |             |        |          |        |           |        |       |           |          |                |
|       |       |             |        |          |        |           |        |       |           |          |                |
| board |       |             |        |          |        |           |        |       |           |          |                |
| Story |       |             |        |          |        |           |        |       |           |          |                |
|       |       |             |        |          |        |           |        |       |           |          |                |
|       |       |             |        |          |        |           |        |       |           |          |                |
|       |       |             |        |          |        |           |        |       |           |          |                |
|       | •     |             |        |          |        |           |        |       |           |          | •              |

#### Page Information Displayed in the Storyboard

| Layer       | The layering order of items within a page. Higher layer numbers represent foreground items, and lower numbers represent background items. For more information, see <i>Designing Graphics</i> on page 35. |
|-------------|----------------------------------------------------------------------------------------------------|
| Pages/Items | Page name. F2, when the name is selected allows you to edit the name as required.                                                                                                    |
| Visibility  | Show or hide the page in the output.                                                                                                    |
| Lock        | Lock a page to prevent changes.                                                                                                    |
| Effect      | Click this column to display a list of in-effects for the page in the Feature Editor.                                                                                                    |
| Calendars   | Click this column to set a calendar for airing the page. For more information, see <i>Limiting Page Broadcast</i> on page 99.                                                                             |
| Timing      | Click this column to set timing for the page. For more information, see <i>Setting Timing</i> on page 67.                                                                                                 |
| Sound       | Click this column to set audio settings for a page. For more information, see <i>Adding Audio</i> on page 70.                                                                                             |
| Variables   | Click this column to set up variables. For more information, see <i>Setting up Variables</i> on page 89.                                                                                                  |
| Registry    | Click this column to set a registry key. For more information, see <i>To define a page registry ID:</i> on page 100.                                                                                      |
| Info        | The accumulative time of all animations in the page, and the number of phases in the page.                                                                                                    |

#### The Preview Window

The Preview window displays a preview of the render output, and allows horizontal and vertical positioning of items in off-air mode. You can also select an item in the Preview window for editing in the Feature Editor, and zoom in and out using the mouse wheel. For more information, see *Miscellaneous* on page 111 and *Page Properties* on page 51.

You can customize the Preview window display by changing the preferences. For more information, see *Region* on page 106.

#### The Feature Editor

The Feature Editor is used to edit the properties of the pages and items in the current story. This editor is context sensitive to the currently selected element and column in the Storyboard.

The Feature Editor is described in greater detail in *Creating Graphics* on page 33.

#### The Media Manager

#### The Media Manager

| ×            | 🔶 Primitives [ | 🛛 Favorites 🛛 🕤 De | esigner 📿 Collada | B I I Primitives |           |          | 🖞 📷 [ 🔊 🗸 | × - X № I |      |
|--------------|----------------|--------------------|-------------------|------------------|-----------|----------|-----------|-----------|------|
| fanager 2000 | Tx             | Tx                 | Gee               |                  |           |          |           | Ĵ         |      |
| Media P      | 2D Text        | 3D Text            | Crawl             | Circle           | Rectangle | Triangle | Sphere    | Box       | Cone |
|              | •              |                    |                   | III              |           |          |           |           | Þ    |

The Media Manager contains a number of libraries with graphic objects, materials, textures and other elements used to create a story. The Media Manager has its own toolbar for navigation and editing, that allows you to navigate, add, remove, cut, copy, and paste sub folders, and to search for media (see *The Media Manager Toolbar* on page 21).

Each library has a tab that groups the different types of items.

| Primitives | Basic Morpho graphical elements, text, and charts.                                                                                                    |
|------------|----------------------------------------------------------------------------------------------------|
| Pages      | Samples of pre-prepared graphic templates, for News, Music and Sport.                                                                                                    |
| Favorites  | A group for saving any item or page (and its properties) for repeated use.<br>For more information, see <i>Saving Favorites</i> on page 22.                                                                                   |
| Designer   | Complex graphic objects, authored in 3Designer.                                                                                                    |
| Collada    | Complex graphic objects, in Collada format.                                                                                                    |
| Images     | Image files that are in the G:\Resources_en\Images folder. To add a<br>new image, drag any image file from the Windows Explorer or the<br>Internet browser to the <b>Images</b> tab, or save it to<br>G:\Resources_en\Images. |
| Pictograms | Pictogram items.                                                                                                    |
| Gradients  | Textures with alpha, that can be used for masks.                                                                                                    |
| Materials  | A directory of materials that can be applied to Morpho items.                                                                                                    |
| MOS        | Used for saving templates that will be available in News Room plugin.                                                                                                    |

You can add your own libraries, as required.

#### >> To add a library in the Media Manager:

- 1. Right-click an existing tab.
- A menu is displayed.
- 2. Select Add Group.
  - A new tab is created.
- 3. Type in the group name, and press ENTER.

- Right-click the new tab, and select **Pick Icon** from the menu.
   A browser window opens.
- Select the image file to use as an icon, and click **Open**. The icon is added to the tab.

#### The Media Manager Toolbar

The toolbar at the right side of the Media Manager allows you to navigate, add, remove, cut, copy, and paste sub folders, and to search for media, as described below:

| Go to<br>Parent<br>Group   | Navigate up one level to the containing folder.                                                                                                    |
|----------------------------|----------------------------------------------------------------------------------------------------|
| Create<br>new<br>group     | Create a new folder within the currently selected folder/tab.                                                                                                    |
| Go to previous group       | Return to the previously opened folder.                                                                                                    |
| Go to<br>next<br>group     | Go to the next folder (enabled only after navigating back).                                                                                                    |
| Cut to clipboard           | Cut the selected media or folder.                                                                                                    |
| Copy to<br>Clipboard       | Copy the selected media to the clipboard.                                                                                                    |
| Paste<br>from<br>Clipboard | Paste the contents of the clipboard.                                                                                                    |
| X Delete selected          | Delete the selected media or folder.                                                                                                    |
| Q Search                   | Show/Hide the Search panel.<br>Searched Text Date/Time Attributes<br>Find: ??<br>Vuse Wildcards<br>Results Types<br>Pages VItems V Properties V Textures<br>Search Area<br>Everywhere Group Path Find |
|                            | <ul> <li>To search for media:</li> <li>1. Enter text from the name of the media file, or select<br/>Date/Time attributes.</li> </ul>                                                                  |
|                            | When the <b>Use Wildcards</b> check box is selected, you can use an asterisk (*) to specify any alphanumeric character/s.                                                                             |
|                            | <ol><li>Select the required result types by selecting the appropriate<br/>check boxes.</li></ol>                                                                                                    |
|                            | 3. Select the search area.                                                                                                    |
|                            | 4. Click <b>Find</b> .                                                                                                    |
| Change<br>Asset<br>View    | Click to display a detailed list of assets that can be sorted by various parameters, instead of the default thumbnail display.                                                                        |

#### Saving Favorites

Items and pages can be saved for reuse in the Media Manager. The Favorites library is generally designated for this purpose, although you can save to any folder.

You can also save other properties, such as effects, layers, audio and video files, and calendars.

#### >> To save a favorite:

After editing the required element:

- 1. Click the **Favorites** tab to open the Favorites library.
- 2. Drag the element to the Favorites library.
  - For a page drag the page name from the Storyboard.
  - For an item drag the item name from the Storyboard.
  - For a property drag the property from its respective column.

The element is saved in the Favorites library, as a thumbnail representing the page from which it is taken.

3. Right-click the saved element.

A menu is displayed.

4. Select **Rename** and type in the required name.

#### NOTE:

The thumbnail image is not always a good indication of the type of element that has been saved. It is recommended to rename using an indicative name, or right-click and select **Pick Icon** to assign a different image.

To place multiple media in the Media Manager you can also copy them directly to G:\Resources\_en, and then restart Morpho.

# Menus

The following tables provide information on Morpho's menus.

# File Menu

| New<br>(CTRL+N)                 | Create a new story.<br>For more information, see <i>Creating a Story</i> on page 31.                                                                                                    |
|---------------------------------|----------------------------------------------------------------------------------------------------|
| Open<br>(CTRL+0)                | Open an existing story.                                                                                                    |
| Close<br>(CTRL+W)               | Close the current story.                                                                                                    |
| Merge<br>(CTRL+M)               | Open a browser window to select a story that you want to merge<br>with the current story.<br>All pages from the selected story are added to the open story,<br>beneath the selected page.                                                                                                    |
| Save<br>(CTRL+S)                | Save the current story.                                                                                                    |
| Save<br>incremental<br>(CTRL+Q) | Save a new version of the story with the same name, with a 001, 002, suffix.                                                                                                    |
| Save as<br>(CTRL+SHFT<br>+S)    | Save the current story under any name.                                                                                                    |
| Export                          | <ul> <li><b>3Designer</b> - open a dialog box, to select the 3Designer folder to which you want to save the current story.</li> <li><b>Data collector</b> - open the <b>Browse for Folder</b> dialog box, to select the folder to which all data related to the current story is saved. This includes the .sts file, data sources, textures, fonts, and clips used in the story.</li> <li>Exporting allows a story to be transferred between workstations as required.</li> </ul> |
| Print                           | Print the contents of the Storyboard, Outline, or Preview window.                                                                                                    |
| Recent<br>Stories               | List of the ten most recently opened stories.                                                                                                    |
| Story<br>Versions               | List of version of the current story that were saved incrementally.                                                                                                    |
| Quit (CTRL+<br>SHIFT+W)         | Close Morpho.                                                                                                    |

# Edit Menu

| Undo<br>(CTRL+Z)               | Undo last action.                                                                                                    |
|--------------------------------|----------------------------------------------------------------------------------------------------|
| Medo<br>(CTRL+Y)               | Redo last action.                                                                                                    |
| (CTRL+H)                       | Open the History dialog box, that lists all previous actions, and allows undo and redo.                                                                                                    |
| Clone<br>(CTRL+SHIFT+C)        | Open the Clone Selection dialog box, to set the number of copies (of the current item) to create, and the offset between the copies.                                                                                       |
| Cut (CTRL+X)                   | Cut the selected item.                                                                                                    |
| Copy (CTRL+C)                  | Copy the selected item.                                                                                                    |
| Paste<br>(CTRL+V)              | Paste a copied item.                                                                                                    |
| Paste Format<br>(CTRL+SHIFT+V) | Paste the format of the last copied text item to the currently selected text item.                                                                                                    |
| Delete<br>(DELETE)             | Delete the selected item.                                                                                                    |
| Lock (CTRL+<br>SHIFT+;)        | Lock a story to prevent changes.                                                                                                    |
| Unlock (CTRL+<br>SHIFT+')      | Unlock a story to allow changes.                                                                                                    |
| ➡ Hide (CTRL+')                | Hide a page when playing a story to air.                                                                                                    |
| Show (CTRL+;)                  | Show a page when playing a story to air.                                                                                                    |
| Group Pages                    | Group pages in the page display in the storyboard, to allow<br>hiding or displaying pages in the group. All pages under the<br>group heading belong to the group. Grouping has no<br>bearing on how a story is played out. |
| Ungroup Pages                  | Remove a grouping from the page display in the storyboard.                                                                                                    |
| Find (CTRL+F)                  | Open the <b>Find Text</b> dialog box to search for entered text according to definable parameters, in the current story.                                                                                                   |
| Repeat Find                    | Repeat the last search.                                                                                                    |
| Text                           | Apply one of the formatting options in the submenu to the selected text item.<br>For more information, see <i>Text Items</i> on page 36.                                                                                   |

| Subtitles                 | Enable subtitling for the current story. Selecting this option displays the text editing properties in the Feature Editor, allowing you to set the appearance of the subtitle text.                                                                                                    |
|---------------------------|----------------------------------------------------------------------------------------------------|
| Branch Page               | Create a linked duplicate of the currently selected page.<br>This allows you to use any page as a template, allowing<br>page-specific changes to text content and textures only. All<br>other parameters are changed on all branched pages.<br>For more information, see <i>Branched Pages</i> on page 60. |
| Separate Branched<br>Page | Cancel the link between branched pages, to allow you to change parameters of duplicate pages independently.                                                                                                    |

# Insert Menu

| <b>New page</b>        | Open the <b>Select Template</b> dialog box to insert a new page in the current story.<br>For more information, see <i>Inserting Pages</i> on page 32.             |
|------------------------|----------------------------------------------------------------------------------------------------|
| Counter                | Insert different types of counters in a page.<br>For more information, see <i>Counters.</i> on page 42.                                                           |
| 2D Text<br>(CTRL+F2)   | Insert a 2D text object in the current page.<br>For more information, see <i>Adding Items to a Page</i> on page 34<br>and <i>2D and 3D Shapes</i> on page 44.     |
| 3D Text<br>(CTRL+F3)   | Insert a 3D text object in the current page.<br>For more information, see <i>Adding Items to a Page</i> on page 34<br>and <i>2D and 3D Shapes</i> on page 44.     |
| Business<br>Crawl      | Insert Business Crawl, crawl with icons that are linked to a numeric value, see <i>Business Crawl</i> on page 40.                                                 |
| Crawl<br>(CTRL+F4)     | Insert a text crawl (ticker) object in the current page. For more information, see <i>Adding Items to a Page</i> on page 34 and <i>Crawl</i> on page 39.          |
| Sphere<br>(CTRL+F6)    | Insert a 3D sphere object in the current page. For more information, see <i>Adding Items to a Page</i> on page 34.                                                |
| Circle<br>(CTRL+F7)    | Insert a 2D circle object in the current page. For more information, see <i>Adding Items to a Page</i> on page 34 and <i>2D and 3D Shapes</i> on page 44.         |
| Rectangle<br>(CTRL+F8) | Insert a 2D rectangle object in the current page. For more information, see <i>Adding Items to a Page</i> on page 34 and 2D and 3D Shapes on page 44.             |
| Box<br>(CTRL+F9)       | Insert a 3D box object in the current page. For more information, see <i>Adding Items to a Page</i> on page 34 and <i>2D and 3D Shapes</i> on page 44.            |
| Triangle<br>(CTRL+F10) | Insert a 2D triangle object in the current page.<br>For more information, see <i>Adding Items to a Page</i> on page 34<br>and <i>2D and 3D Shapes</i> on page 44. |

| Cone<br>(CTRL+F11)                    | Insert a 3D cone object in the current page.<br>For more information, see <i>Adding Items to a Page</i> on page 34<br>and <i>2D and 3D Shapes</i> on page 44.                                                            |
|---------------------------------------|----------------------------------------------------------------------------------------------------|
| Pie Chart<br>(CTRL+<br>SHIFT+F12)     | Insert a pie chart in the current page.<br>For more information, see <i>Adding Items to a Page</i> on page 34<br>and <i>Pie Charts</i> on page 48.                                                                       |
| Bar Chart<br>(CTRL+F12)               | Insert a bar chart in the current page. For more information, see <i>Adding Items to a Page</i> on page 34 and <i>Graphs: Bar Charts, Line Charts, and Area Charts</i> on page 46.                                       |
| Complex<br>object (CTRL+<br>SHIFT+F5) | Inserts an item into the current page that allows you to import an external complex graphic object for use.                                                                                                    |
| Image<br>(CTRL+F5)                    | Insert an image into the current page that allows you to define<br>an external image file for use.                                                                                                    |
| Video 4x3<br>(CTRL+SHIFT<br>+<br>F8)  | Inserts a 4x3 video object to reference a video clip.                                                                                                    |
| Video 16x9<br>(CTRL+SHIFT<br>+F9)     | Insert a 16x9 video object to reference a video clip.                                                                                                    |
| Special Event                         | Insert an event into the storyboard sequence. This is a<br>non-graphic item that can be used for activating audio effects,<br>when a page is sent to air. You can set timing for the event as<br>you would for any item. |

# View Menu

| on-Air Size                         | Reset the preview window to the proportional on air size.                                                                                                    |
|-------------------------------------|----------------------------------------------------------------------------------------------------|
| RenderEngine<br>Docked              | Open the Preview window as part of the Main window (default). When the option is cleared the Preview window opens as a separate window.                                                                                 |
| Preview Zoom                        | Select an option to zoom the graphics in the Preview window.                                                                                                    |
| Preview<br>Variables<br>(SHIFT+ESC) | Show the value of the defined variables (for items connected to a data source), or hides the value, and display the variable definition.                                                                                |
| 🚺 Alpha (F9)                        | Display or hides the alpha channel output.                                                                                                    |
| Show Safe<br>Area<br>(F12)          | Display or hides a frame in the Preview window that indicates<br>the safe area (edges of the broadcast frame).<br>You can customize the safe area settings in the Preferences<br>window. See <i>Region</i> on page 106. |

| Show Statistics<br>(F11)                 | Display rendering performance statistics, overlaid on the rendered output.                                                                                                  |
|------------------------------------------|----------------------------------------------------------------------------------------------------|
| Mixing                                   | Display or hide mixing of the video input in the DVG 2U, providing that mixing is enabled in the preferences for the current profile (see <i>Video Format</i> on page 104). |
| Thumbnail View<br>(CTRL+T)               | Change the page display in the Storyboard to thumbnails.                                                                                                    |
| Current Page<br>Filter                   | Display text content of the current page only in the Outline<br>tab in the Storyboard. When cleared content of all pages is<br>displayed.                                   |
| View All<br>Layers<br>(CTRL+U)           | Display/hide all layers in the Storyboard.                                                                                                    |
| View Layers<br>1-7                       | Display/hide layers in the Storyboard, according to their number.                                                                                                    |
| Snap to Preview<br>background            | Snap the selected page to the preview background. This allows you to view the page while editing other pages.                                                               |
| Clear Preview<br>background              | Clear a previously "snapped" page from the background.                                                                                                    |
| Clear All Layers                         | Clear all layers from the Storyboard.                                                                                                    |
| Clear Layers 1-7                         | Clear layers from the Storyboard, according to their number.                                                                                                    |
| Clear Subtitles                          | Clear subtitles from air, immediately.                                                                                                    |
| Stop All Sounds                          | Stop all playing sound (files), immediately.                                                                                                    |
| Go To Pages<br>(BACKSPACE)               | Show the list of pages in the Storyboard.                                                                                                    |
| Go To Preview<br>(CTRL+R)                | Jump to the Preview window (allows you to work without a mouse).                                                                                                    |
| Go To Media<br>Manager<br>(CTRL+SHIFT+G) | Jump to the Media Manager (allows you to work without a mouse).                                                                                                    |
| Go To Storyboard<br>(CTRL+G)             | Jump to the Storyboard (allows you to work without a mouse).                                                                                                    |
| Show/Hide<br>Floating Windows            | Show or hide all undocked windows.                                                                                                    |

| Windows  | Display or hide any of the application windows listed in the submenu: |
|----------|-----------------------------------------------------------------------|
|          | Storyboard                                                            |
|          | 🛅 Outline                                                             |
|          | Media Manager                                                         |
|          | Feature Editor                                                        |
|          | Automation Log (when Automation is enabled)                           |
|          | Playback Controller                                                   |
|          | Page Control                                                          |
|          | Counter Control                                                       |
|          | Subtitle Control                                                      |
|          | Clip Control                                                          |
| Toolbars | Display or hide any of the toolbars listed in the submenu.            |

# Tools Menu

| Import<br>Photoshop                          | Open a browser window, to import an Abobe Photoshop image.<br>For more information, see <i>Importing a Photoshop Image</i> on<br>page 54.                                      |
|----------------------------------------------|----------------------------------------------------------------------------------------------------|
| Import<br>PowerPoint                         | Open a browser window, to import a PowerPoint presentation.<br>Each slide in the presentation is imported as a separate page.                                                  |
|                                              | <b>NOTE:</b><br>PowerPoint must be installed on the system in order to use this feature.                                                                                       |
|                                              | For more information, see <i>Importing a PowerPoint Presentation</i> on page 55.                                                                                               |
| Data<br>Source<br>Wizard<br>(CTRL+D)         | Open the <b>Data Sources</b> dialog box, to define a source from which data is taken for a page or item.<br>For more information, see <i>Setting up a Database</i> on page 80. |
| ABC Check<br>Spelling<br>(SHIFT+F12)         | Open a spell-checker window in the <b>Outline</b> tab to check spelling of all pages in current story.                                                                         |
| Take a Preview<br>snapshot<br>(CTRL+SHIFT+D) | Save the rendered output currently displayed in the Preview window to a graphic file.                                                                                          |

| Take a<br>Program<br>snapshot<br>(CTRL+SHIFT+E) | Save the rendered output currently displayed in the PGM output to a graphic file.                                                                       |
|-------------------------------------------------|----------------------------------------------------------------------------------------------------|
| Render Video<br>Clip                            | Render a page, including all page animations to video clip<br>format.<br>For more information, see <i>Rendering a Page to Video Clip</i> on<br>page 61. |
| Take Video<br>Snapshot                          | Take a snaphot of a single frame of the video feed. This option is available according to the number of the insertions.                                 |

# Playback Menu

| Load Pages (F7)                              | Load all pages in the current story to the render output. Use <b>Load</b> when you want playback to begin immediately upon selecting <b>Start Storyboard</b> .                       |
|----------------------------------------------|----------------------------------------------------------------------------------------------------|
| Start<br>Storyboard<br>(F5)                  | Play the current story to the render output.                                                                                                    |
| Start<br>Storyboard<br>from Current<br>(F4)  | Play the current story from the selected page.                                                                                                    |
| Stop<br>Storyboard<br>(F8)                   | Stop and removes the current story from the render output.                                                                                                    |
| Continue<br>Storyboard<br>(F6 or SPACE)      | Continue playing the story after a programmed pause.                                                                                                    |
| Next Page (CTRL+.)                           | Display the next page during playback.                                                                                                    |
| Previous<br>Page<br>(CTRL+,)                 | Display the previous page during playback.                                                                                                    |
| Playback<br>Layout                           | Toggle the GUI layout between Playback and Edit layout. Each layout can be customized as required. (See <i>Customize Menu</i> on page 30).                                           |
| Generation On-air Lock<br>(CTRL+<br>SHIFT+L) | By default, a story cannot be edited in On-Air mode.<br>Select On-Air lock to enable editing while in On-Air mode.<br>Changes will be sent to air the next time the story is loaded. |
| Try (CTRL+<br>[NUM]<br>ENTER)                | Play the current/selected page in the Preview window.                                                                                                    |

# Customize Menu

| Preferences<br>(CTRL+/)                  | Open the <b>Preferences</b> window, to set general program preferences. For more information, see <i>Setting Preferences</i> on page 103.                                              |
|------------------------------------------|----------------------------------------------------------------------------------------------------|
| Restore<br>Default<br>Settings           | Restore the default program preferences (as set in <b>Custom &gt; Preferences</b> ).                                                                                                   |
| Restore<br>Default<br>Layout<br>(CTRL+`) | Restore the default layout of the main application window.                                                                                                    |
| Load Layout                              | Load a previously saved layout of the main application window.<br>(Shortcuts for assigned layouts are listed in the menu).<br>For more information, see <i>GUI Layout</i> on page 102. |
| Save Layout                              | Save a customized layout of the main application window.<br>(Shortcuts for assigned layouts are listed in the menu).<br>For more information, see <i>GUI Layout</i> on page 102.       |

# Help Menu

| Contents (F1)                      | Open Morpho's user help.                                                                          |
|------------------------------------|---------------------------------------------------------------------------------------------------|
| Show Me How<br>(CTRL+SHIFT+<br>F1) | Open a list of available tutorials.                                                               |
| Update User<br>Information         | Register Morpho on the Orad website.                                                              |
| About<br>Morpho                    | Open a splash screen to display information about the current version of Morpho and RenderEngine. |

# Creating a Story

In Morpho each project is referred to as a story.

Before you can begin working in Morpho, you must open a story that will contain the pages and items for your production. By default, when you start Morpho, a new story is loaded, containing a new, empty page.

#### **>>** To create a new story:

#### • Select File > New.

A new story opens in the Storyboard.

#### >> To edit a previously saved story:

• Select File > Open.

A browser window opens to allow you to browse to your story.

At this point, you can begin to edit the pages.

For more information, see *Creating Graphics* on page 33.

# **Inserting Pages**

A page is a container for a set of graphic elements that are displayed sequentially, in the order in which they are listed. You can set properties for pages that are applied to all graphic items in the page, and you can set the layer to which a page is rendered, in order to allow pages to be displayed simultaneously.

In the Storyboard, click a page in the list to select it, and display and edit its properties in the Feature Editor. The gray highlight of the page name indicates that it is selected. Click inside a column in the Storyboard to display or edit the respective properties.

Double-click a page to display its items and edit them in the Feature Editor. The purple highlight of the page name indicates that you are viewing the list of items. When you want to return to the list of pages, double-click the page name.

#### >> To create a new page:

1. Select **Insert > New Page**.

The Select Template dialog box is displayed.

| Page Ten<br>Name<br><u>Empty</u> | nplate | Creation date<br><u>Wednesday, Ma</u> | Show <u>T</u> humbnails             | Show Line Show Line Sho |
|----------------------------------|--------|---------------------------------------|-------------------------------------|----------------------------------------------------------------------------------------------------|
| Page Ten<br>Name<br><u>Empty</u> | nplate | Creation date<br><u>Wednesday, Ma</u> | Modify date<br>Wednesday, Ma        | Access date<br>Sunday, Apri                                                                                                    |
| Name<br><u>Empty</u>             | ~      | Creation date<br><u>Wednesday</u> Ma  | Modify date<br><u>Wednesday, Ma</u> | Access date<br><u>Sunday</u> , Apri                                                                                                    |
| Empty                            |        | Wednesday, Ma                         | <u>Wednesday, Ma</u>                | <u>Sunday, Apri</u>                                                                                                    |
|                                  |        |                                       |                                     |                                                                                                    |
|                                  |        |                                       |                                     |                                                                                                    |
|                                  |        |                                       |                                     |                                                                                                    |
|                                  |        |                                       |                                     |                                                                                                    |
|                                  |        |                                       |                                     |                                                                                                    |
|                                  | •      |                                       |                                     |                                                                                                    |

2. Select a template to use for your page, and click **OK**.

The page is added to the Storyboard.

For more information, see *Page Properties* on page 51.

#### NOTE:

New pages can be inserted from the **Pages** tab in the Media Manager or using the **New Page** button in the toolbar, as well.

# 3. Creating Graphics

Graphics creation in Morpho is done in off-air mode. You begin by adding pages to the Storyboard, as required. To each page you add graphics, effects, timing, sound, and other properties that will make up your story.

In this section:

Adding Items to a Page on page 34 Designing Graphics on page 35 Page Properties on page 51 Positioning Graphics on page 52 Mapping Textures on page 53 Previewing Graphics on page 53 Importing a Photoshop Image on page 54 Importing a PowerPoint Presentation on page 55 Importing Images from the Internet on page 55 Importing from 3Designer on page 56 Using Presets on page 58 Template Pages and Branched Pages on page 59 Rendering a Page to Video Clip on page 61

# Adding Items to a Page

Morpho pages are user-defined graphic sets. A page can be previewed and sent to air, showing all the graphics it contains. A page can also be assigned to a layer. Pages are played to air according to their order in the Storyboard.

Items are the visual objects added to a page to create the graphic set. In Morpho, any graphic object, text objects, chart, pictogram, and any imported object, is considered an item. Items are listed in the Storyboard within a page and are played to air according to their order in the page and their grouping.

Grouping items allows you to edit certain properties, such as effect or placement, for all items in a group.

Item layout within a page is displayed immediately in the Preview window, when the

page is selected. You can preview effects using the **Try** option (see *Previewing Graphics* on page 53).

Items that can be added to a page are displayed in the Media Manager. In addition to being able to add items from the **Insert** menu, you can drag and drop items from the Media Manager directly into the Preview window or into the Storyboard.

#### >> To add a graphic item to a page:

- 1. Select a page in the Storyboard.
- 2. Drag the item from the Media Manager to the  $\ensuremath{\mathsf{Preview}}$  window.
  - -Or-

Double-click the item in the Media Manager.

-Or-

Drag the item into the Storyboard until you see the blue line indicating the location of the item in the page.

It is a good idea to name items descriptively, to make on-air editing easier and less prone to errors. Text items are automatically renamed according to their content, but can be renamed manually.

#### >> To rename an item or page:

 Right-click the item or page in the Storyboard, and select Rename, or select the page/item and press F2.

The name becomes editable. After you've entered the name, press ENTER.

#### >> To group items:

- 1. Select the required items in the Storyboard.
- 2. Right-click to open a context menu, and select **Group Items**.

# **Designing Graphics**

Graphics are edited in the Feature Editor. The Feature Editor is context sensitive, and changes according to the item selected in the Storyboard and according to the column you click in the Storyboard.

All items have common Effects, Order, and Placement properties:

| Visible          | Show or hide the selected item.                                                                                                    |
|------------------|----------------------------------------------------------------------------------------------------|
| Lock             | Prevent editing the placement properties of the selected item.                                                                                                    |
| Blending         | <ul> <li>Blending modes are used to add visual effects for displaying items together, with or without applied textures.</li> <li>Add - Increases the brightness of the foreground color by adding the value of the foreground to the background for each pixel.</li> <li>Clear - The foreground is changed entirely to black. All pixels are set to 0.</li> <li>Lighten - Lightens the blended image. Pixels of the foreground and the background are compared, and the lighter pixel in each set of pixels is displayed.</li> <li>Darken - Darkens the blended image. Pixels of the foreground and the background are compared, and the darker pixel in each set of pixels is displayed.</li> <li>Multiply - Darkens the blended image. Multiplies the foreground color by the background color for each pixel.</li> <li>Multiplying a color with black produces black; multiplying a color with white leaves the color unchanged.</li> <li>Subtract - Darkens the blended image. Subtracts the foreground color from the background color. If the result is less than 0, the color is set to 0.</li> <li>Normal - Uses the foreground color, and ignores the alpha channel.</li> <li>Override - This is the scene's default blending mode.</li> <li>Colors are mixed to reflect the lightness or darkness of the original color.</li> <li>Difference - Darkens the blended image. Subtracts the background color from the foreground color. If the result is less than 0, the color is set to 0.</li> </ul> |
| Bring to Front   | Click this button to place the selected item on the front layer of the page. <b>NOTE:</b> Layer order can be changed at any time, in both                                                                                                    |
|                  | on-air and edit mode.                                                                                                    |
| Send to Back     | Click this button to place the selected item on the back layer of the page.                                                                                                    |
| Bring<br>Forward | Click this button to move the selected item one layer forward, relative to other items in the page.                                                                                                    |
| Send<br>Backward | Click this button to move the selected item one layer back, relative to other items in the page.                                                                                                    |

| In Effect           | Click this button to display the in-effect controls for the selected item.<br>For more information, see <i>The Storyboard</i> on page 16.                              |  |
|---------------------|----------------------------------------------------------------------------------------------------|--|
| Out Effect          | Click this button to display the out-effect controls for the selected item.<br>For more information, see <i>The Storyboard</i> on page 16.                             |  |
| Position 🔶          | Set the horizontal position of the selected item relative to the central axis.<br>For more information, see <i>Page Properties</i> on page 51.                         |  |
| Position 🛧          | Set the vertical position of the selected item relative to the central axis.<br>For more information, see <i>Page Properties</i> on page 51.                           |  |
| Perspective 🕨       | Turn the selected item around its vertical axis, in degrees.                                                                                                    |  |
| Perspective         | Turn the selected item around its horizontal axis, in degrees.                                                                                                    |  |
| Size 🎛              | Resize the selected item (uniform scale).                                                                                                    |  |
| Size 🚅              | Adjust the depth of the selected item, for three dimensional items.                                                                                                    |  |
| Proportion 😝        | Adjust the proportion between the horizontal and vertice-<br>size of the selected item                                                                                 |  |
| Proportion <a>‡</a> |                                                                                                    |  |
| Rotation 🕤          | Rotate the selected item.                                                                                                    |  |
| Left-Center-Right   | Vertical alignment of the selected item at the <b>Left</b> or <b>Right</b> , of its center, or <b>Center</b> the selected item. (Available only for 2D and 3D shapes.) |  |
| Top-Center-Bottom   | Horizontal alignment of the selected item at the <b>Top</b> or <b>Bottom</b> of its center, or <b>Center</b> the selected item. (Available only for 2D and 3D shapes.) |  |
|                     |                                                                                                    |  |

The Primitive items available in Morpho are the basic items used for page creation. These (and all other items) have Feature Editor tabs that change according to their type.

## Text Items

Available text items are 2D Text, 3D Text, Crawl, Business Crawl, and Counter items.

Text items share presets. For more information, see Using Presets on page 58.

## Editing 2D and 3D Text Items

2D text is used when you need simple, static text without depth. Use 3D text for text items that require depth. The effects set for 3D text are slightly different than 2D Text, and you can customize the shape of the beveling.
#### >> To create text items:

- 1. Drag a 2D or 3D text item from the Media Manager to the Preview window or Storyboard.
- 2. In the Feature Editor, edit **Placement** properties, as required.

For text items, you can set the baseline origin to align text items relative to the first or last line of text.

- 3. In the **Appearance** tab, set the text properties as required.
- 4. Set the **Color** and **Opacity** for each effect.

If required, set a texture to be used for the text or as an effect, and map it as required.

5. Enter the text you want sent to air, and format the selected text as required.

#### **Text Properties - Appearance tab**

| Preset                         | If you want to use a predefined look, select it from the Preset list.<br>For more information, see <i>Using Presets</i> on page 58.                                                                                                    |
|--------------------------------|----------------------------------------------------------------------------------------------------|
| Density                        | Set the detail level of the text. Can be set to <b>Poster</b> (highest detail level), <b>Base Title, Ticker</b> and <b>Pica</b> (lowest detail level).                                                                                                    |
| Font Size                      | Set the size of the text. This value affects the font resolution and appearance.<br>Linked to the <b>Density</b> parameter.                                                                                                    |
| Skew                           | Set the tilt (in degrees) of the text.                                                                                                    |
| Pair<br>Kerning                | Enables pair kerning for text. Depending upon the pairing of letters,<br>this may reduce the space between them. For example, A and V can<br>be placed closer together so that the top left of the V is directly<br>above the bottom right of the A.                                                                                                    |
| Mono-<br>spacing               | Apply monospacing to the text. This applies uniform character size.                                                                                                    |
| Fitting                        | <ul> <li>Set how the text within the item is displayed:</li> <li>Auto - Automatically scales the width of the text item according to the length of the entered text.</li> <li>Word - The entered text does not exceed the specified width. Set the required width in Width or as described in <i>Page Properties</i> on page 51.</li> <li>Shrink to fit - Fits all entered text into the specified width. Set the required width in Shrink Width or as described in <i>Page Properties</i> on page 51.</li> </ul> |
| Leading                        | Set the spacing between lines of text.                                                                                                    |
| Kerning                        | Set the spacing (overlap) between characters.                                                                                                    |
| Select Font                    | Select the default font for this item from the list.                                                                                                    |
| Font size                      | Set the font size for the text item.                                                                                                    |
| Spacing                        | Set the spacing between letters.                                                                                                    |
| Direct<br>Datasource<br>Access | With a text item selected, select a data source and field to use for updating the text.                                                                                                    |

### **Text Properties - Appearance tab**

| Color    | Select or clear any check box to apply or remove a text effect. Click<br>each button to set the required color and display additional<br>properties. Color can be applied to individual characters. For more<br>information, see <i>Color Setting Options</i> on page 38. |
|----------|----------------------------------------------------------------------------------------------------|
| Texture  | Click to open a browser, and select a graphic file to apply as a text effect. (Not available for Bevel.)                                                                                                    |
| Мар Туре | Set the texture mapping type and properties.<br>For more information, see <i>Mapping Textures</i> on page 53.                                                                                                    |

### **Color Setting Options**

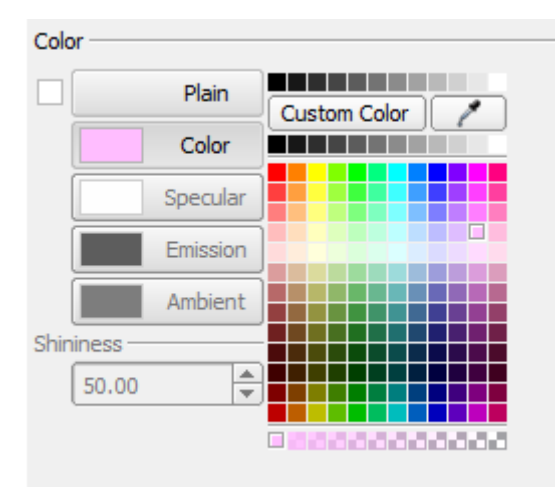

There are a number of options for setting color:

- Select a color from the pallet to apply to the selected item.
- Click **Custom Color** to open a dialog box with sliders to set RGB and HSV values.
- Use the Color Picker 🧪 to copy a color from any part of the screen.

### >> To use the Color Picker:

Click *r* and then click any color in the screen.
 The color is applied to the selected item.

### Setting the Text Bevel

A bevel is an effect that gives 3D text the appearance of a carved edge. For 3D text, Morpho 3D has nine predefined bevel profiles to choose from.

### >> To set the bevel shape:

1. Select the 3D text.

The text properties are displayed in the Feature Editor.

2. In the **Appearance** tab, click to select one of the predefined bevel shapes.

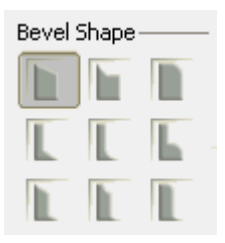

### Crawl

A Crawl item can be used for horizontally moving text.

Crawls can take data from a data source, or from manually input text.

The graphic editing options for Crawl items are identical to the 2D or 3D text options, with the addition of the **Crawl** tab.

#### >> To create a text crawl:

- 1. Drag a Crawl item from the Media Manager to the Preview window or Storyboard.
- 2. In the Feature Editor, edit **Placement** properties, as required.
- 3. In the **Appearance** tab, edit the text as you would for any text item.

If required, set a texture to be used for the text or as an effect.

- 4. Enter the text you want sent to air (if this item is not linked to a data source).
- 5. Align and format specific text, as required.
- 6. In the **Crawl** tab, set the following properties:

#### **Text Crawl Properties**

| Speed                                    | Set the speed at which the text moves through the visible area.                                                                                                    |
|------------------------------------------|----------------------------------------------------------------------------------------------------|
| Gap                                      | Set the space between the last character of the last item and the separator.                                                                                                    |
| Loop<br>Count                            | Select this check box to loop the crawl text (or when using a data source—the selected column) as required.                                                                     |
| Left to<br>Right                         | By default, crawls move from right to left. Select this check box to set the text to move from left to right.                                                                   |
| Use Item<br>Effects to<br>Show<br>Ticker | Select this check box to turn the item into a Ticker item, that is, an item that displays content using in- and out-effects, rather than crawling across the page.              |
| Data<br>Source                           | Select the source of the text to be displayed in the crawl. For this a data source must be configured.<br>To define a data source, see <i>Setting up a Database</i> on page 80. |
| Separator                                | Set a graphic <b>Icon</b> or <b>Text</b> symbol or sequence (or spaces) that are used to separate text repetitions. Set its vertical position, size, and proportion.            |

### **Business Crawl**

A Business Crawl is for moving text that draws data from a data source, only. It uses basic logic that allows using graphic (or animated sequence) icons between items, determined by the numerical value of the preceding item. If the parameters set to use the graphic items are not numeric, no graphics are shown. The contents of a row of data are displayed as an item in the crawl.

### >> To create a business crawl:

1. Drag a Business Crawl item from the Media Manager to the Preview window or Storyboard.

The item appears as an asterisk by default. (This is the default character used as a separator.)

2. In the **Crawl** tab, select an existing **Data Source** from the list. (To set up a data source, see *Setting up a Database* on page 80.)

The data is displayed beneath the data source name.

3. In the Feature Editor, edit the text parameters as described for a *Crawl* on page 39 item.

You can also change the graphics used within the content as required:

- a. Select one of the controls under Change Icons (rising value, stable value, falling value).
- b. For each value change, browse to select the required graphic or sequence.
- c. Set icon size and vertical position.
- 4. Align and format specific text under **Placement**, as required.
- 5. Under **Meaning of Columns**, set how the content of each item in the crawl appears;

The order in which the contents appear is as shown here, provided its check box is selected: Name, Short Name, Value, Change, Change %. When the **Change** or **Change** % parameters are selected, the default (or selected) graphic is displayed before the final parameter.

- 6. Select the column with the data to display for each field.
- 7. Under **Crop**, set the display area of the crawl.
- 8. Set a text character or graphic (or animated sequence) to use as a **Separator** between items in the crawl.
- 9. Set the graphics to use within the crawl items, as required, and set their size and position.

### >> To replace the graphic with an animation sequence:

- 1. In the Feature Editor, under **Change Icons**, browse for the required image sequence.
- 2. Select the **Sequence** check box.

### **Custom Crawl**

A Custom Crawl is for moving text that draws data from a data source (only) that contains links to graphics that are to be displayed in the crawl. When you add a Custom Crawl item to a page, it is connected to a default database.

#### >> To create a custom crawl:

1. Drag a Custom Crawl item from the Media Manager to the Preview window or Storyboard.

By default a custom crawl has a database already connected.

 In the Crawl tab in the Feature Editor, select any existing Data Source from the list, as required. (To set up a data source, see Setting up a Database on page 80.)

The data is displayed beneath the data source name.

- 3. In the Feature Editor, under **Crawl Control**, edit the text parameters as described for a *Crawl* on page 39.
- 4. In the **Appearance** tab, align and format specific text, as required.
- In the following table, select the Visibility check boxes of the columns to display, and specify whether to display Images and image Sequences. You can change column order according to the order set under Column Name.

| No | Vis | Image | Seq | Column Name   |
|----|-----|-------|-----|---------------|
| 1  |     |       |     | City 🗘        |
| 2  | ◄   | •     |     | WeatherIcon 😫 |
| 3  | ◄   |       |     | Temperature 😫 |
|    |     |       |     |               |
|    |     |       |     |               |
|    |     |       |     |               |
|    |     |       |     |               |
|    |     |       |     |               |

6. Set additional parameters as required:

| Prefix               | Specify the location of the data source image name.                         |
|----------------------|-----------------------------------------------------------------------------|
| Postfix              | Specify the file extension of the data source image name.                   |
| 🞛 Size               | Set the size of the image coming from the data source.                      |
| Vertical<br>Position | Set the vertical position of the data source image.                         |
| + Proportion         | Set the proportions of the data source image.                               |
| Adjust<br>Aspect     | Click this to adjust the aspect according to the original data source image |

### Ticker and Custom Ticker

A Ticker is a crawl item that is displayed with an in- and out-effect, replacing the actual "crawl". A Custom Ticker can contain icons, as well.

Tickers can take data from a data source, or from manually input text, Custom tickers from data sources only.

The graphic editing options for Ticker items are identical to the Crawl options.

### >> To create a ticker:

- 1. Drag a Ticker item from the Media Manager to the Preview window or Storyboard.
- 2. In the Feature Editor, edit **Placement** properties, as required.
- 3. In the **Appearance** tab, edit the text as you would for any text item.

If required, set a texture to be used for the text or as an effect.

- 4. Enter the text you want sent to air (if this item is not linked to a data source), or select the data source.
- 5. In the **Crawl** tab, set the properties, as described for a *Crawl* on page 39.
- 6. Edit the in- and out-effects, as required, as described in *Applying Animation Effects* on page 64.
- 7. For a Custom Ticker, set the icons as described for a *Custom Crawl* on page 41

### Counters.

There are two types of counters that can be used in a story; new counters and preset counters.

- **New counters** can be controlled manually during a production (in the counter control panel), including starting, stopping, resetting and changing the counter parameters. This type of counter runs regardless of the story sequence, and can be added to multiple pages.
- **Preset counters** are added to a page and run only while the page is on-air. They do not appear in the counter control panel.
- Right-click **Start, Stop, Reset**, and **Lap** to assign a shortcut to each button.

### >> To add a new manual counter:

1. From the **Insert** menu, select **Counter** > **New Counter**.

A dialog box opens.

2. Type in the required **Counter Name**, and click **OK**.

This counter now exists for the story. It must be run manually, as follows:

3. Click 🥘 to open the Counter Control panel.

The new counter is displayed in the panel. Multiple counters can be displayed in this panel. From here you can control the format and running of the counter.

| Counter Control | I    |      |              |        |                |       | 2 |
|-----------------|------|------|--------------|--------|----------------|-------|---|
| Start           | Stop | Mark | NewCounter01 | Up Dow | n 🗌 Auto Start | Reset |   |
|                 |      |      |              |        | Ŷ              |       | • |

| Start     | Start the counter.                                                                                                    |
|-----------|----------------------------------------------------------------------------------------------------|
| Stop      | Stop the counter.                                                                                                    |
| Mark      | Freeze the counter display. The counter continues to count behind the scenes, and can be re-displayed by pressing <b>Mark</b> again. |
| (field)   | Counter name is automatically displayed here.                                                                                        |
| Format    | Click the arrow to select the counter format.                                                                                        |
| Start     | Set the counter's start value.                                                                                                    |
| End       | Select <b>End</b> to stop the counter, once the specified value is reached.                                                          |
| Up/Down   | Set the counter to run forwards ( <b>Up</b> ) or backwards ( <b>Down</b> ).                                                          |
| Autostart | Select this check box to start counter automatically when page is played, clear to start counter manually.                           |
| Reset     | Reset counter (with current parameters).                                                                                             |

#### >> To add a preset counter to a page:

■ From the **Insert** menu, select **Counter**, and then the counter type. These counters start running automatically when a page is played.

| Hour<br>Counter   | Uses the hh:mm:ss format, counts forward from 0.   |
|-------------------|----------------------------------------------------|
| Minute<br>Counter | Uses the mm:ss format, counts forward from 0.      |
| Second<br>Counter | Uses the (s)s format, counts forward from 0.       |
| Time              | Uses the (h)h:mm:ss AM/PM format, from the system. |
| Date              | Uses the (M)M/(D)D/YY format, from the system.     |

### >> To set a preset counter to count backwards:

- 1. Select the counter in the page.
- 2. In the Feature Editor, open the **Text** tab.
- 3. Add the time from which you want to countdown, after the counter text. The time must be added in seconds.

For example: %counterm:120% displays a countdown from two minutes in minute format, whereas %counters:120% displays a countdown from two minutes in second format.

### 2D and 3D Shapes

Available 2D shapes are circle, rectangle, and triangle items. The 3D shapes are sphere, box, and cone items. The **Placement** properties are described in *Designing Graphics* on page 35.

2D and 3D shapes share presets. For more information, see *Using Presets* on page 58.

### >> To create shapes:

- 1. Drag a shape from the Media Manager to the Preview window or Storyboard.
- 2. In the Feature Editor, edit **Placement** properties, as required.
- 3. Set any of the additional item properties in the Feature Editor as follows:

### 2D and 3D Shape Properties - Appearance tab

| Preset                                                          | If you want to use a predefined look, select it from the Preset list.<br>For more information, see <i>Using Presets</i> on page 58.                                                                                                    |
|-----------------------------------------------------------------|----------------------------------------------------------------------------------------------------|
| File                                                            | Click to open a browser, and select a graphic file or video clip to<br>apply as a texture. Once a texture is applied, click <b>E</b> to open the<br>Image Editor (for more information, see <i>Image Editor</i> on page 46).<br>To use a sequence of images as a flipbook-type texture, select the<br>first image in the sequence, and then select <b>Sequence</b> (or the<br>appropriate type) from the Texture type list.<br><b>NOTE:</b><br>It is recommended to copy the images in the sequence to<br>G:/Textures/                                                                                                    |
| Mask                                                            | Click to open a browser, and select a graphic file or file sequence to<br>apply as a mask using a texture with alpha. Select its type from the<br>Mask type list. Once a mask is applied, click <b>E</b> to open the Image<br>Editor (for more information, see <i>Image Editor</i> on page 46)                                                                                                    |
| Move                                                            | Move the texture image or video clip horizontally or vertically within the boundaries of the layer.                                                                                                    |
| Scale                                                           | Resize the texture image or video clip horizontally or vertically within                                                                                                    |
|                                                                 | the boundaries of the layer.                                                                                                    |
| Flip                                                            | the boundaries of the layer.Flip the texture or video clip horizontally or vertically.                                                                                                    |
| Flip<br>Angle                                                   | the boundaries of the layer.Flip the texture or video clip horizontally or vertically.Set a custom angle to rotate the texture or video clip.                                                                                                    |
| Flip<br>Angle<br>Rotation<br>Center                             | the boundaries of the layer.Flip the texture or video clip horizontally or vertically.Set a custom angle to rotate the texture or video clip.Set the offset of the texture from its original center.                                                                                                    |
| Flip<br>Angle<br>Rotation<br>Center<br>Adjust<br>Aspect         | the boundaries of the layer.Flip the texture or video clip horizontally or vertically.Set a custom angle to rotate the texture or video clip.Set the offset of the texture from its original center.Click to adjust the proportions of the item to match the proportions of the inserted texture (not applicable for clips). This affects the <b>Proportion</b> settings.                                                                                                    |
| FlipAngleRotation<br>CenterAdjust<br>AspectAdjust<br>Size       | <ul> <li>the boundaries of the layer.</li> <li>Flip the texture or video clip horizontally or vertically.</li> <li>Set a custom angle to rotate the texture or video clip.</li> <li>Set the offset of the texture from its original center.</li> <li>Click to adjust the proportions of the item to match the proportions of the inserted texture (not applicable for clips). This affects the <b>Proportion</b> settings.</li> <li>Click to adjust the size of the item to match the size of the inserted texture (not applicable for clips). This affects the <b>Proportion</b> settings.</li> <li>Click to adjust the size of the item to match the size of the inserted texture (not applicable for clips). This affects the <b>Size</b> and <b>Proportion</b> settings.</li> </ul>                                             |
| FlipAngleRotation<br>CenterAdjust<br>AspectAdjust<br>SizeRepeat | <ul> <li>the boundaries of the layer.</li> <li>Flip the texture or video clip horizontally or vertically.</li> <li>Set a custom angle to rotate the texture or video clip.</li> <li>Set the offset of the texture from its original center.</li> <li>Click to adjust the proportions of the item to match the proportions of the inserted texture (not applicable for clips). This affects the <b>Proportion</b> settings.</li> <li>Click to adjust the size of the item to match the size of the inserted texture (not applicable for clips). This affects the <b>Size</b> and <b>Proportion</b> settings.</li> <li>When this check box is selected, the texture or video clip is repeated by wrapping to allow you to move the texture within the item (when this check box is cleared, the last pixel is duplicated).</li> </ul> |

### 2D and 3D Shape Properties - Appearance tab

| Filter                | Select this check box to apply a filter that improves the quality of hi-resolution texture on small objects.                                                                                                    |
|-----------------------|----------------------------------------------------------------------------------------------------|
| Сгор                  | Crop points off the texture image or video clip from the specified side.                                                                                                    |
| Interlace             | Interlaced clips are field based, non-interlaced clips are frame based.<br>When this check box is selected, clips are treated as interlaced, when<br>cleared—clips are treated as non-interlaced.                                                                                                    |
| Swap<br>Polarity      | When this check box is selected, the polarity of interlaced clips is changed to improve clip appearance.                                                                                                    |
| Loop                  | When this check box is selected, if a clip is defined for the item, it is played repeatedly.                                                                                                    |
| Has Alpha             | For 32bit clips, select this check box to use the embedded alpha channel.                                                                                                    |
| Has Audio             | When this check box is selected, the clip is defined as having an audio channel that will be played. Define the Audio Channel to which to play the audio.                                                                                                    |
| Rate<br>Division      | Change the number in this field to change the speed at which the clip is played.                                                                                                    |
| Keep<br>Loaded        | When this check box is selected, the clip is kept loaded in the memory during the entire production.                                                                                                    |
| Keep<br>Playing       | When this check box is selected, the clip continues to play even if the page is off the air.                                                                                                    |
| Cue<br>Always         | When this check box is selected, the clip is cued each time the clip is played.                                                                                                    |
| Geometry              | Set the shape of the item, regardless of the item name and of the original type selected from the Media Manager. Click the appropriate button to change the shape.<br>You can also switch the 2D/3D aspect of an item. Click the appropriate button.                                                                                                    |
| Edit<br><item></item> | Set properties such as the diameter of the top of a cone, start and end angles, sides (for polygon shapes).                                                                                                    |
| Color                 | Select the color from the displayed palette, or click <b>Custom color</b> to open a dialog box and set color using the sliders, RGB or HSV values, the color palette and opacity, or click the color picker $\checkmark$ (see <i>Color Setting Options</i> on page 38). By default, one color effect is enabled for a 2D shape, and four effects ( <b>Diffuse</b> , <b>Specular</b> , <b>Emission</b> , and <b>Ambient</b> ) for a 3D shape. If required, select/clear the check box next to <b>Plain/Shaded</b> to enable/disable color setting for <b>Diffuse</b> , <b>Specular</b> , <b>Emission</b> , and <b>Ambient</b> effects. For a 2D item, these effects will only be seen when the item is animated (during the in- and out-effects). |

#### Image Editor

Editing images applied as textures is done using the Image Editor. Click **E** next to **File** or **Mask** (in the Feature Editor) to open the Image Editor.

| Adjust      | Adjust the following effects in the image editor, using the sliders,<br>arrows, or by setting the numerical values:<br>• Brightness<br>• Contrast<br>• Gamma<br>• Hue<br>• Saturation<br>• Lightness<br>• Sharpness                                                                                                    |
|-------------|----------------------------------------------------------------------------------------------------|
| Deinterlace | Discard one of the fields that compose a frame, by selecting one of the available options:<br>Keep upper<br>Keep lower                                                                                                    |
| Flip        | Flip the image horizontally or vertically.                                                                                                    |
| Resize      | Resize your image as required, using the required resampling algorithm from the <b>Method</b> list.                                                                                                    |
| Сгор        | Use the cursor to mark the required area, while pressing CTRL.<br>Click <b>Crop</b> to crop the selected area. When an area is selected,<br>you can resize it using the cursor while pressing CTRL.<br><b>NOTE:</b><br>If the page aspect ratio is set to anything other than 0, a selection<br>rectangle with the correct aspect ratio is marked. |
| Display     | For editing purposes, you can choose to fit the image in the image editor window, or display it at its normal size.                                                                                                    |
| Reset       | Cancel all settings made in the editor.                                                                                                    |

### Graphs: Bar Charts, Line Charts, and Area Charts

Bar Charts are data items used for comparing numerical values. A Bar Chart is displayed with an animation that shows the bars climbing to show their values. Line and Area Charts are graphs for comparing numerical values. A Line Chart is displayed with an animation that shows the lines animating to show their values. An Area chart shows the line area filled in.

The **Data Entry** tab, available for a Bar Chart, displays a table. Table columns represent a data series in the chart, and rows represent values within each data series.

The **Series** tab is where you set the colors of the bars in the chart.

### >> To create a Chart:

- 1. Drag a Bar Chart, Line Chart or Line Area Chart from the Media Manager to the Preview window.
- 2. Edit **Placement** properties, as required.
- 3. In the **Data Entry** tab, define a source or enter the data to be displayed manually.

#### **Chart Properties - Data Entry tab**

| Source                       | From the List, select the data source of the chart.<br><b>None</b> - if no source is selected, data is taken from the table below.<br>If you want to use an external source, it must be defined first, using<br><b>Tools &gt; Data Sources Wizard</b> .<br>For more information, see <i>Setting up a Database</i> on page 80.                                                                       |
|------------------------------|----------------------------------------------------------------------------------------------------|
| Limit<br>Table Size          | Select this check box to limit table to display of the first columns and rows in the table, as defined in <b>Width</b> and <b>Height</b> .<br>The <b>Left</b> and <b>Top</b> parameters allow you to determine from which row (Top) and column (Left) to start reading the data, in order to read data from any part of a source.                                                                   |
| Animation                    | By default, when a chart is sent to air, the values are displayed with<br>an animation.<br>Clear this check box to prevent the animation when the chart is<br>displayed, or select it (default) to show the animation.                                                                                                    |
| Animation<br>After<br>Effect | By default, when a chart is sent to air, the chart's animation begins as<br>soon as the page is sent to air, regardless of the in-effect set for the<br>chart.<br>Select this check box to start the chart animation only when the<br>in-effect is played out.                                                                                                    |
| Time                         | Set the duration of the chart's animation.                                                                                                    |
| Show<br>Scale                | Clear this check box to hide the scale background of the chart, or select the check box to display it.                                                                                                    |
| Auto Scale                   | Clear this check box to manually set the number of rows to display in<br>the scale.<br>Select this check box when you want the background rows to scale<br>automatically according to the greatest input data value.                                                                                                    |
| Width                        | <b>Bar Width</b> - Set the width of the bars in the chart; in effect, this lets you display a wider gap between the bars. By default, bars are displayed at their full width (1.00). Possible range is 0-1.00. <b>Line Width</b> - Set the thickness of the value lines in the graph. Possible range is 0-1.00. Gap between the lines (on the Z axis) can be set separately under <b>Line Gap</b> . |
| Bar Profile                  | Set the profile shape of the bars to Cylinder, Box, Line, or Area.                                                                                                    |

4. In the **Series** tab, set the color and effects for each series, as follows: **Chart Properties - Series tab** 

| Data   | The items in this column represent the bars in the chart. Select a bar, |
|--------|-------------------------------------------------------------------------|
| Series | and then set its color as described in the following properties.        |

#### **Chart Properties - Series tab**

| Name      | You can define a name to keep track of what each bar represents, for<br>your own use only. In the current version, this name is not displayed<br>or sent to air.                                                                                                    |
|-----------|----------------------------------------------------------------------------------------------------|
| Shininess | Define the degree of light reflection for the bars.<br>Shininess is a combination of specular level and glossiness.                                                                                                    |
| Color     | Set the color for the selected bar using the sliders, RGB or HSV values, the color palette, or the color picker $\checkmark$ (see <i>Color Setting Options</i> on page 38).<br>By default, only one color effect is enabled for a bar.<br>If required, select the check box next to <b>Plain</b> to enable color setting for <b>Diffuse, Specular, Emission</b> , and <b>Ambient</b> effects. |
| Texture   | Browse to use any image file as a texture for the selected bar series.                                                                                                    |
| Мар Туре  | Set the texture mapping type and properties.<br>For more information, see <i>Mapping Textures</i> on page 53.                                                                                                    |

### **Pie Charts**

Pie Charts are data items used for illustrating relative quantities. A Pie Chart is displayed with an animation that shows the disc being filled.

The **Data Entry** tab, available for a Pie Chart, displays a one-row table. Table columns represent segments of the pie.

The **Series** tab is where you set the colors of the segments in the chart, and their label content.

The **Label** tab is where you set text effects for the labels (only when **Labels** is selected in the **Series** tab).

The **Label Color** tab is where you set colors for each text effect applied to the labels (only when **Labels** is selected in the **Series** tab).

### >> To create a Pie Chart:

- 1. Drag a Pie Chart item from the Media Manager to the Preview window or Storyboard.
- 2. Edit **Placement** properties, as required.
- 3. In the **Data Entry** tab, define a source or enter the data to be displayed manually.

Each column defines a segment of the pie (color).

| Source                                                      | From the List, select the data source of the chart.                |  |  |  |  |
|-------------------------------------------------------------|--------------------------------------------------------------------|--|--|--|--|
| None - if no source is selected, data is taken from the tab |                                                                    |  |  |  |  |
|                                                             | The values in each column represent the segments in the chart.     |  |  |  |  |
|                                                             | If you want to use an external source, it must be defined first,   |  |  |  |  |
|                                                             | using Tools > Data Sources Wizard.                                 |  |  |  |  |
|                                                             | For more information, see <i>Setting up a Database</i> on page 80. |  |  |  |  |

| Limit<br>Table Size          | Limits table to the display of the columns in the table, as defined in <b>Left</b> and <b>Width</b> .<br>The <b>Left</b> parameter allows you to determine from which column to start reading the data, and Width determines the number of columns to be read, in order to read data from any part of a source.                                                                                                    |
|------------------------------|----------------------------------------------------------------------------------------------------|
| Animation                    | By default, when a pie chart is sent to air, the segments are<br>displayed with an animation.<br>Clear this check box to prevent the animation when the chart is<br>displayed, or select it (default) to show the animation. When<br>animated, you can set the maximal radius of the pie chart to<br>display ( <b>Max Angle</b> ), the size of the gap between the segments<br>( <b>Pie Gap</b> ), and the shape of the chart profile ( <b>Pie Profile</b> ). |
| Animation<br>After<br>Effect | By default, when a pie chart is sent to air, the chart's animation<br>begins as soon as the page is sent to air, regardless of the in-effect<br>set for the chart.<br>Select this check box to start the chart animation only when the<br>in-effect is played out.                                                                                                    |
| Time                         | Set the duration of the chart's animation.                                                                                                    |
|                              |                                                                                                    |

4. In the **Series** tab, set the color and effects for each pie segment.

| Name                    | Type in the label of the segment that is displayed when the <b>Labels</b> check box is selected.                                                                                                    |  |  |
|-------------------------|----------------------------------------------------------------------------------------------------|--|--|
| Labels                  | bels Select this check box to display text labels for each pie segment (and to display the Labels and Label Color tabs), or clear the check box to hide them.                                                                                                    |  |  |
| Use Values<br>as Labels | Jse ValuesSelect this check box to display the numerical value of eachas Labelssegment, instead of the label text.                                                                                                    |  |  |
| Position                | Set the offset of the label from the center of the Pie chart.                                                                                                    |  |  |
| Shininess               | Define the degree of light reflection for the segments.<br>Shininess is a combination of specular level and glossiness.                                                                                                    |  |  |
| Color                   | Set the color for the selected segment using the sliders, RGB or<br>HSV values, the color palette, or the color picker (see <i>Color Setting</i><br><i>Options</i> on page 38).<br>By default, only one color effect is enabled for a segment.<br>If required, select the check box next to <b>Plain</b> to enable color<br>setting for <b>Diffuse</b> , <b>Specular</b> , <b>Emission</b> , and <b>Ambient</b> effects. |  |  |
| Texture                 | Browse to use any image file as a texture for the selected segment.                                                                                                    |  |  |
| Мар Туре                | Set the texture mapping type and properties.<br>For more information, see <i>Mapping Textures</i> on page 53.                                                                                                    |  |  |

5. If the **Labels** check box is selected, click **Edit Label Style** to set the properties for the segment labels.

| Select | Select the default font for this item from the list, and set its size, |
|--------|------------------------------------------------------------------------|
| Font   | angle and weight.                                                      |

| Color   | <ul> <li>Select or clear any check box to apply or remove a text effect. Click each button to open the Label Color tab and use the sliders to set the required color.</li> <li>For the Text (fill) and Outline of the text, you can set color.</li> <li>For Shadow, you can set color, Smooth the edge, and shadow Direction and Distance.</li> <li>For Glow, you can set color, and Smooth the edge.</li> <li>For Bevel, you can set Opacity and Direction.</li> <li>For Background, you can set the color and opacity or select a texture to use as the text background.</li> </ul> |
|---------|----------------------------------------------------------------------------------------------------|
| Opacity | When a text effect is applied, you can set its opacity.<br>Use the slider or enter the required value.                                                                                                    |
| Size    | When a text effect is applied, enter a value between 0-10 to set the size of the effect.                                                                                                    |

### Masks

You can use a mask to hide an item or part of an item, as required. A mask is item-specific, but it's settings are relative to the viewer window. This means that a mask must be applied to each item, as required. Masks do not appear in the Storyboard list, they are a property of their item, and are set in the Feature Editor.

### >> To apply a mask:

- 1. Select the item to which the mask will be applied.
- 2. From the Media Manager, in the **Primitives** tab, drag the Static Square Mask to the item in the Preview window.
- 3. In the Feature Editor, select the **Masking Active** check box.
- 4. Set the offset value of the top, bottom, right, and left mask limits numerically, or using the arrow controls.

The value reflects the offset of the mask limit from the point of origin. If the item is moved, the mask is not moved with it.

# **Page Properties**

There are various properties that can be set for a page only, available in the Feature Editor.

| () Visible        | Select this check box to display the page when the story is played to<br>air, or clear this check box to hide the page when the story is sent to<br>air.                                              |  |  |  |  |  |
|-------------------|----------------------------------------------------------------------------------------------------|--|--|--|--|--|
| Lock              | Select this check box to prevent changes to the page properties, or clear this check box to open the page properties for editing.                                                                     |  |  |  |  |  |
| Camera            | Change the camera settings for the page between Perspective ( <b>3D</b> ) and Orthogonal ( <b>2D</b> ).                                                                                               |  |  |  |  |  |
| Lighting          | Set the lighting direction for a page.<br>For more information, see <i>Lighting Effects</i> on page 69.                                                                                               |  |  |  |  |  |
| Intensity         | Set the lighting intensity for a page.<br>See also <i>Lighting Effects</i> on page 69.                                                                                                    |  |  |  |  |  |
| Layer             | Set the layer the page is displayed on.<br>For more information, see <i>Page Layering</i> on page 52.                                                                                                 |  |  |  |  |  |
| Name              | Set the page name (displayed in the Storyboard).                                                                                                    |  |  |  |  |  |
| ID                | Set the page identification number manually, if required.                                                                                                    |  |  |  |  |  |
| Shortcut          | Shortcuts can be used to send a page to air. Set a keyboard key or<br>combinations to use for quick play.<br>For more information, see <i>Using the Playback Controller and Fields</i><br>on page 97. |  |  |  |  |  |
| Current<br>Color  | Set the background color for the page.<br>For more information, see <i>Color Setting Options</i> on page 38.                                                                                          |  |  |  |  |  |
| Story<br>Behavior | Set the current page to <b>Play from the beginning</b> or to <b>Continue from a previous phase</b> if part of it was played previously.                                                               |  |  |  |  |  |
| Page<br>Comments  | Add free text for a page, for any purpose. This text is displayed in the <b>Select Template</b> window, as the description.                                                                           |  |  |  |  |  |

### Page Layering

Morpho provides separate layers for displaying pages, enabling you to display pages simultaneously. When the list of pages is displayed in the Storyboard, the assigned layer is shown in the layer column.

The Morpho Standard version provides three layers to which you can assign a page.

The Morpho Advanced version provides seven layers to which you can assign a page.

### >> To set a layer for a page:

- 1. Select the page in the Storyboard.
- In the Feature Editor, under Layer, select the required layer (from 1 at the back to 7 at the front).

The layer is set, as indicated in the Layer column in the Storyboard.

| Layei | Pages/Items      | Visi | Loc | Effect   | Calendars | Timing | Sound | Variables | Registry |
|-------|------------------|------|-----|----------|-----------|--------|-------|-----------|----------|
| P     | NewPage 00000000 |      |     |          |           | Ð      |       |           |          |
| V     | NewPage01        | , 💿  |     | 5        |           | θ      |       |           |          |
| 2     | NewPage02        | , 💿  | f   | <u>5</u> |           | θ      |       |           |          |

# **Positioning Graphics**

Graphics can be positioned using the placement properties (see *Designing Graphics* on page 35) in the Feature Editor. Morpho also provides other ways to manipulate graphics, for convenience.

Items can be moved in the Preview window by selecting the item, then dragging it to a new position. This changes horizontal and vertical placement only.

You can adjust the position of the selected items using the keyboard arrow keys.

- CTRL+Arrow Key moves the item by one pixel in the specified direction.
- The Arrow key moves the item by ten pixels in the specified direction.
- SHIFT+Arrow Key moves the item to the edge of the safe area via the center.

Additional options are available for text items. When you double-click a text item in the Preview window, a yellow frame is displayed around the item.

- If text fitting is set to **Auto**, the red corners allow free movement of the item, and the yellow handles allow you to move the item horizontally only, or vertically only.
- If text fitting is set to **Word wrap** or **Shrink to fit**, the red corners can be used to adjust the item boundaries, and the yellow handles allow you to move the item horizontally only, or vertically only.

# **Mapping Textures**

Mapping a texture on an item defines how the texture looks when applied to an item. Morpho has a number of mapping options available for mapping textures;

- **None** the texture is applied to every face of the item, and fitted as required.
- **Object Linear** the texture is applied as though projected onto the item from one direction.
- **Eye Linear** the texture is applied as though projected at the screen. It appears static, even when the item is moved. It is recommended to use this type with repeat texture wrapping.
- **Sphere Map** is actually a type of environment mapping. The texture is displayed as if it is surrounding the item, and the item is reflective. Therefore, the texture's appearance varies, depending on the shape and position of the item.

### **Previewing Graphics**

Preview a selected page in the Preview window, when the page is selected in the Storyboard in the pages list, or when the items list is displayed.

### >> To preview a page:

Select Playback > Try,

-Or-

Click **Try** in the Feature Editor or the Playback toolbar.

The page is played in the Preview window, but not sent to air.

For more information, see *Airing Graphics* on page 95.

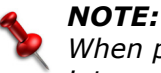

When previewing a page, you cannot continue playback if there is user interaction required.

# Importing a Photoshop Image

Photoshop images can be imported as pages in Morpho.

In the Morpho Standard version, all Photoshop layers are merged into a single layer and converted into a .PNG file.

In the Morpho Advanced version, Photoshop layers are converted into items (as .PNG files), and can be edited normally.

### >> To import a Photoshop image:

1. Select **Tools > Import Photoshop**.

A browser window opens.

2. Browse to the required Photoshop file, and click **Open**.

The file is inserted in the Storyboard as a page.

3. Edit the page properties as required.

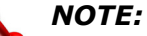

Morpho 3D does not support layer effects. In order to import an image properly, flatten the layer effects.

# Importing a PowerPoint Presentation

PowerPoint slides can be played as pages in Morpho. After import, slides are displayed as flattened graphics, and do not play animations, movies, or sound effects applied in PowerPoint, nor can text be edited.

### NOTE:

For the import process, PowerPoint must be installed on the system. During the import PowerPoint opens. Do not close it before the import is completed. After import the story can be run regardless of the presence of PowerPoint.

### >> To import PowerPoint slides:

1. Select **Tools > Import PowerPoint Presentation**.

A browser window opens.

2. Browse to the required PowerPoint file, and click **Open**.

Each slide is inserted in the Storyboard as a page.

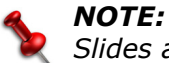

Slides are converted into .PNG files.

## Importing Images from the Internet

Morpho allows importing .JPG and .PNG images from the internet and direct mapping onto a 2D rectangle item. The image keeps its original resolution.

### >> To import an image from the internet:

- 1. Open the site that contains the required image (in a web browser).
- 2. Drag the image to the Storyboard.

The image is mapped to an item.

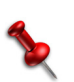

NOTE:

The dragged image must be embedded in the web page, and not a referenced image.

Orad is not responsible for any violation of copyright laws.

# Importing from 3Designer

Graphics authored in 3Designer can be imported and used in Morpho. You must create an asset library (bookmark) in 3Designer that links to the Designer library in the Media Manager (in Morpho). All graphics that you want to import must be placed as a group in this library.

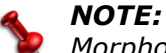

Morpho supports one animation per import.

### >> To create the folder in 3Designer (Advanced version only):

- 1. In 3Designer, select **Customize > Preferences > Asset Strip**.
- 2. Right-click in the **Bookmarks**, and select **New Bookmark**. For example, you can name this new bookmark "Morpho".
- 3. In **Root Folder**, browse to G:/Resources\_en/Designer.
- 4. Close the **Preferences** dialog box.
- 5. Open the new bookmark in the Asset Strip.

### >> To save 3Designer models for Morpho 3D:

- 1. In 3Designer, verify that the required graphics are set as follows:
  - Free camera
  - Position: X=0, Y=0, Z=0
  - Pan, tilt, and Roll are all set to 0
  - FOV = 50
- 2. Place all the objects that you want to use in Morpho 3D in a group.
- 3. Select the required animation group in the Animation strip.
- 4. From the Object Tree, drag the group to the asset library that you linked to G:/Resources\_en/Designer.

The model is available in the Designer library in Morpho 3D.

# **Exporting to 3Designer**

Morpho can export objects for use in 3Designer as required. You can give Morpho exports meaningful names for easier identification in 3Designer.

### >> To create export objects:

- 1. Select one of the objects for export in the Storyboard.
- 2. In the text editor in the Feature Editor, right-click the object and select **Create Exports**.

The Exports Panel is displayed.

3. Edit the Export name and Type as required.

### >> To select export destination:

1. Select File > Export > 3Designer.

The Export to 3Designer Project window is displayed.

2. Select the project to which you want to export from the listed projects, or -

click Add a Project to create a new project folder.

3. Click **Save** to save the objects specified in the export settings. For more information on export settings, see *Export storyboard to 3Designer* on page 110.

# **Using Presets**

Morpho can save a set properties for one item, to apply to other items. These are called presets and are saved in Morpho to be used in any story.

Text items share presets. The properties that are saved for a text item are: color effects, text fitting, dimension (2D/3D), texture, font & font settings. You cannot save text content as a preset (you can save an item in the **Favorites** tab, and content will be preserved).

2D and 3D shapes share presets. The properties that are saved for shapes are: actual shape, dimension (2D/3D), color effects, texture, mask & texture settings.

Sounds also share presets (For more information, see Adding Audio on page 70.)

You can apply a shape preset to an image or a pictogram.

You cannot save placement or animation effect properties as a preset.

By default, Morpho has a number presets saved. You can save your own presets or delete any preset.

### >> To apply a preset to an item:

In the Appearance tab, select a preset from the Presets drop-down list.
 The preset properties are applied to the selected item.

#### >> To create a preset:

- 1. Set all the properties that you want to save as a preset for an item.
- 2. Enter the name of the preset in the **Presets** field. (Where it says [Untitled].)

### Save Preset 당 is enabled.

3. Click Save Preset.

The preset is saved.

### >> To delete a preset:

- 1. Select a preset from the **Presets** drop-down list.
- 2. Click Remove Preset 😂.

The preset is removed from the list.

# **Template Pages and Branched Pages**

Two methods of page duplication are available in Morpho; templates and branching.

- When you save a page as a template, it is available for use at all times, in any story. Each page created from a template is loaded every time a story is sent to air.
- Branching can be used for any page within a single story. Branched pages are linked (indicated by a link icon beside the page name) so that text and textures can be changed for each page, while all other parameters remain identical. Changes made to one page (except text and texture changes), affect all branched pages. The advantage of using branched pages is that items used in the page are loaded once (not for each page). You can also separate a branched page to create a standalone page, in which case pages are loaded independently. pages can be brached while on-air.

### Templates

### >> To create a page template:

- 1. Create a page (see *Inserting Pages* on page 32).
- 2. Edit the page to include the required graphics (see *Creating Graphics* on page 33).
- 3. In the Storyboard, display the list of pages (see *The Storyboard* on page 16).
- 4. Drag the page to any folder in the Media Manager.

Or-

- a. Right-click the page name to display a pop-up menu.
- b. Select **Add to Templates**, and then select the template type to which you want to assign the page.

The page is added to the list of available templates, and is displayed when you open the **Select Template** dialog box.

The description shown for the template is taken from the **Page Comments** (in the Feature Editor) when the page is saved as a template. Changing the comments for the page does not affect the template.

### >> To delete/rename a template:

- 1. In the **Select Template** dialog box, right-click the template.
- 2. In the pop-up menu, select the required option.

| Remove Template | Delete the selected template.                                                                        |  |  |  |
|-----------------|----------------------------------------------------------------------------------------------------|--|--|--|
| Rename Template | Rename the selected template. The name becomes editable; type in the required name, and press ENTER. |  |  |  |
| Move To         | Move the selected template to the one of the existing template groups.                               |  |  |  |

### **Template Groups**

You can group different template types, as required.

### >> To create/remove a template type:

- 1. In the **Select Template** dialog box, right-click the list of template types.
- 2. In the pop-up menu, select the required option.

| Add Group    | Add a new template group. Type in the required name, and press ENTER.                             |  |  |  |
|--------------|---------------------------------------------------------------------------------------------------|--|--|--|
| Remove Group | Delete the selected group and all its templates.                                                  |  |  |  |
| Rename Group | Rename the selected group. The name becomes editable; type in the required name, and press ENTER. |  |  |  |

The new type is created, and appears in all pop-up menus where templates are relevant.

### **Branched Pages**

Pages can be duplicated while retaining a dependency between all items except for text and textures. This is referred to as *branching* in Morpho.

For example, you can create a page with a title bar for interviews with name and title, and then branch the page for each interview, and change the name and title. All this can be done off- or on-air.

### >> To branch a page:

1. In the storyboard, select the page to duplicate.

### 2. Select Edit > ---- Branch Page.

A branched page is added to the storyboard.

| Μ       | lorpho            |                 |           |        |       | 00000000000000000 | ×        |
|---------|-------------------|-----------------|-----------|--------|-------|-------------------|----------|
| ×       | Layer Pages/Items | Visi Loc Effect | Calendars | Timing | Sound | Variables         | Registry |
| 111     | NewPage           | 000000001       | 8         | 8      |       |                   |          |
| с)<br>Р | NewPage01         | 00000002        | 8         | 8      |       |                   |          |
| vboan   |                   | •               |           |        |       |                   |          |
| Stor    |                   |                 |           |        |       |                   |          |
| 1442    |                   |                 |           |        |       |                   |          |
| 25      |                   |                 |           |        |       |                   |          |

The new page is linked to the original until the link is broken (**Edit** > **Z** Separate **Branch Page**).

# Rendering a Page to Video Clip

Morpho provides the ability to save a page, with all its animations, as a video clip or sequence of images, for easy playing in any media player.

### >> To render the current page to video clip:

1. Select **Tools** > **Render Video Clip**.

The Render Page To Video Clip dialog box opens.

| Render Pag     | je To Video Clip    |                  |         |                  |              | Σ        |
|----------------|---------------------|------------------|---------|------------------|--------------|----------|
| Encoding       |                     |                  |         |                  | Preview      |          |
| Preset: [Unt   | itled]              |                  | ✓ Save  | Delete           |              |          |
| Show Onl       | y Codecs Supporting | g Alpha Channel  |         |                  |              |          |
| Disable A      | lpha Channel        |                  |         |                  |              |          |
| Encoder: Vie   | deo For Windows     |                  | Abou    | it codec         |              |          |
| Codec: Un      | compressed frames   |                  | Cont    | igure            |              |          |
| Duality:       |                     |                  |         |                  |              |          |
| Le             | ast Low             | Medium           | High    | Best             |              |          |
| Processing —   |                     |                  |         |                  |              |          |
| Resize         |                     | Width: 720       |         | Height:          | 576          | <u>*</u> |
| Processing:    | Interlace           |                  |         |                  |              | \$       |
| mage Type:     | Frames              |                  |         |                  |              | \$       |
| Field Order:   | Upper (Odd) First   |                  |         |                  |              | \$       |
| Flicker-Fr     | ee Filter           |                  | De-prer | nultiplication I | Filter       |          |
| Output Clip Le | ength               |                  |         |                  |              |          |
| Frame Rate:    | 25 fps              | Field Rate: 50 f | ps      | Page D           | uration: 1 s |          |
| Time:          | 00:00:01.00         |                  |         |                  | <b>•</b>     |          |
| Frames: 50     | 0                   |                  |         |                  | Reset to     | Default  |
| Saving Option  | IS                  |                  |         |                  |              |          |
| File Path: G:  | \Text.avi           |                  |         |                  |              |          |
| Confirm C      | Overwrite           |                  |         |                  |              |          |
|                |                     |                  |         |                  |              |          |
| Render         | Break               |                  |         |                  |              |          |
|                |                     |                  |         |                  |              |          |

2. Set the options as follows.

| Preset                                                | Select a video format preset from the list.                                                                                                    |
|-------------------------------------------------------|----------------------------------------------------------------------------------------------------|
| Show Only<br>Codecs<br>Supporting<br>Alpha<br>Channel | Show only codecs that support use of the alpha channel, in the list of codecs.                                                                                   |
| Disable<br>Alpha<br>Channel                           | Disable the Alpha channel when rendering the page to a clip.                                                                                                    |
| Encoder                                               | Select the type of encoder to use for video clip (or image sequence) creation.                                                                                   |
| Codec                                                 | Select the type of compression and decompression to use for video clip creation.                                                                                 |
| Quality                                               | Set the clip compression quality.                                                                                                    |
| Resize                                                | Resize the clip display to the specified <b>Width</b> and <b>Height</b> .                                                                                        |
| Processing                                            | Set the type of processing to be used for clip creation: <b>Interlace</b> , <b>De-Interlace</b> , or <b>Off</b> .                                                |
| Image<br>Type                                         | Set clip processing to <b>Fields</b> or <b>Frames</b> .                                                                                                    |
| Field Order                                           | When processing is set to Interlace, select the field to display first.                                                                                          |
| Flicker<br>Free Filter                                | Select this check box to apply the flicker optimization filter.                                                                                                  |
| De-premu-<br>Itiplication<br>Filter                   | Select this check box to apply a filter to reverse premultiplication.                                                                                            |
| Time                                                  | Set the total output clip time.                                                                                                    |
| Frames                                                | Set the number of frames in the output clip. This value is linked to the output clip <b>Time</b> . Click <b>Reset to Default</b> , to use the default page time. |
| File path                                             | Specify the path and file name of the output file.                                                                                                    |
| Confirm<br>Overwrite                                  | Select this check box to display a confirmation request when overwriting an existing clip.                                                                       |

#### 3. Press Render.

The page is redered to clip. Rendering is complete when the "Done" is displayed at the bottom of the dialog box.

You can use **Break** to stop page rendition.

# 4. Effects and Timing

In this section:

Applying Animation Effects on page 64 Splitting Item Effects on page 66 Setting Timing on page 67 Lighting Effects on page 69 Adding Audio on page 70 Adding Video Insertions and Effects on page 71 Creating Custom Effects on page 72 Subtitles on page 74

# **Applying Animation Effects**

You can set in and out animation effects for single items or set an in-effect for an entire page. The order in which the effects are played is taken from the order of the items and pages in the Storyboard. However, you can also split items to allow other items to play between the in and out-effect. For more information, see *Splitting Item Effects* on page 66.

### >> To set the In/Out-Effect for an item:

- 1. Select an item.
- 2. In the Storyboard, display the list of items (see *The Storyboard* on page 16).
- 3. Click the **In Effect** or **Out Effect** column for the required item. The effect properties are displayed in the Feature Editor.
- 4. From the **Effects** directory, select the required effect.
- 5. Set the effect properties as described below:

| Speed/<br>Time            | Select one of these options to set the duration of the effect:<br><b>Speed</b> – set the duration (1=5 seconds, 5=1 second).<br><b>Time</b> – set the duration in hours, minutes, seconds, milliseconds.                                                                                                    |
|---------------------------|----------------------------------------------------------------------------------------------------|
| Direction                 | Set the angle at which the effect is played (when enabled).                                                                                                    |
| Wait Until<br>Effect Ends | When this check box is selected, Morpho waits for the previous effect to end completely before playing the next item.                                                                                                    |
| Infinite<br>Loop          | This option is enabled for the following effects (available for items only):<br>Fly-on effects: Left Spin (X, Y, Z), Right Spin (X, Y, Z), Down Spin (X, Y), and Up Spin (X, Y).<br>Through effects: Blink (hard/medium/soft) and Cut blink<br>(hard/medium/soft). These effects are all double-action effects that have an in/out action and a simultaneous (but secondary) spin action.<br>Loop effects: All.<br>When <b>Infinite Loop</b> is selected, the item comes in spinning, and continues to spin for its entire duration.<br>When <b>Infinite Loop</b> is cleared, the item comes in spinning, and stops when it reaches its position. |
|                           | If infinite loop is selected for both the in effect and the out effect, then one effect might influence the appearance of the other.                                                                                                    |
| Wait Until                | If this option is selected, the next object is played after effect                                                                                                    |

### >> To set the transition for a page:

- 1. In the Storyboard, display the list of pages (see *The Storyboard* on page 16).
- 2. Click the **Effect** column for the required page.

The effect properties are displayed in the Feature Editor.

3. From the **Effects** directory, select the required effect.

- 4. Select an effect timing option:
  - **Speed** set the duration (1=5 seconds, 5=1 second).
  - **Time** set the duration in hours, minutes, seconds or milliseconds.

### Effects for Text Items

In the current version there are additional options for tweaking in- and out-effects for a text item.

### >> To edit the effect for a text item:

- 1. In the Feature Editor, select the **Text Effect** check box.
- 2. Set the following properties as required:

| Direction  | Set the order in which the characters are displayed: <b>Left to</b><br><b>right</b> to display the characters on the left first. <b>Right to left</b> to<br>display the characters on the right first.                                                                                                    |
|------------|----------------------------------------------------------------------------------------------------|
| Progress   | Linear Time – animate the text with time shifts between the<br>letters as set in the Time Shift parameter. Duration is<br>calculated by the total, and cannot be set definitively.<br>Shrink Time – animate the text for the length of the time set<br>under Duration. Time shifts are reduced proportionately.<br>Scale to Duration – animate the text for the duration of the<br>time set under Duration. Time shifts and keyframes are<br>extended proportionately. |
| Time Shift | Set the pause between displaying each character in the text item, in seconds.                                                                                                    |
| Duration   | Set the total duration of the text animation. This can only be used when using <b>Scale to Duration</b> or <b>Shrink Time</b> .                                                                                                    |
| Origin     | Set the origin point for rotating text according to <b>Text</b> (rotate the entire text item) or <b>Letter</b> (rotate each character separately).                                                                                                    |
| Offset X/Y | This is enabled when <b>Origin</b> is set to <b>Letter</b> . Set the offset of<br>each letter from its origin, for an effect apparent mostly in<br>rotation effects.<br>For Offset X, 0=horizontal center of the letter, -1=left side of the<br>letter, 1=right side of the letter.<br>For Offset Y, 0=bottom of the letter, 1=top of the letter,<br>0.5=vertical middle of the letter.                                                                                |

# Splitting Item Effects

Sometimes, between the in and out effect animation, you want other things to happen in your story. For example, you want a background to cut in, then you want text to zoom in, pause, and zoom out, and then the background to fade out. For this you must apply a split to the item, in this example—to the background.

| Example: split | item | effect |
|----------------|------|--------|
|----------------|------|--------|

| ×          | Layei | Pages/Items          | Visibl | Lock     | In Effect      | Out Effect | Timing | Sound | Video |
|------------|-------|----------------------|--------|----------|----------------|------------|--------|-------|-------|
| Ø          |       | NewPage<br>000000001 | ۲      | 6        |                |            |        |       |       |
|            | 000 8 | Circle               | ۲      | <u> </u> | <b>Q</b> 03.24 |            | 00:00  |       |       |
|            | 001   | Вох                  | ۲      | 6        | - 5            | <b>2</b> 5 | 00:00  |       |       |
|            | 000 8 | [OUT] Circle         | ۲      |          |                |            | 00:00  |       |       |
| Storyboard |       |                      |        |          |                |            |        |       |       |

### >> To split an item's in and out setting:

1. Right-click the item name in the Storyboard.

A context menu opens.

2. Select **Split**.

An additional item is added to the Storyboard, linked to the original item, as indicated by an  $\frac{1}{8}$  icon. [Out] is added to the item name.

3. Place the out-item in the required slot in the Storyboard.

# **Setting Timing**

You can set the timing for how pages and items are displayed, when in- and out-effects are applied. When no effect is applied, pages and items are displayed without effects or internal timing, until the next page is displayed.

### **>>** To set timing:

- 1. Display the relevant view (pages/items) in the Storyboard.
- 2. Click the **Timing** column for the relevant page or item.

The **Timing Control** is displayed in the Feature Editor.

3. Select the required option:

| Pause                     | For a page:<br>This option adds the specified pause after the last (effect of the<br>last) item on the page is played.<br>For an item:<br>This option adds the specified pause between the end of the<br>in-effect, and the start of the next effect that is set (the current<br>item's out-effect or the next item's in-effect). If no effect follows,<br>the item remains displayed until the page is removed. |
|---------------------------|----------------------------------------------------------------------------------------------------|
|                           | <b>NOTE:</b> If there is no in-effect set, the pause setting is disregarded.                                                                                                    |
| Duration                  | This option sets the total duration of the page or item display, regardless of any effects, from the time the page or item is displayed.                                                                                                    |
|                           | <b>NOTE:</b><br>This timing mode is applicable for an item only when an in or out-effect is applied to the item.                                                                                                    |
| Wait on<br>Interaction    | This option allows you to add a pause to the story/page. The pause continues until the operator selects <b>Playback &gt; Continue Storyboard</b> (in On-Air mode).                                                                                                    |
|                           | <b>NOTE:</b><br>You cannot preview the entire page using <b>Try</b> , when this type of pause is set.                                                                                                    |
| Record Time<br>with Mouse | This option allows you to record the timing of a page or item with mouse clicks or by pressing the SPACE bar.<br>For more information, see <i>Recording Time with Mouse</i> on page 68.                                                                                                    |

See *Page Properties* on page 51 for additional timing options.

### **Recording Time with Mouse**

You can record timing with the mouse instead of setting pauses or durations. Mouse recorded timing is set as duration. Timing must be set in On-Air mode.

### >> To record timing during playback:

- 1. After all graphic design has been completed, display the relevant view in the Storyboard.
- 2. Click the **Timing** column for the relevant page or item.

The **Timing Control** is displayed in the Feature Editor.

### 3. Select Record Time with Mouse.

A mouse icon is displayed in the **Timing** column.

4. Select **Playback > Start Storyboard** to switch to On-Air mode and play the Storyboard.

For pages: when the relevant page is played, it is displayed, and then waits for a command to continue to the next page.

For items: when the relevant item is played, it is displayed, and then waits for a command to continue to the next item.

5. Select **Playback > Continue Storyboard** to play the next page or item.

Once you switch to off-air mode, the new page/item duration is displayed in the **Timing** column of the Storyboard.

Timing is set to **Duration**, according to the time between playing the page/item and continuing to the next page/item.

# Lighting Effects

Different lighting source/direction effects are available per page, for 3D item illumination. The available sources are:

- Top-left
- Top-middle
- Top-right
- Center-left
- Center-middle
- Center-right
- Bottom-left
- Bottom-middle
- Bottom-right
- Spectrum
- None (no lighting is used)

### >> To set lighting:

- 1. Display the list of pages in the Storyboard (see *The Storyboard* on page 16).
- 2. Select a page.
- 3. In the Feature Editor, under **Lighting**, select the required option from the list. The selection is applied to the page.
- 4. If required, set the **Intensity** of light for the page.

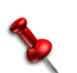

**NOTE: •** The page must contain a 3D item, in order to see the lighting effect.

# Adding Audio

Audio effects can be added to any page, item, or special event to enhance a story.

The Morpho Standard version, has a sound channel, for playing sounds.

The Morpho Advanced version has eight available channels, on which you can play sounds. This provides control of different sounds, simultaneously.

### >> To add audio to a page:

- 1. In the Storyboard, display the list of pages (see *The Storyboard* on page 16).
- 2. Click in the **Sound** column of the page.

The sound controls are displayed in the Feature Editor.

- 3. Select a channel for the sound you want to assign to the current page or item.
- 4. Set the **Action Type** as described below:

| None     | No sound-related action is applied to the item/page.                                                                                                    |
|----------|----------------------------------------------------------------------------------------------------|
| Play     | The specified sound is played (on the selected channel) when the item/page is sent to air. You must define the file to play. All other settings use the system default unless otherwise specified.<br><b>Sound File</b> – the sound file to play when the item/page is sent to air.<br><b>Volume</b> – the volume of the sound.<br><b>Pan</b> – the balance of the sound.<br><b>Repeat</b> – the number of times the sound is repeated each time the item/page is sent to air.<br><b>Fade-in Time</b> – the time it takes the sound to increase from 0 (no sound) to the defined volume. |
| Stop     | Any sound playing on the selected channel is stopped when the item/page is sent to air.<br>The default <b>Fade-out Time</b> is 0. This can be adjusted as required.                                                                                                    |
| Volume   | The volume of the sound playing on the selected channel is adjusted when the item/page is sent to air. Specify the new <b>Volume</b> and the <b>Fade Time</b> between the previous setting and the new setting.                                                                                                    |
| Pan      | Adjust the balance on the selected channel when the item/page is sent to air. Specify the new <b>Pan</b> and the <b>Fade Time</b> between the previous setting and the new setting.                                                                                                    |
| Stop All | All sounds playing on all channels are stopped when the item/page is sent to air.                                                                                                    |

The icon in the Sound column changes according to the option selected for the item/page.

# Adding Video Insertions and Effects

You can apply visual filters that alter the appearance of textured items in Morpho, or add a video insertion to an item.

### >> To add video effects:

- 1. In the Storyboard, display the list of items (see *The Storyboard* on page 16).
- 2. Select the item to which you want to apply a filter or a video insertion (or select one of the Video objects from the Media Manager).
- 3. Click in the Video column of the item.

The video controls are displayed in the Feature Editor.

4. Select one of the following:

| Original<br>Texture or<br>Clip | Select this option to apply a visual effect to a texture or clip.                                                                                                    |  |  |  |  |
|--------------------------------|----------------------------------------------------------------------------------------------------|--|--|--|--|
| Video Input<br>[SDI]           | Select this option to add a video insertion object, and apply an effect, if required.                                                                                                    |  |  |  |  |
|                                | <b>NOTE:</b><br>You can configure Morpho to work with two video insertions.<br>In this case, two video input option are displayed. For more<br>information, see <u>RenderEngine Preferences</u> on page 103. |  |  |  |  |

5. Click a filter to apply to the item as described below. Only one filter is applied at a time.

| Blur              | Applies the specified blur settings.                                   |
|-------------------|------------------------------------------------------------------------|
| Contrast<br>Gamma | Applies the specified contrast and gamma settings.                     |
| Edge              | Applies the specified color filtering level to the edges of the image. |
| Emboss            | Applies the specified embossing level to the image.                    |
| Luminance         | Applies the specified luminance level to the image.                    |
| Negative          | Displays the image with negative coloring.                             |
| Sepia             | Displays the image with the specified sepia coloring.                  |
| Sharpen           | Applies a sharpening filter to the image.                              |

# **Creating Custom Effects**

Create custom in- and out-effects in Morpho, if required. A custom effect can be based on an existing effect or created from scratch.

Effects are created using the timeline in the **Custom** tab.

In the timeline, effect animations (for placement properties) are displayed in channels. Each channel displays the property's keyframes. A diamond keyframe indicates linear animation, a circle is accelerated/decelerated animation, and an S-joint is a jump (from one position to another without animation).

| Empty         | effec | t                  |            |                         |             | C                       | Custom tab     |              |                      |
|---------------|-------|--------------------|------------|-------------------------|-------------|-------------------------|----------------|--------------|----------------------|
| Effects       |       |                    |            |                         |             |                         |                |              |                      |
| Standard      |       | Fly-On             | Zoom       | Through                 | Loop        | Reveal                  | Custom         |              |                      |
| Empty         |       |                    |            |                         |             |                         |                |              |                      |
| 00:00:00.00   | •     | 00:00: 00:00:08.00 | 00:00:0700 | 00:00:06.00 00:00:05.00 | 00:00:04.00 | 00:00:03.00 00:00:02.00 | 00-00-01.00    | 000000       | 00:00:01.00          |
| Custom Effect |       |                    |            |                         |             |                         |                |              |                      |
| Position      |       |                    |            |                         |             |                         | ĵ              |              |                      |
| Kotation      | _     |                    |            |                         |             |                         |                |              |                      |
| Alpha         |       |                    |            |                         |             |                         |                |              |                      |
| April         | •     |                    |            |                         |             |                         |                |              |                      |
|               | ₩ + - | • • -              |            |                         |             |                         | Edit Mode: Aut | o 🔷 Add Pr   | eset Apply to Seleci |
| Anim          | ation | controls           |            |                         |             | Keyf                    | rames          | Keyf<br>mark | rame<br>ter          |

### >> To create an effect based on an existing effect:

- 1. Click the appropriate effect column in the Storyboard for the required item.
- 2. Select an effect to apply.
- 3. Click Copy to Custom.

The **Custom** tab is opened. The timeline displays various keyframes where changes are made to the item.

- 4. Edit the effect as required. For more information, see For more information, see *Applying Animation Effects* on page 64.
- 5. Click **Apply to Selection** to apply the new animation to the select item and effect, Or-

Click Add Preset to save this effect to be available for any item.

### >> To create an effect from scratch:

1. In the **Custom** tab, click **Empty**.

The timeline displays a single keyframe with the position of the selected item.

- 2. Drag the Keyframe marker to the time that you want the effect to begin.
- 3. Edit the effect as required. For more information, see For more information, see *Applying Animation Effects* on page 64.
- 4. Click **Apply to Selection** to apply the new animation to the select item and effect, Or-
Click **Add Preset** to save this effect to be available for any item.

You can edit an effect in two ways; by recording the changes made to an item at different timeline positions, or by adding (or removing) keyframes manually and altering the properties.

#### >> To record effect parameters:

- 1. Move the keyframe marker to the required timeline position or enter the time manually.
- 2. Click **Record (**) in the Animation controls.
- 3. Edit the Position, Perspective, Scale, or Opacity parameters, as required.
- 4. Move the Keyframe marker to the next required frame.
- 5. Repeat steps 3 and 4 as required.
- 6. When you are finished editing, click **Record Q** again to stop the recording.

All keyframes are marked on the timeline, and you can click **Try f** to see the effect.

#### >> To mark single keyframes:

- 1. Move the keyframe marker to the required timeline position or enter the time manually.
- 2. Edit the Position, Perspective, Scale, or Opacity parameters, as required.
- 3. Click **Add Frames** + in the Animation controls.
- 4. Move the Keyframe marker to the next required frame.
- 5. Repeat steps 2 and 3 as required.

All keyframes are marked on the timeline, and you can click **Try f** to see the effect.

# Subtitles

Morpho allows you to create subtitle text for use in a story. Subtitles can be saved or loaded from a text file.

#### NOTE:

Subtitles are not saved as a part of the story, and therefore must be saved separately if required.

Morpho supports two types of subtitling:

- Manual subtitles that are entered in the Subtitle Control window or loaded from a text (.txt) file, and played out manually by the operator.
- Industry standard STL files that can be played out as part of the story. For this option, the MS Windows operating system must be configured to support multiple languages. Requires a separate license.

#### >> To set up text subtitles:

- 1. Open the **Subtitle Control** window 🚟, and then open the **Manual** tab.
  - To enter subtitles manually:
  - a. In the lower pane, type one subtitle (line) to display.
  - b. Click Add Text.

A line is added in the upper pane. You can add as many lines as required.

• To use a text file:

#### a. Click Load.

A browser window opens.

b. Select the required text file, and click **Open**.

#### 3. Select **Edit > Subtitles**.

Text editting options are displayed in the Feature Editor.

4. Format the subtitle text, as required.

#### >> To send subtitles to air:

#### NOTE:

Use caution before taking the next step. Subtitles are sent to air regardless of the mode that you are currently in (on/off-air).

- 1. Select the line to send to air, as required.
- 2. To send a subtitle to air, click **Send Text**.

The text is sent to air.

# 5. MOS Integration

The Media Object Server Communications (MOS) protocol is used in Morpho together with currently supported newsroom systems (iNews, Octopus, Dalet, ENPS).

In this section:

MOS Server Configuration on page 76 The Newsroom Client on page 78 Using Newsroom Rundowns in Morpho on page 78

# **MOS Server Configuration**

In order to work with MOS, the following conditions must exist:

• Morpho must be configured to used MOS.

For more information, see the MOS options in the automation setup in *Automation* on page 112.

- There must be an MSSQL database installed on the MOS server computer.
- The server must be configured as decribed below

#### >> To configure the MOS server:

- 1. Open the CygMOSServer application.
- 2. Select File > Settings.

The **Settings** dialog box is displayed.

| . 10 . 1 . 188 |
|----------------|
|                |
|                |
|                |
|                |
| . 10 . 9 . 253 |
| 10S            |
|                |
| vith NCS       |
|                |
|                |

3. In the MOS tab:

- The NCS IP must be the IP address of the iNews MOS gateway computer.
- The **NCSID** must be NRCS (in capital letters)
- The **MOS IP** must be the IP address of the computer where the CygMOS server is installed.
- The **MOSID** must be ORADMOS (in capital letters)

4. In the ActiveX DB tab:

| lost: localhost\maestro lserName: \$a 'assword: xxxxxxx | latabase  | <i></i>           |
|---------------------------------------------------------|-----------|-------------------|
| IserName: Sa<br>Yassword: Xasawax                       | Host:     | localhost\maestro |
| assword:                                                | UserName: | sa                |
|                                                         | Password: | ******            |
|                                                         |           |                   |

- The **Host** must be the path of the MSSQL database.
- 5. In the **CyG** tab:

| Maestro Contro | oller 1 |      |   | - 10  |       |        |
|----------------|---------|------|---|-------|-------|--------|
| IP:            | 10 .    | 10 . | 9 | . 253 | Port: | 6001   |
| Maestro Contro | oller 2 |      |   |       |       |        |
| IP:            | 0.      | 0.   | 0 | . 0   | Port: | 6001   |
| Maestro Contro | iller 3 |      |   |       | - 27  | 72. SZ |
| IT IP:         | 0.      | 0.   | 0 | . 0   | Port: | 6001   |
| Maestro Contro | oller 4 |      |   |       |       |        |
| IP:            | 0.      | 0.   | 0 | . 0   | Port: | 6001   |
| Maestro Contro | ller 5  |      |   |       |       |        |
| IP:            | 0.      | 0.   | 0 | . 0   | Port: | 6001   |
| Maestro Contro | oller 6 |      |   |       |       |        |
| □ IP:          | 0.      | 0.   | 0 | . 0   | Port: | 6001   |
| Maestro Contro | oller 7 |      |   |       |       | 97     |
| IP:            | 0.      | 0.   | 0 | . 0   | Port: | 6001   |
| Maestro Contro | ller 8  |      |   |       |       |        |
| □ IP:          | 0.      | 0.   | 0 | . 0   | Port  | 6001   |
|                |         |      |   |       |       |        |

• The Maestro Controller IP must be the IP address of the Morpho computer.

# The Newsroom Client

The MorphoMOSEditor ActiveX plugin is installed on each newsroom client, for working with the newsroom system and Morpho.

From the newsroom system, open the MorphoMOSEditor plugin. A window opens within the application.

In the newsroom application, Morpho's G:/ drive must be mapped in the plugin settings, and the MOS ID must be the same as defined in the *MOS Server Configuration* on page 76.

The available Morpho pages are displayed in the plugin window.

#### >> To create events based on the Morpho pages:

1. Select the required page from the plugin window.

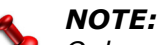

Only variables that are defined as "external" can be edited.

- 2. Enter the required text in the right field.
- 3. Drag the new content to the Story (in the newsroom application).

# Using Newsroom Rundowns in Morpho

The MOS-Morpho integration allows newsroom client users to access Morpho templates add content to any variable defined as "external", and use it in a rundown (stored on the MOS server). Morpho can then take the filled-in templates from the MOS server and air them as required.

NOTE:

Verify that MOS is enabled in the Morpho preferences.

## >> To access the MOS server from Morpho:

- 1. Click Start MOS to connect to the MOS server.
- 2. Click **Select Rundown** to open a dialog box, and select the required rundown.

In Morpho, a story from the newsroom rundown is opened as a group/folder; an event is opened as a page.

# 6. Using Databases

In this section:

Setting up a Database on page 80 Setting up Variables on page 89 Using Variables on page 93

# Setting up a Database

Data items such as text, bar charts, pie charts, and crawls, can use a database, text file, or RSS feed as an input source. The following source types can be used: Text file (.txt), Excel, Excel ODBC, ODBC, RSS, XML.

A data source must be set up properly before referring an item.

#### >> To set up a data source:

- 1. Select Tools > Data Sources Wizard.
  - The **Data Sources** dialog box opens.
- 2. Click 🜍 Add.
  - Source Name is enabled
- 3. Enter a name for the new data source.
- 4. Select the **Source Type** from the list.
- 5. Fill in the required information for each source type:
  - Text File on page 81
  - Excel File on page 82
  - Excel ODBC on page 83
  - ODBC on page 85
  - RSS on page 87
  - XML Table on page 88
- 6. Select one of the Auto Update options, as required.

| Manual          | Data is updated manually when you click <b>Refresh</b> .<br>When this option is selected, you can open the Data Sources<br>dialog box while on air and update a source (click <b>Refresh</b> ).                                                                                |
|-----------------|----------------------------------------------------------------------------------------------------|
| On Show<br>Page | Data is updated when page is loaded.                                                                                                    |
| Periodic        | Data is updated at intervals defined here ( <b>Every</b> ). Minimum interval is every 1 second (however, if you define an interval less than 10 seconds, a warning is displayed that the defined interval might not be sufficient, depending on the amount of data to update). |

The data is displayed in the preview window.

7. Click **Close** to return to the main application window.

The data source is configured, and can be selected for a data item.

## Text File

If your data **Source Type** is Text, define your data as follows.

### >> To define Text data:

In the Data Sources dialog box, browse to the text File that you want to use as a data source.

The data is displayed in the **Data Preview**.

| 😿 Data Sourc | es 🖾                                                    |
|--------------|---------------------------------------------------------|
| Source Name  |                                                         |
| text         | ✓ → Add Oblete                                          |
| Source Type  |                                                         |
| Text F       | ile 🗘                                                   |
| Source       |                                                         |
| Fiļe:        | Z:/Users/ShariP/Documents/examples_for_testing/test.txt |
| Auto Update: | Manual   Every: 00:01:00                                |
| Data Preview |                                                         |
|              | Text                                                    |
| 1 "Lorem ij  | osum dolor sit amet, consectetur adipi                  |
| 2 Ut enim a  | ad minim veniam, quis nostrud exercitation ullamco I    |
| 3            |                                                         |
|              |                                                         |
|              |                                                         |
|              |                                                         |
|              |                                                         |
| Close        | Refresh                                                 |

## **Excel File**

**NOTE:** For the import process, MS Excel must be installed on the system.

If your data **Source Type** is an Excel file, define your data as follows.

## >> To define Excel data:

- 1. In the **Data Sources** dialog box, browse to the Excel **File** that you want to use as a data source.
- 2. Select the **Worksheet** that contains the relevant data.

The data is displayed in the **Data Preview**.

|                                            | irce Name -                                                                       |                     |                                                                                                    | _                                                    |          |
|--------------------------------------------|-----------------------------------------------------------------------------------|---------------------|----------------------------------------------------------------------------------------------------|------------------------------------------------------|----------|
| Exc                                        | cel                                                                               |                     | •                                                                                                    | ✓ Add                                                | 🐼 Delete |
| Sou                                        | irce Type –                                                                       |                     |                                                                                                    |                                                      |          |
| C                                          | Excel                                                                             |                     |                                                                                                    |                                                      | \$       |
| Sou                                        | irce                                                                              |                     |                                                                                                    |                                                      |          |
| ile                                        | :                                                                                 | G:/Datas            | ources/WeatherCrawlExample.                                                                                                    | ds                                                   |          |
| Aut                                        | o Update:                                                                         | Manual              | \$ Every: 00:0                                                                                                    | 1:00                                                 |          |
| No                                         | rksheet                                                                           |                     |                                                                                                    |                                                      |          |
|                                            | Rancet                                                                            |                     |                                                                                                    |                                                      |          |
| Sh                                         | eet1                                                                              |                     |                                                                                                    |                                                      | \$       |
| Shi                                        | eet1<br>nge: 🗹 Au                                                                 | utomatic I          | Left: 0 🔺 Top: 0 🔺                                                                                                    | Width: 3 + Height: 1                                 | 8        |
| Shi<br>Ran<br>Dat                          | eet1<br>nge: 🗹 Au<br>a Preview                                                    | utomatic            | Left: 0 📥 Top: 0 📥                                                                                                    | Width: 3 + Height: 1                                 | 8        |
| Shi<br>Ran<br>Dat                          | eet1<br>nge: 🗹 Au<br>a Preview                                                    | utomatic<br>A       | Left: 0 Top: 0                                                                                                    | Width: 3 + Height: 1                                 |          |
| Shi<br>Ran<br>Dat                          | eet1<br>nge:                                                                      | utomatic<br>A       | Left: 0 Top: 0                                                                                                    | Width: 3 Height: 1 C Temperature                     |          |
| Shi<br>Ran<br>Dat                          | eet1<br>nge: 🗹 Au<br>a Preview<br>City<br>Ankara                                  | utomatic<br>A       | Left: 0 Top: 0<br>B<br>WeatherIcon<br>G:\Resources_en\Pictogr                                                                                  | Width: 3 + Height: 1 C Temperature 11°C              |          |
| Shi<br>Ran<br>Dat<br>1<br>2                | eet1<br>nge: 🗹 Au<br>a Preview<br>City<br>Ankara<br>Athens                        | utomatic<br>A       | Left: 0 Top: 0<br>B<br>WeatherIcon<br>G:\Resources_en\Pictogr<br>G:\Resources_en\Pictogr                                                       | Width: 3 + Height: 1 C Temperature 11°C 18°C         |          |
| Shi<br>Ran<br>Dat<br>1<br>2<br>3<br>4      | eet1<br>nge: 🗹 Au<br>a Preview<br>City<br>Ankara<br>Athens<br>Buchare             | utomatic<br>A<br>st | Left: 0 Top: 0<br>B<br>WeatherIcon<br>G:\Resources_en\Pictogr<br>G:\Resources_en\Pictogr                                                       | Width: 3 + Height: 1 C Temperature 11°C 18°C 5°C     |          |
| Shi<br>Ran<br>Dat<br>1<br>2<br>3<br>4<br>5 | eet1<br>nge: 🗹 Au<br>a Preview<br>City<br>Ankara<br>Athens<br>Buchare<br>Edinburg | utomatic<br>A<br>st | Left: 0 Top: 0<br>B<br>WeatherIcon<br>G:\Resources_en\Pictogr<br>G:\Resources_en\Pictogr<br>G:\Resources_en\Pictogr<br>G:\Resources_en\Pictogr | Width: 3 + Height: 1 C Temperature 11°C 18°C 5°C 0°C |          |

3. Clear the **Range** check box to set the range of the required rows and columns from the table to be used as a data source.

## Excel ODBC

ODBC data sources use only part of the data (the named range) in a database. The named range must be defined within Excel, as follows.

### >> To define a named range in Excel:

- 1. Open the file in MS Excel.
- 2. Select all of the cells that will be used to provide the data, including column headings.

| 0         |                      | <b>1)</b> - (2 -                            | •       |                                              | Bo                          | ook1 - Micr                 | osoft Excel                                           |         |                       |          | -   | = x |
|-----------|----------------------|---------------------------------------------|---------|----------------------------------------------|-----------------------------|-----------------------------|-------------------------------------------------------|---------|-----------------------|----------|-----|-----|
|           | Рн                   | lome Ins                                    | ert Pag | e Layout                                     | Formulas                    | Data                        | Review                                                | View    |                       |          | @ - | □ x |
| In<br>Fur | fx<br>sert<br>action | Σ AutoSum<br>Recently L<br>Financial<br>Fun | ▼       | ogical <del>*</del><br>ext *<br>ate & Time * | ĨQ ▼<br>ĨQ ▼<br>ĨD ▼<br>Mai | ame<br>nager ₩ Cr<br>Define | fine Name<br>e in Formula<br>eate from Se<br>ed Names | lection | Formula<br>Auditing * | culation |     |     |
|           | I                    | 81                                          | - (•    | f <sub>≭</sub> S                             | tock1                       |                             |                                                       |         |                       |          |     | ×   |
|           | А                    | В                                           | С       | D                                            | E                           | F                           | G                                                     | Н       | 1                     | J        | К   | L   |
| 1         | Stock                | Stock1                                      | Stock2  | Stock3                                       | Stock4                      | Stock5                      |                                                       |         |                       |          |     | - T |
| 2         | 1st                  | 12.03                                       | 34.76   | 54.85                                        | 16.23                       | 75.54                       |                                                       |         |                       |          |     | _   |
| 3         | 2nd                  | 24.57                                       | 43.98   | 35.96                                        | 35.11                       | 23.57                       |                                                       |         |                       |          |     | _   |
| 4         | 3rd                  | 48.9                                        | 56.86   | 75.86                                        | 82.65                       | 85.86                       |                                                       |         |                       |          |     |     |
| 5         | 4th                  | 37.11                                       | 154.67  | 234.8                                        | 98.39                       | 93.37                       |                                                       |         |                       |          |     |     |
| 6         |                      |                                             |         |                                              |                             |                             |                                                       |         |                       |          |     | _   |
| 7         |                      |                                             |         |                                              |                             |                             |                                                       |         |                       |          |     | _   |
| 8         |                      |                                             |         |                                              |                             |                             |                                                       |         |                       |          |     | _   |
| 9         |                      |                                             |         |                                              |                             |                             |                                                       |         |                       |          |     | _   |
| 10        |                      |                                             |         |                                              |                             |                             |                                                       |         |                       |          |     | _   |
| 11        |                      |                                             |         |                                              |                             |                             |                                                       |         |                       |          |     | _   |
| 12        |                      |                                             |         |                                              |                             |                             |                                                       |         |                       |          |     | _   |
| 13        | N N                  | Macrol                                      | Choot1  | Chaota /                                     | Theat2                      | 1                           |                                                       | 4       |                       |          |     | × 1 |
| Rea       | dy                   | Macro1 1                                    | Sheet1  | Ave                                          | erage: 66.253               | 5 Count                     | : 25 Sum:                                             | 1325.07 |                       | 00% 🗩    |     | ÷   |

3. Select Formulas > Define Name.

The **New Name** dialog box opens.

| New Name      | 1                     | ? 🔀    |
|---------------|-----------------------|--------|
| <u>N</u> ame: | Stock1                |        |
| Scope:        | Workbook              |        |
| Comment:      |                       | *      |
|               |                       |        |
|               |                       |        |
|               |                       | ~      |
| Refers to:    | =Sheet1!\$B\$1:\$F\$5 |        |
|               | ОК                    | Cancel |
|               |                       |        |

4. Type a name, and click **OK**.

This is the name of the database read by Morpho, and used as the data source. If your data **Source Type** is an Excel ODBC, define your data as follows.

#### **>>** To define Excel ODBC data:

- 1. In the **Data Sources** dialog box, browse to the Excel **File** that you want to use as a data source.
- 2. Select the **Defined Name** of the block of data set in the Excel file.

(Use the Formulas > Define Name option in Excel.)

The data is displayed in the **Data Preview**.

| Sour           | rce Name -  |                       |                        |    |  |
|----------------|-------------|-----------------------|------------------------|----|--|
| Nev            | vDataSour   |                       |                        |    |  |
| Sour           | rce Type    |                       |                        |    |  |
|                | Excel       | ODBC                  |                        | \$ |  |
| Sour           | rce         |                       |                        |    |  |
| Fi <u>l</u> e: |             | C:/demo files/charact | s.xlsx                 | ]  |  |
| Auto           | Update:     | Manual                | Every: 00:01:00        |    |  |
| Defi           | ned Name    |                       |                        |    |  |
| Cha            | aracters    |                       |                        | \$ |  |
| Data           | a Preview   |                       |                        |    |  |
|                |             | NAME                  | FUNCTION               |    |  |
| 1              | John Do     | e                     | Reporter               |    |  |
| 2              | Markus      | Stone                 | President of Southland |    |  |
| 3              | Nancy G     | iarcia                | Senator                |    |  |
| 4              | Celia Ho    | odes                  | CEO Enron              |    |  |
| 5              | Doug W      | ilson                 | Primatech employee     |    |  |
| 6              | Justin Ki   | rk                    | Deputy assistant VP    |    |  |
| 7              | Silas Par   | rish                  | Executive producer     |    |  |
| 8              | Shane G     | uld                   | Screenwritter          |    |  |
| 9              | Dean Mi     | lder                  | Fireman                |    |  |
| 10             | Conrad      | Shepard               | Police Agent           |    |  |
| 11             | Allie Grant |                       | Journalist             |    |  |
| 12             | Heylia Ja   | ames                  | Cultural Attachee      |    |  |
|                |             |                       | /                      |    |  |
|                |             |                       |                        |    |  |

## ODBC

If your data **Source Type** is ODBC, define your data as follows.

**NOTE:** An ODBC data source must be defined as such using the administrative tools in Windows. Select **Start > Control Panel > Administrative Tools > Data Sources (ODBC)**, and define your database as required.

#### **>>** To define ODBC data:

1. In the **Data Sources** dialog box, select the **ODBC Source** from the list.

If required, enter your **Login** name and **Password**.

2. In the **Query Columns** tab, select as many **Table/Column**s as you want available for Morpho, and move them to the right column, using the right arrow.

| Table/Column          |                  |             |    |             | Table/Column     | Name |
|-----------------------|------------------|-------------|----|-------------|------------------|------|
| Drivers_pic           |                  |             |    |             | Drivers_pic.Num  |      |
| ID                    |                  |             |    | 4           | Drivers_pic.Name |      |
| Team                  |                  |             |    |             |                  |      |
| <u>Place of Birth</u> |                  |             |    |             |                  |      |
| "GP Starts"           |                  |             |    |             |                  |      |
| "Date of Birth"       |                  |             |    |             |                  |      |
| • <u> </u>            | in.              |             |    |             |                  |      |
| Query Columns         | Query Conditions | Query Order | Те | xtual Query |                  |      |

The data is displayed in the **Data Preview**.

- 3. Change the order of the columns as required, by selecting a column on the right, and clicking the up/down arrows.
- 4. In the **Query Conditions** tab, click **Add Condition** 당.

A query condition row is added.

- 5. Select the defining data from the **Column** list.
- 6. Select the operator from the **Condition** list.
- 7. Enter a value or select one from the **Value** list.

| and show the standards |             | 12120              | 100                    | Didekse               | Logical Operator        |
|------------------------|-------------|--------------------|------------------------|-----------------------|-------------------------|
| Drivers_pic            | .NU 🗢 <     | \$                 | 0                      |                       |                         |
|                        |             |                    |                        |                       |                         |
|                        |             |                    |                        |                       |                         |
|                        |             |                    |                        |                       |                         |
|                        |             |                    |                        |                       |                         |
|                        |             |                    |                        |                       |                         |
|                        |             |                    |                        |                       |                         |
|                        | Drivers_pic | Drivers_pic.Nu 🗢 < | Drivers_pic.Nu 🗢 < 🗘 1 | Drivers_pic.Nu 🗢 < 10 | Drivers_pic.Nu 🗢 < 10 💌 |

- 8. In the **Query Order** tab, from the **Column** list, select the column by which to sort the data.
- 9. Click the **Order** field to toggle between **ASC** (ascending) and **DESC** (descending).

The SQL syntax of your query is displayed in the Textual Query tab. If you have conditions in SQL, you can copy and paste them directly to here.

| Da   | ata Sources           |                         |                    |                       |                     | ×        |
|------|-----------------------|-------------------------|--------------------|-----------------------|---------------------|----------|
| Sour | rce Name              |                         |                    |                       |                     |          |
| Nev  | vDataSource           |                         | <b>•</b>           | Add                   | 2 Dele              | ete      |
| Sour | rce Type              |                         |                    |                       |                     |          |
|      | ODBC                  |                         |                    |                       |                     | \$       |
| Data | abase                 |                         |                    |                       |                     |          |
| Ne   | wDataBase             |                         |                    | Add                   | Dele                | te       |
|      |                       |                         | ODBC Sour          | ce: Excel Files       |                     | •        |
|      |                       |                         | Login:             |                       |                     |          |
|      |                       |                         | Password:          |                       |                     |          |
|      |                       |                         | <u>A</u> uto Updat | te: Manual            | CVery: 00:0         | 1:00     |
|      |                       |                         |                    | Use MS Acce           | ss format           |          |
| Que  | ry                    |                         |                    |                       |                     |          |
|      |                       |                         |                    | <b>↓</b>              | Save De             | lete     |
| SEL  | .ECT AggregationName, | , Message, URL, Publisł | herName, LikesNum  | ber, ImageFilePath, A | AvatarFilePath FROM | 1 Aggrec |
| Q    | uery Columns Quer     | y Conditions Query      | y Order Textua     | l Query               |                     |          |
| Data | a Preview             |                         |                    |                       |                     |          |
|      | AggregationName       | Message                 | URL                | PublisherName         | LikesNumber         | Image    |
| 1    | Primary               | Congratulation h        | https://www.fa     | Avid                  | 90                  | G:/Text  |
| 2    | Primary               | We're working h         | http://www.avi     | Avid                  | 30                  | G:/Text  |
| 3    | Primary               | Recruiting and h        | http://www.avi     | Avid                  | 29                  | G:/Text  |
| 4    | Primary               | RT @mikandyn h          | http://twitter.c   | sharris49             | -1                  | G:/Text  |
| 5    | Primary               | #TheNewsClub h          | http://twitter.c   | TheNewsClub_US        | -1                  |          |
| 6    | Drimory               | @CarlyEigring h         | attaul/buittara    | Lumo07                | 1                   | G:/ lext |
|      |                       |                         |                    |                       | •                   | G:/Texts |

Setting up a Database |

RSS

If your data **Source Type** is RSS, define your data as follows.

## >> To define RSS data:

 In the Data Sources dialog box, enter the URL of the RSS page that you want to use as a data source.

Select **No Line Breaks** to repress line breaks in the original text, or clear the check box to retain line breaks.

| Da          | ata Sources                              | 23                                                                      |  |  |  |  |  |
|-------------|------------------------------------------|-------------------------------------------------------------------------|--|--|--|--|--|
| Sou         | rce Name                                 |                                                                         |  |  |  |  |  |
| RSS         | 5                                        | ✓ → Add Solution                                                        |  |  |  |  |  |
| Sou         | rce Type                                 |                                                                         |  |  |  |  |  |
| 6           | RSS                                      | \$                                                                      |  |  |  |  |  |
| Sou         | rce                                      |                                                                         |  |  |  |  |  |
| <u>C</u> ha | nnel Source: http://newsrss.bbc.co.uk    | k/rss/newsonline_world_edition/middle_east/rss.xml                      |  |  |  |  |  |
| ~           | No Line Breaks                           |                                                                         |  |  |  |  |  |
| Aut         | o Update                                 |                                                                         |  |  |  |  |  |
| Ma          | nual                                     | ► Every: 00:01:00                                                       |  |  |  |  |  |
|             |                                          | •                                                                       |  |  |  |  |  |
|             | Jse Proxy Server                         |                                                                         |  |  |  |  |  |
| los         | t:                                       |                                                                         |  |  |  |  |  |
| Port        | : 80                                     |                                                                         |  |  |  |  |  |
| Use         | r Name:                                  |                                                                         |  |  |  |  |  |
| Pass        | sword:                                   |                                                                         |  |  |  |  |  |
| Dat         | a Preview                                |                                                                         |  |  |  |  |  |
| Data        | Title                                    |                                                                         |  |  |  |  |  |
| 1           | EU to discuss arms embargo on            | EU foreign ministers are to discuss British and French calls for th     |  |  |  |  |  |
| 2           | 'Backet Isunched' towarde Ierael         |                                                                         |  |  |  |  |  |
| 2           | Rocket launched towards Israel           | Israel's military says it is investigating reports that a rocket has be |  |  |  |  |  |
| 3           | China apology over Egypt graffiti        | The parents of a Chinese teenager exposed and condemned by i            |  |  |  |  |  |
| 4           | Kerry hails Palestinian economy          | US Secretary of State John Kerry says a plan to increase investme       |  |  |  |  |  |
|             | 10 10 10 10 10 10 10 10 10 10 10 10 10 1 | The UK government's response to claims that British troops abus         |  |  |  |  |  |
| 5           | 'Poor response' to Iraq abuse cla        | The OK government's response to claims that british troops abus         |  |  |  |  |  |

# XML Table

If your data **Source Type** is XML Table, define your data as follows.

## >> To define XML data:

 In the Data Sources dialog box, browse to the XML Table that you want to use as a data source.

The data is displayed in the **Data Preview**.

| 😿 D  | ata Source                                                                                                    | 25        |                      |                     |               |              | ×     |  |
|------|----------------------------------------------------------------------------------------------------|-----------|----------------------|---------------------|---------------|--------------|-------|--|
| Sou  | irce Name                                                                                                    |           |                      |                     |               |              |       |  |
| XM   | XML Table   XML Table  Add  Coordinate Sector Add  Coordinate Sector |           |                      |                     |               |              |       |  |
| Sou  | Source Type                                                                                                    |           |                      |                     |               |              |       |  |
|      | XML Table 🗘                                                                                                    |           |                      |                     |               |              |       |  |
| Sou  | Source                                                                                                    |           |                      |                     |               |              |       |  |
| File | :                                                                                                    | Z:/Users/ | /ShariP/Documents/ex | amples_for_testing/ | /XMLtable.xml |              |       |  |
| Aut  | o Update:                                                                                                    | Manual    | Every                | : 00:01:00          | n<br>r        |              |       |  |
| Dat  | a Preview                                                                                                    |           |                      |                     |               |              |       |  |
|      | ] ]                                                                                                    | D         | ID2                  | ROWSPAN             | COLSPAN       | ID3          |       |  |
| 1    | pgfId-99                                                                                                    | 8318      | pgfId-998322         | 1                   | 1             | pgfId-998328 | ≡     |  |
| 2    |                                                                                                    |           |                      | 1                   | 1             | pgfId-998330 |       |  |
| 3    |                                                                                                    |           |                      | 1                   | 1             | pgfId-998332 |       |  |
| 4    |                                                                                                    |           |                      |                     |               |              |       |  |
| 5    |                                                                                                    |           |                      |                     |               |              |       |  |
| 6    |                                                                                                    |           |                      |                     |               |              | -     |  |
| ┛    |                                                                                                    |           |                      |                     |               |              |       |  |
|      | Close                                                                                                    | ]         |                      |                     |               | Re           | fresh |  |

# Setting up Variables

A variable is defined for a page and implemented in a text item.

Variables can be configured only after a data source has been set up (see *Setting up a Database* on page 80).

The easiest way to connect a text item to a data source is by using the Direct Data Source property, see *Direct Datasource Access* on page 37.

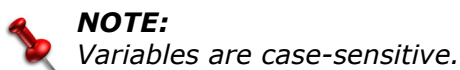

To configure a variable:

- 1. In the Storyboard, display the list of pages (see *The Storyboard* on page 16).
- 2. Click the **Variables** column of the required page.

The variable properties are displayed in the Feature Editor.

3. Click Add 당.

A new variable is added to the list.

- 4. From the **Data Source** drop-down list, select your data source.
- 5. From the **Expression** drop-down list, select the record to use as a variable. For more information, see *Using Expressions* on page 91.
- 6. In the **Variable** field, assign a name for your variable.

| proce      | essing Varia       | bles Contro  | ol Page Contro |   |               |                |      |                  |   |            |             |           |
|------------|--------------------|--------------|----------------|---|---------------|----------------|------|------------------|---|------------|-------------|-----------|
| <u>U</u> s | e condition        |              |                |   |               | <br><b>v</b> = | \$   |                  |   |            |             |           |
| et Va      | ariables if Condit | tion is True |                |   |               |                | Else | e Set Varaiables | - |            |             |           |
| Dn         | Variable           | =            | Expression     |   | Data Source   | Calculate on   | Or   | n Variable       | = | Expression | Data Source | Calculate |
| *          | %city%             | =            | A:2            | * | NewDataSource | \$             |      |                  |   |            |             |           |
|            |                    |              |                |   |               |                |      |                  |   |            |             |           |
| (          |                    |              | III            |   |               | Þ              | •    |                  |   | 10         |             |           |

- 7. Set a condition (see Using Conditions on page 91), as required.
- 8. Set whether you want to recalculate the variable each time the data source is updated.

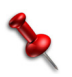

#### NOTE:

The **Calculate on Update** check box is available only if the data source is set to be updated periodically

The variable is now configured, and can be used in a text item.

#### >> To use a variable in a text item:

- 1. In the Storyboard, display the list of items (see *The Storyboard* on page 16).
- 2. Select the text item in which you want to use a variable.
- 3. Open the **Edit Text** tab in the Feature Editor.
- 4. Enter a variable name, using the syntax described in *Using Variables* on page 93.

For example, if you assigned the name "Cell\_A1" to a variable, enter %Cell\_A1%, or enter %Time% to show the time.

5. Click **View > Preview Variables** to verify that the correct value is displayed.

#### >> To display variables (from a data source) sequentially:

- 1. Configure a variable and assign it to a text item as described previously.
- 2. Click the Variables column.

The variable properties are displayed in the Feature Editor.

3. Click Add 당.

A new variable is added to the list.

- 4. From the **Data Source** drop-down list, select your data source.
- 5. From the **Expression** drop-down list, select an option, as required. For more information, see *Using Expressions* on page 91.
- 6. From the **Variable** list, select the variable used in the previous page.

|         |   | 1128 8     | 121.2       |                          |                                              |                                              |                                              |
|---------|---|------------|-------------|--------------------------|----------------------------------------------|----------------------------------------------|----------------------------------------------|
| ariable | = | Expression | Data Source | Calculate on Update      |                                              |                                              |                                              |
|         |   |            |             |                          |                                              |                                              |                                              |
| ariable | £ | ; =        | Expression  | = Expression Data Source | = Expression Data Source Calculate on Update | e Expression Data Source Calculate on Update | e Expression Data Source Calculate on Update |

7. Set whether you want to recalculate the variable each time the data source is updated.

#### NOTE:

The **Calculate on Update** check box is available, only if the data source is set to be updated periodically

- 8. Under Action, select Go to Page.
- 9. Select the name of the new page from the list.
- 10.Set a condition (see Using Conditions on page 91), as required.
- 11.Create a text item in the page.

Enter the variable name syntax that you used in the **Edit Text** tab or select the name from the list.

The following expressions are available in the Expressions list, in addition to being able to select a specific value.

| row/column<br>next          | To display data source values from the current row/column until its last value.  |
|-----------------------------|----------------------------------------------------------------------------------|
| row/column<br>next.loop     | To display next values from the current row/column in an infinite loop.          |
| row/column<br>previous      | To display data source values from the current row/column until its first value. |
| row/column<br>previous.loop | To display previous values from the current row/column in an infinite loop.      |
| row/column<br>begin         | To display the first value in the row/column.                                    |
| row/column<br>end           | To display the first value in the row/column.                                    |

# **Using Conditions**

If you want data to be displayed only when it is within defined parameters, you can set a condition. For the condition to work, a variable must be set up, as described in *Setting up Variables* on page 89.

## >> To set a condition:

- 1. First, set up a variable:
  - a. Click the **Variables** column of the required page.

The variable properties are displayed in the Feature Editor.

b. Click Add 😲.

A new variable is added to the list.

- c. From the **Data Source** drop-down list, select your data source.
- d. From the **Expression** drop-down list, select the record to use as a variable.
- e. In the **Variable** field, assign a name for your variable.
- f. Set whether you want to recalculate the variable each time the data source is updated.

## NOTE:

The **Calculate on Update** check box is available, only if the data source is set to be updated periodically

The variable is now configured.

- 7. In a subsequent page, click the **Variables** column in the storyboard.
- 8. Select the **Use Condition** check box.
- 9. On the left, enter the variable name, using the correct syntax.

For example, %Cell\_A1%.

- 10.Select the required operator from the list.
- 11.On the right, enter the limiting value.

The variable will be displayed only when it fulfills the condition.

| ſ | ✓ Use condition — |           |     |            |              |                     |   |   |   |   |   |
|---|-------------------|-----------|-----|------------|--------------|---------------------|---|---|---|---|---|
|   | %cell_a1%         |           |     | ✓ =        | 4            |                     |   |   |   |   | • |
| ٢ | Set Variables     |           |     |            |              |                     |   |   |   |   |   |
|   | On                | Variable  | =   | Expression | Data Source  | Calculate on Update |   |   |   |   |   |
|   | •                 | cell_b2 🗸 | ) = | B:2 🗸      | NewDataSol 🗘 |                     |   |   |   |   |   |
|   |                   |           |     |            |              |                     |   |   |   |   |   |
|   |                   |           |     |            |              |                     |   |   |   |   |   |
|   |                   |           |     |            |              |                     |   |   |   |   |   |
|   |                   |           |     |            |              |                     | 1 | ÷ | 0 | 6 | 0 |

# **Using Variables**

Variables are implemented in order to allow use of values taken from data sources.

The following variables can be taken from the system and displayed in text items by entering the syntax as text. Variables from data sources must be configured before they can be used (see *Setting up Variables* on page 89). Some of these variables are available as *Counters.* on page 42.

| Syntax                            | Result                                                                                                    |
|-----------------------------------|----------------------------------------------------------------------------------------------------|
| %time%                            | (h)h:mm:ss AM/PM                                                                                                    |
| %hour%                            | hh                                                                                                    |
| %minute%                          | mm                                                                                                    |
| %second%                          | SS                                                                                                    |
| %date%                            | (M)M/(D)D/YY                                                                                                    |
| %year%                            | YY                                                                                                    |
| %month%                           | ММ                                                                                                    |
| %day%                             | DD                                                                                                    |
| %counter%                         | mm:ss, counts forward from 0.<br>To count backwards, use %counter: <number in<br="" of="" seconds="">total&gt;%</number>                                                                                               |
| %counters%                        | (s)s, counts forward from 0.<br>To count backwards, use %counters: <number in<br="" of="" seconds="">total&gt;%</number>                                                                                               |
| %counterh%                        | hh:mm:ss<br>To count backwards, use %counterh: <number in<br="" of="" seconds="">total&gt;%</number>                                                                                                    |
| % <user<br>defined&gt;%</user<br> | See Setting up Variables on page 89.                                                                                                    |
| %external%                        | Displays the text sent by an automation system. You can use as many "externals" as required, named %external1%, %external2%, etc. For more information, see <i>Appendix: Possible Automation Commands</i> on page 117. |

## NOTE:

The user defined and external variables can also be used to specify textures and clips to apply to items, by entering them as the file.

6. Using Databases

# 7. Airing Graphics

In this section:

Sending a Story to Air on page 96 Using the Playback Controller and Fields on page 97 Limiting Page Broadcast on page 99 Logging Page Visibility on page 100 On-Air Editing on page 100

# Sending a Story to Air

Once all your graphics and pages are arranged and edited as required, you are ready to send them to air. It is recommended to load your story first, rather than playing it directly, especially if your story contains many pages or graphics. When a story contains many pages and items, loading time can cause a delay in starting playback.

Your setup can be configured with a preview channel and a program channel. For more information, see *Region* on page 106.

Two numeric control fields in the Morpho toolbar display the PGM and PVW channels. These can be used to play a story, in addition to the playback buttons on the left. Various options for controlling how Morpho responds to play commands are available. See *Miscellaneous* on page 111.

#### >> To load a story to the DVG2U:

■ Select Playback > Load Pages 🙆 (F7).

All pages in the story are loaded and ready to be played. Morpho is in On-Air mode.

#### >> To play a story to air:

Select Playback > Start Storyboard > (F5).

Playback begins, and the first page in the Storyboard is sent to air (PGM). The next page is displayed in the preview channel.

#### >> To play a page:

In On-Air mode, type the shortcut of the page.

The page is sent to air (PGM), and the next page is displayed in the preview.

#### NOTE:

The Play Page Immediately When Page Shortcut is pressed option must be enabled (page 110).

Or-

1. In On-Air mode, type the number of the required page into the Preview numeric control field, and press ENTER.

The page is displayed in the preview.

2. Press SPACE.

The page is sent to air (PGM), and the following page is displayed in the preview.

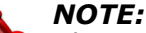

This method is affected by the Enable Numeric Keypad for Playback and Preview setting (page 110). If the setting is enabled, the page is sent to the preview first, and then to air, as described. If the setting is disabled, and you select the numeric control manually, the page is sent to the relevant channel.

There are additional ways to select a page to be played to air. For additional options, see Using the Playback Controller and Fields on page 97.

#### >> To return to off-air mode:

Select Playback > Stop Storyboard (F8).

# Using the Playback Controller and Fields

The Playback Controller and Playback Fields are separate windows that allow you to control separate pages while in On-Air mode. Use the Playback Controller instead of the Playback toolbar or menu, or set up the Playback Fields before sending your story to air, in order to have pages ready for spontaneous airing, as necessary.

**NOTE:** You can add pages to the Playback Fields in On-Air mode, if you disable the on-air lock.

Playing a page from the Playback Controller changes the order of the play list. You cannot play a page and then return to the point in the Storyboard where you left off, although you can change the order of the page by dragging.

### >> To open the Playback Controller:

Select View > Windows > Playback Controller .

The Playback Controller opens.

| Playback Control |               |               |          |               |           | [                    | 8 |
|------------------|---------------|---------------|----------|---------------|-----------|----------------------|---|
| Load Pages       | <u>S</u> tart | S <u>t</u> op | Dontinue | Previous Page | Next Page | <u>R</u> estart Page |   |
|                  |               |               |          |               |           |                      |   |

Use the controls as described in *Playback Menu* on page 29.

## >> To open the Playback Fields window:

Select View > Windows > Playback Fields

The Playback Fields window opens.

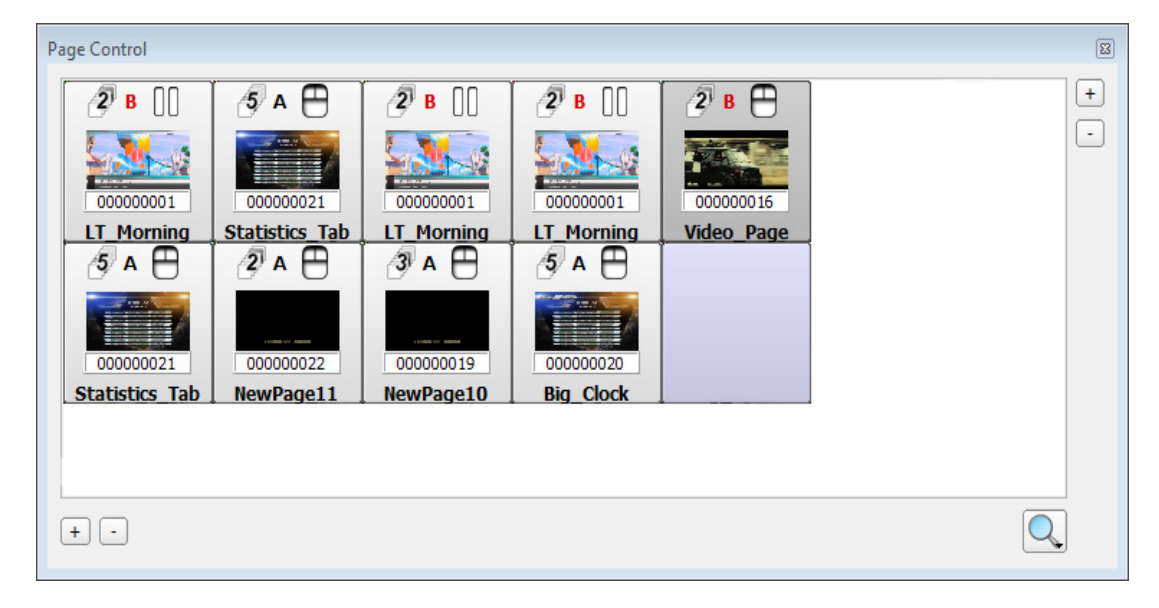

### >> To place pages in the Playback Fields:

Drag pages from the current story.

#### >> To air a page on-demand:

1. In On-Air mode, select the page in the Playback Field.

The page is displayed in the preview.

2. Press SPACE to send it to air.

#### >> To set a shortcut within the Playback Field window:

1. In the Playback Field window, right-click the page for which you want to set a shortcut.

A menu is displayed.

#### 2. Select Assign Shortcut.

An editable field opens in front of the thumbnail.

- 3. Enter the required key or keyboard shortcut.
- 4. Press ENTER.

The shortcut is set.

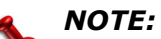

Shortcuts assigned in the Feature Editor are displayed in the Playback Controller, and can be used in On-Air mode.

# Limiting Page Broadcast

You can set a time range for airing pages using a calendar.

For example, set a page in a story to be played only on weekends, or between specified dates, or prevent pages from being played on Wednesdays.

It is important to understand the following principles:

- If a page has a calendar, it is enabled *only* as set in the calendar.
- Enabled times always take precedence over disabled times.

So, for example, if you set one calendar to disable a page between December 20 and January 3, and set another calendar to enable the page on January 1, then the page will be disabled during the specified dates, but active on January 1.

• If a time range is set, and weekdays are selected, the page is enabled/disabled only on the specified days within the specified range.

If no time range is specified, and weekdays are selected, the page is enabled on the specified weekdays.

If no weekdays are selected, the page is enabled/disabled regardless of the time range.

#### >> To limit pages:

- 1. In the Storyboard, display the list of pages (see *The Storyboard* on page 16).
- 2. Click the **Calendars** column for the required page.

The **Calendar Control** is displayed in the Feature Editor.

3. Click Add Calendar 당.

A new calendar is added to the list. You can add as many calendars for the page as required.

- 4. Click the calendar and rename it, as required.
- 5. Set the Range Dates and/or Days of Week, as required.

| Starts              | Select this check box to specify the beginning of the time range.<br>Clear to set a range that is valid until ended. |
|---------------------|----------------------------------------------------------------------------------------------------|
| Ends                | Select this check box to specify the end of the time range. Clear to set a range that is open-ended.                 |
| Days of the<br>Week | Select the weekdays for which you want to apply the selection you made in <b>Range Type</b> .                        |

6. Select the **Range Type** from the list.

| Page Enabled Inside<br>Selected Range of Dates  | The selected page will be played <i>only</i> during the time specified under <b>Time Range</b> . |
|-------------------------------------------------|--------------------------------------------------------------------------------------------------|
| Page Enabled Outside<br>Selected Range of Dates | The selected page will <i>not</i> be played during the time specified under <b>Time Range</b> .  |

The calendar is set, and is in effect when the story is sent to air.

# Logging Page Visibility

Morpho can automatically log the number of times a page is sent to air, along with date and duration. This is done for all pages in a story. You can also assign a registry ID for a page. This ID appears in the log each time the page is sent to air.

#### >> To log on-air times:

- 1. Select **Customize > Preferences**.
- 2. See Page Visibility Time on page 115.

#### >> To define a page registry ID:

- 1. In the Storyboard, display the list of pages (see *The Storyboard* on page 16).
- 2. Click the **Registry** column of the required page.

The **Registry ID** field is displayed below the page comments in the Feature Editor.

3. Enter a unique ID for this page.

Now, each time the story is sent to air, the page display times are recorded in the log. Pages that have a registry ID assigned are identified in the log with the defined ID.

# **On-Air Editing**

Morpho allows on-air editing of text content and textures applied to items. Changes are made in the output depending on the setting selected in the Preferences (see *Update Changes in PGM Output Immediately while On-Air* on page 110).

## >> To edit while on-air:

- 1. Right-click the page to display the list of items.
- 2. Select the item to be edited.
- 3. Change the text or texture, as required.

Text can be changed in the **Outline** tab or in the Feature Editor. For more information, see *The Storyboard* on page 16.

Textures can be changed or applied only in the Feature Editor. For more information, see *Text Items* on page 36 and *2D and 3D Shapes* on page 44.

# 8. Customizing Morpho

In this section:

*GUI Layout* on page 102 *Setting Preferences* on page 103

# **GUI** Layout

Morpho's main application window can be changed in a number of ways, as required. You can choose to show thumbnail or list format in the Storyboard, you can resize the Preview window, hide the Media Manager, hide or reposition toolbars, etc.

#### >> To customize the main application window:

- Drag any main component (Storyboard, Preview window, Media Manager, Feature Editor) or toolbar from its dotted area to the required position.
- If you want to display the main components as tabs (not including the Preview window), drag the component to the Storyboard.

Morpho uses the last-used GUI layout when it first opens. You can also set Morpho to start with an alternative, preprogrammed layout (see *Miscellaneous* on page 111).

#### >> To save a layout:

- 1. Configure the main application window as required (see above).
- 2. Select **Customize > Save Layout >** and the layout number to which you want to assign the current layout.

The layout is saved.

#### >> To load a layout:

■ Select **Customize > Load Layout >** and select a previously saved layout.

#### >> To restore Morpho's default layout:

Select Customize > Restore Default Layout.

# **Setting Preferences**

Many of Morpho's default settings can be customized for your needs.

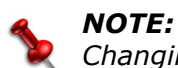

Changing preferences sometimes requires Morpho to be restarted.

#### >> To set your program preferences:

1. Select **Customize > Preferences**.

The **Preferences** window opens.

2. Select an item from the list on the left, and set your preferences, as required.

## RenderEngine

| Region          Proview Org2UHame           Bents         Port         Port                                                                                                    | Preferences                                                                                                    |                                                                                                    |
|----------------------------------------------------------------------------------------------------|----------------------------------------------------------------------------------------------------|----------------------------------------------------------------------------------------------------|
| Image: Store in the second of the second of the second                                                                                                    | <b>_</b>                                                                                                    | Preview -                                                                                                    |
| Frendominants         Directories         Directories         Region         Region         Nong       Region         Nong       Region         Webs Format         Model:       (D002 ÷ Standard: HD 1080) 50Hz [SMPTE274_25] ÷ Layout:         Nong       Region         Webs Format       Mode:         Model:       (D002 ÷ Standard: HD 1080) 50Hz [SMPTE274_25] ÷ Layout:         None(1x1) ÷ Load Profile       Create Prof         Model:       (D002 ÷ Standard: HD 1080) 50Hz [SMPTE274_25] ÷ Layout:         Note:       (D002 ÷ Standard: HD 1080) 50Hz [SMPTE274_25] ÷ Layout:         Node:       (D002 ÷ Standard: HD 1080) 50Hz [SMPTE274_25] ÷ Layout:         Model:       (D002 ÷ Standard: HD 1080) 50Hz [SMPTE274_25] ÷ Layout:         Web Format       Mode:         Model:       (D002 ÷ Standard: HD 1080) 50Hz [SMPTE274_25] ÷ Layout:         Model:       (D002 ÷ Standard: HD 1080) 50Hz [SMPTE274_25] ÷ Layout:         Model:       (D002 ÷ Standard: HD 1080) 50Hz [SMPTE274_25] ÷ Layout:         Model:       (D002 ÷ Standard: HD 1080) 50Hz [SMPTE274_25] ÷ Layout:         Model:       (D002 ÷ Standard: HD 1080) 50Hz [SMPTE274_25] ÷ Layout:         Model:       (D002 ÷ Standard: HD 1080) 50Hz [SMPTE274_25] ÷ Layout:         Mot                                                                                                    | 3 m                                                                                                    | None  Local O Remote Preview-Dvg2U-Name Port: 8735                                                                                                    |
| Region                                                                                                    |                                                                                                    |                                                                                                    |
| Program A   Program A   Program B   None Calhost   Program B   None Calhost   Program Bandard   Model (HDVG2)   Shortcuts   Model (HDVG2)   Shortcuts   Seve and Playout   Miscellaneous   Miscellaneous   Miscellaneous   Miscellaneous   Mos   Automation   Width   Height   Farmes   Clips   Miscellaneous   Mos   Several Display (Vindows Orly)   Miscellaneous   Miscellaneous   Miscellaneous   Miscellaneous   Miscellaneous   Nos   Several Display (Windows Orly)   Miscellaneous   Miscellaneous   Miscellaneous   Miscellaneous   Miscellaneous   Miscella                                                                                                    | RenderEngine                                                                                                    | External Preview (Forwarding)                                                                                                    |
| Program A       Program A         Program B       Program B         Program B       Program B         Nong       Region         Program B       Program B         Nong       Region         Nong       Region         Appearance       Graphics         Digital 1:       (Graphics $\bigcirc$ Digital 2:         Graphics       Analog 2:         Digital 1:       (Graphics $\bigcirc$ Digital 2:         Graphics       Analog 2:         Digital 1:       (Graphics $\bigcirc$ Digital 2:         Graphics       Analog 2:         Digital 1:       (Graphics $\bigcirc$ Digital 2:         Graphics       Analog 2:         Digital 2:                                                                                                    |                                                                                                    | Host Name: Preview-Dvg2U-Name Port: 8735                                                                                                    |
| Directories <ul> <li>None</li> <li>Region</li> </ul> Region              Port: 8735               Port: 8735            Shortcuts              Video Format               Port: 8735               Port: 8735              Appearance              Wddi: HDVG2                Standard: HD 1080: 50Hz [SMPTE274_25]               Layout: None(1x1)               Load Profile               Create Prof            Appearance              Wddi: HDVG2               Standard: HD 1080: 50Hz [SMPTE274_25]               Layout: None(1x1)               Load Profile               Create Prof               Wdc               Mdc               Mdc               Mdc               Mdc               Mdc               Layout: None(1x1)               Load Profile               Create Prof               Create Prof               Poly PAL/NTSC Aspect: 15/9               DVG 20 Profile               Create Prof               Create Prof               Duptal : Create Prof               Duptal : Create Prof               Dup                                                                                                    |                                                                                                    | Program A                                                                                                    |
| Region       Program B       Program B         Wide : House is andard       Port: 8736         Vide : House is andard       Work: Constructs         Wide: : House is andard       Wesc         Wide: : House is andard       Wesc         Wide: : House is andard       Wesc         Wide: : House is andard       Wesc         Wide: : Isoo       Image: Error Error         Wide: : Isoo       Image: Error Error         Wide: : Isoo       Image: Error Error         Wide: : Isoo       Image: Error Error         Wide: : Isoo       Image: Error Error         Wide: : Isoo       Image: Error Error         Wide: : Isoo       Image: Error Error         Wide: : Isoo       Image: Error Error         Wide: : Isoo       Image: Error Error         Wide: : Isoo       Image: Error Error         Wide: : Isoo       Image: Error Error         Wide: : Isoo       Image: Error Error         Wide: : Isoo       Image: Error Error         Wide: : Isoo       Image: Error         Wide: : Isoo       Image: Error         Wide: : Isoo       Image: Error         Wide: : Isoo       Image: Error         Wide: : Isoo       Image: Error         Wide: : Isoo                                                                                                    | Directories                                                                                                    | Phone Parote Program Durill Name                                                                                                    |
| Region       Program B         Wideo Format       Porf: 8736         Wideo Format       Wideo Format         Wideo Format       Misc         Wideo Format       Misc         Widei [hDVG2] I Standard: HD 10801 SDHz [SMPTE274_251] I Layout: None(1x1) I Load Profile       Create Profile         Widei [hDVG2] I Standard: HD 10801 SDHz [SMPTE274_251] I Layout: None(1x1) I Load Profile       Misc         Widei [hDVG2] I Wing Mode: Off       Analog Qutput: Component Video Inputs: 2         OUFDL Routing       Digital 1: Graphics I Digital 2: Gfx Alpha       Analog Qutput: Component Video Inputs: 2         Digital 1: Graphics I Digital 2: Gfx Alpha       Analog 1: Graphics Analog 2: Gfx Alpha       Behavior         Digital 1: Graphics I Digital 2: Gfx Alpha       Analog 1: Graphics Analog 2: Gfx Alpha       Enable Embedded Audio         Miscellaneous       Miscellaneous       I Automatic Position X: 0       I Analog X: 0       Analog 2: Gfx Alpha         Automation       Miscellaneous       I Automatic Position X: 0       I Analog X: 0       I Analog X: 0       I Analog X: 0         Miscellaneous       Miscellaneous       I Automatic Position X: 0       I Analog X: 0       I Automatic Position X: 0       I Automatic Position X: 0       I Automatic Position X: 0       I Automatic Position X: 0       I I I I I I I I I I I I I I I I I I I                                                                                                    |                                                                                                    |                                                                                                    |
| Region       Port: 8736         Wde Format       Model: HDVG2 ÷ Standard: HD 10801 50Hz [SMPTE274_251] ÷ Layout: None(1x1) ÷ Load Profile         Shortcuts       Wdeh: HDVG2 ÷ Standard: HD 10801 50Hz [SMPTE274_251] ÷ Layout: None(1x1) ÷ Load Profile         Quitom Standard       Mac         Wdeh: 1920 ÷ Height: 1080 ÷ Grame Rate; 50.00 ÷ PALANTSC Aspect: 16/9         DVG 2U Profile       Second: None • Msking Mode: Off         Save and Playout       Genloct: None • Msking Mode: Off         Digital 1: Graphics ÷ Digital 2: Gfx Alpha       Analog 1: Graphics ÷ Analog 2: Gfx Alpha         Behavior       Digital 1: Graphics ÷ Digital 2: Gfx Alpha         Wide Used When On-Air Size Requested: 2/3 ÷ Analog 1: Graphics ÷ Analog 2: Gfx Alpha         Automation       Micelencous         Miscellancous       Math Height         Automation       Ys 0         Automation       Ys 0         Automation       Ys 0         Automation       Iso20 ÷ 1080 ÷ 10 ÷ 5                                                                                                    |                                                                                                    | CProgram B                                                                                                    |
| Widen Format         Model: HUVG2 ◆ Standard: HD 10800 50Hz [SMPTE274_25]] ◆ Layout: None(1x1) ◆ Load Profile Create Profile         Shortcuts         Appearance         Width: 1920 ◆ Height: 1080 ◆ Frame Rate: 50.00 ◆ PAL/NTSC Aspect: 16/9         DVG 2U Profile         Genick: None ◆ Byoing Mode: Off ◆ Analog Qutput: Component ◆ Video Inputs: 2         Output Routing         Digital 1: Graphics ◆ Digital 2: Gfx Alpha         Digital 1: Graphics ◆ Digital 2: Gfx Alpha         Behavior         Diver Used When On-Air Size Requested: 2/3 ◆ Analog 1: Graphics ◆ Analog 2: Gfx Alpha         Local Program Display (Windows Only)         ✓ Automation         Width: Height Frames Clips         1920 ◆ 1080 ◆ 10 ◆ 10 ◆ 10 ◆ 5                                                                                                    | Region                                                                                                    | Onemote localhost     Port: 8736                                                                                                    |
| Node:       Interdential         Mode:       Standard:       HD 10801 50Hz [SMPTE274_251] ↓       Layout:       None(1x1) ↓       Load Profile         Cuttom Standard       Misc       Misc       Misc       Misc         Appearance       Wdth:       1520       #       Height:       1080       #       Frame Rate:       50.00       #       PAL/NTSC Aspect:       16/9         DVG 2J Profile                                                                                                    |                                                                                                    | L Video Format                                                                                                    |
| Shortcuts                                                                                                    | Company of the second                                                                                                    |                                                                                                    |
| Shortcus     Appearance     Width:     Image:     Appearance     Width:     Image:     Appearance     Width:     Image:     Miscellaneous     Miscellaneous </td <td>Chardende</td> <td>Prove: Invoid: A the Strandard: In Tradin Sun 2 (Simile 2/4_23) + Layout: (Voile(1x1) + Load Hollie Create Hollie</td>                                                                                                    | Chardende                                                                                                    | Prove: Invoid: A the Strandard: In Tradin Sun 2 (Simile 2/4_23) + Layout: (Voile(1x1) + Load Hollie Create Hollie                                                                                                    |
| Work 1950     Appearance     Wide 2U Profile     Geniock: None   Qutput Routing   Digital 1:   Graphics   Digital 2:   Gfx Alpha   Behavior   Divide Used When On-Air Size Requested:   2/3   Automation     Miscellaneous     Miscellaneous </td <td>Shortcuts</td> <td>Ustom standard Misc</td>                                                                                                    | Shortcuts                                                                                                    | Ustom standard Misc                                                                                                    |
| Appearance   Genlock: None   Genlock: None   Miscellaneous     Miscellaneous   Miscellaneous </td <td>A</td> <td>Diagonal         Taging:         Togan         Lange         Lange         <thlange< thr="">         Lange         Lange</thlange<></td>                                                                                                    | A                                                                                                    | Diagonal         Taging:         Togan         Lange         Lange <thlange< thr="">         Lange         Lange</thlange<> |
| Appearance       Genocic None       ♥ Maing Mode:       Out       ♥ Maing Mode:       ♥ Maing Mode: <t< td=""><td></td><td></td></t<>                                                                                                    |                                                                                                    |                                                                                                    |
| Save and Playout   Save and Playout   Digital 1: Graphics  Digital 2: Gfx Alpha   Behavior   Divider Used When On-Air Size Requested: 2/3   Automation   Miscellaneous   Automatic Position X: 0   Automatic Position X: 0<                                                                                                    | Appearance                                                                                                    | Semicical None V International Com V Analog Subplits Component V Video Inputs; 2                                                                                                    |
| Digital 1: Graphics + Digital 2: Grapha   Save and Playout   Divider Used When On-Air Size Requested:   2/3   Animation Enabled In Preview Playback   Enable Embedded Audio   Local Program Display (Windows Only)   Automatic Position X: 0   Automatic Position X: 0<                                                                                                    | See.                                                                                                    |                                                                                                    |
| Save and Playout<br>Divider Used When On-Air Size Requested: 2/3   Automatic Position X: 0<br>Automatic Position X: 0<br>Aut                                                                                                    | 1011611203.00                                                                                                    | Digital 1: Graphics ♥ Digital 2: GrX Alpha ♥ Analog 1: Graphics ♥ Analog 2: GrX Alpha ♥                                                                                                    |
| Images Visibility Time     Images Visibility Time                                                                                                    | Save and Playout                                                                                                    | tenavor                                                                                                    |
| Miscellaneous       Image: Configuration to the second second seco                                                                                                    | Contraction of the second second seco | Under Used when On-Air Size Requested: 2/3                                                                                                    |
| Miscellaneous          ▲ dutomatic Position ½: 0         ▲ y : 0         ▲ udio Configuration         External Configuration         External Configurator:        , MDVGAudioPanel, MDVGAudioPanel, exe         Clips Cache         Clips Cache         Vidth Height Frames Clips         1920         ↓ 10         ↓ 5                                                                                                    |                                                                                                    | CLocal Program Display (Windows Only)                                                                                                    |
| Automation<br>MOS<br>MOS<br>Auges Visibility Time                                                                                                    | Miscellaneous                                                                                                    | Automatic Position ½: 0     X: 0                                                                                                    |
| Automation<br>Automation<br>MOS<br>Automation<br>MOS<br>Automation<br>MOS<br>Automation<br>MOS<br>Automation<br>MOS<br>Automation<br>MOS<br>Automation<br>MOS<br>Automation<br>MOS<br>Automation<br>MOS<br>Automation<br>MOS<br>Automation<br>Automation<br>Auto |                                                                                                    |                                                                                                    |
| Automation WOS MOS Automation Width Height Frames Clips IS20 \$\overline{1080} \$\overline{1080} \$10                                                                                                    |                                                                                                    | Audio Configuration                                                                                                    |
| MOS<br>MOS<br>ages Visibility Time                                                                                                    | Automation                                                                                                    | External Configurator:/HDVGAudioPanel/HDVGAudioPanel.exe                                                                                                    |
| MOS<br>MOS<br>ages Visibility Time<br>Visibility Time<br>Visibility Time                                                                                                    | Adtomation                                                                                                    |                                                                                                    |
| MOS<br>ages Visibility Time                                                                                                    | m                                                                                                    |                                                                                                    |
| MOS<br>ages Visibility Time                                                                                                    |                                                                                                    | Width Height Frames Clips                                                                                                    |
| ages Visibility Time 🕤                                                                                                    | MOS                                                                                                    | 1920 \$\overline\$1080 \$\overline\$10 \$\overline\$5 \$\overline\$6                                                                                                    |
| ages Visibility Time                                                                                                    |                                                                                                    |                                                                                                    |
| ages_Visibility Time                                                                                                    |                                                                                                    |                                                                                                    |
|                                                                                                    | ages Visibility Time 👻                                                                                                    |                                                                                                    |
|                                                                                                    |                                                                                                    |                                                                                                    |

#### **RenderEngine Preferences**

| Preview | <b>None</b> – do not preview the story.                                  |
|---------|--------------------------------------------------------------------------|
|         | <b>Local</b> – preview the story in the Preview window.                  |
|         | <b>Remote</b> – preview the story on a remote device. Specify the device |
|         | name and the <b>Port</b> it is connected to.                             |

## **RenderEngine Preferences**

| External<br>Preview                   | Select this check box to display the Preview window on an external display.<br><b>Host name</b> - Specify the device name and the <b>Port</b> of the external display (default is 8735).<br><b>NOTE:</b><br>Both DVG2Us, with live signals, must be mounted to the same                                                                                                    |
|---------------------------------------|----------------------------------------------------------------------------------------------------|
|                                       | control PC, in order to display textures and clips correctly.                                                                                                    |
| Program A                             | <b>None</b> – do not send the story to air. (The system can still be used to test the Storyboard in On-Air mode, using the Preview window.)<br><b>Remote</b> – send the story to air on the specified device and Port (default is 8735).                                                                                                    |
| Program B                             | None - use only channel (program) A.<br>Remote - send story to additional channel, as specified.                                                                                                    |
| Video<br>Format                       | Set the viewing options for the Preview window.<br><b>Model</b> - select the platform model.<br><b>Standard</b> – select the required video standard from the list or set the<br>following <b>Custom</b> properties: <b>Width</b> , <b>Height</b> , <b>Frame Rate</b> , and<br><b>Aspect</b> .<br><b>Layout</b> - set the canvas layout.<br>Here you can also set the <b>DVG2U profile</b> , <b>Output routing</b> , <b>Divider</b><br>behavior and the number of <b>Video Inputs</b> .<br><b>Animation Enabled in Preview</b> - When this check box is cleared,<br>pages are displayed in the preview without animation effects. When<br>this check box is selected, animation effects are displayed in the<br>preview. |
| Create<br>Profile/<br>Load<br>Profile | Click <b>Create Profile</b> to create a hardware profile on the system using<br>the video format settings. When there is no profile, configure a profile<br>manually using the HDVG control panel. Click <b>Load Profile</b> to load<br>the default profile if you made changes that you don't want to keep.                                                                                                    |
| Clips<br>Cache                        | Set the number of clips and frames that will be cached.                                                                                                    |

# Directories

| W Preferences                                                                                                    |   |                                |                                                                 |                | 3 |
|----------------------------------------------------------------------------------------------------|---|--------------------------------|-----------------------------------------------------------------|----------------|---|
|                                                                                                    |   | Directories                    |                                                                 |                | h |
| <b>3 1</b> 11                                                                                                    |   | Reference Directory:           | G:/                                                             |                |   |
| RenderEngine                                                                                                    |   | <u>A</u> ssets:                | %ReferenceDirectory%/Resources_en                               |                |   |
|                                                                                                    |   | Presets:                       | ./Presets_en                                                    |                |   |
|                                                                                                    |   | Eonts:                         | %ReferenceDirectory%/Font                                       |                |   |
| Directories                                                                                                    |   | Temporary:                     | %ReferenceDirectory%/Temp                                       | )<br>)         |   |
|                                                                                                    |   | Online te <u>x</u> tures:      | %ReferenceDirectory%/Textures                                   |                |   |
| Bacia                                                                                                    |   | Importers textures:            | %ReferenceDirectory%/Textures                                   | ))             |   |
| Region                                                                                                    |   |                                | Copy every resource not found in the texture library            |                |   |
| Contraction of the second second seco |   | Clips Storage A:               | %ReferenceDirectory%/Clips                                      |                |   |
| Shortcuts                                                                                                    |   | Clips Storage B:               | %ReferenceDirectory%/ClipsB                                     |                |   |
|                                                                                                    |   |                                | Copy dips to Clips Storage                                      |                |   |
|                                                                                                    | ≡ | Propert <u>y</u> template:     | ./PropertyTemplate_en                                           |                |   |
| Appearance                                                                                                    |   | Insert page template:          | %ReferenceDirectory%/Resources_en/Pages                         |                |   |
| See                                                                                                    |   | Insert <u>I</u> tems template: | ./ItemTemplate_en                                               |                |   |
|                                                                                                    |   | Help contents:                 | .\Help_en                                                       |                |   |
| Save and Playout                                                                                                    |   | File Extensions                |                                                                 |                | 5 |
|                                                                                                    |   | Video:                         | mpg:mpeg:avi:wmy:mpy:mp4:dif:ts                                 |                |   |
| Miscellaneous                                                                                                    |   | Audio:                         | mp3;way;wma;mid                                                 | =              |   |
|                                                                                                    |   | Textures                       |                                                                 | =              |   |
|                                                                                                    |   |                                | הייהאלאי לאל לארי לאל במממלמו למנו לילום לארי לארלא על שלו לאמר |                | J |
| Automation                                                                                                    |   | Video Streams                  |                                                                 |                | ] |
| Tin                                                                                                    |   | Default video Stream:          | mms://10.10.0.131:8070                                          |                |   |
|                                                                                                    | • |                                |                                                                 |                |   |
|                                                                                                    |   |                                |                                                                 | <u>C</u> ancel | ٦ |
|                                                                                                    |   |                                |                                                                 |                |   |

## **Directory Preferences**

| Reference<br>Directory | The directory used by Morpho for all application files, G:/ by default. It is recommended not to change this path. |
|------------------------|----------------------------------------------------------------------------------------------------|
| Assets                 | The folder in which all editable resources are stored.                                                             |
| Presets                | The folder in which all presets are stored.<br>For more information, see <i>Using Presets</i> on page 58.          |
| Fonts                  | The folder in which all font resources are stored.                                                                 |
| Temporary              | The folder where internal temporary files are stored.                                                              |
| Online<br>textures     | The folder to which all textures dragged from Internet Explorer or Windows Explorer are copied.                    |
| Clips Storage          | The folder in which all clips are stored.                                                                          |
| Property<br>Template   | The folder where templates for creating default properties in pages and items are stored.                          |

## **Directory Preferences**

| Insert Page<br>Template  | The folder where all templates available in the <b>Select Template</b> dialog box are located. |
|--------------------------|------------------------------------------------------------------------------------------------|
| Insert Items<br>template | The folder where templates for insert menu are stored.                                         |
| Help Contents            | The folder where help content and tutorials are stored.                                        |

# Region

| W Preferences |                      |            |          | ×              |
|---------------|----------------------|------------|----------|----------------|
|               | Date and Time Format |            |          |                |
|               | Use System Forma     | t          |          |                |
|               | O Use Custom Forma   | it         |          |                |
| RenderEngine  | Time Formats:        | hh:mm:ss   | ¥        |                |
|               | Date Formats:        | dd-mm-yyyy | <b>v</b> |                |
| Directories   | Localization         |            |          |                |
|               | EN English           |            |          | \$             |
|               | Get from System      |            |          |                |
| Region        | -                    |            |          |                |
|               |                      |            |          |                |
| Shortcuts     |                      |            |          |                |
|               |                      |            | 🗸 ок 🛛 🥥 | <u>C</u> ancel |

## **Region Preferences**

| Date and Time<br>Format | Choose one of the following options:<br><b>Use System Format</b> – use the date/time format defined for the<br>DVG2U system.<br><b>Use Custom Format</b> – select a custom date/time format from<br>the respective list.    |
|-------------------------|----------------------------------------------------------------------------------------------------|
| Localization            | Select the required interface language from the list or select the <b>Get from System</b> check box to set Morpho to use the language defined for the system. Morpho must be restarted in order for changes to take effect. |

# **Keyboard Shortcuts**

You can set keyboard shortcuts for many actions in Morpho, and save your shortcuts to be loaded as required.

| Connect                 | Disconnect   |         |           | Save shortcuts   | Load shortcuts    | Restore |
|-------------------------|--------------|---------|-----------|------------------|-------------------|---------|
| Actions                 | Shortcut     | <b></b> | Shortcuts | Connected to     |                   |         |
| ingine File             |              |         | Backspace | View->Go To Pa   | ages              |         |
| New                     | Ctrl+N       | =       | F1        | Help->Content    | IS                |         |
| Open                    | Ctrl+O       |         | F3        | Edit->Repeat Fi  | nd                |         |
| ories Close             | Ctrl+W       | _       | F4        | Playback->Star   | t Storyboard From | Current |
| Merge                   | Ctrl+M       |         | F5        | Playback->Star   | t Storyboard      |         |
| Save                    | Ctrl+S       |         | F6        | Playback->Con    | tinue Storyboard  |         |
| Save incremental        | Ctrl+Q       |         | F7        | Playback->Loa    | d Pages           |         |
| Save as                 | Ctrl+Shift+S |         | F8        | Playback->Stop   | Storyboard        |         |
| Print                   |              |         | F9        | View->Alpha      |                   |         |
| uts Quit                | Ctrl+Shift+W |         | F11       | View->Show St    | atistics          |         |
| Edit                    |              |         | F12       | View->Show Sa    | fe Areas          |         |
| Undo                    | Ctrl+Z       |         | Del       | Edit->Delete     |                   |         |
| e Redo                  | Ctrl+Y       |         | Ctrl+F2   | Insert->2D Text  |                   |         |
| History                 | Ctrl+H       |         | Ctrl+F3   | Insert->3D Text  |                   |         |
| Clone                   | Ctrl+Shift+C |         | Ctrl+F4   | Insert->Crawl    |                   |         |
| t Paste Format          | Ctrl+Shift+V |         | Ctrl+F5   | Insert->Image    |                   |         |
| Delete                  | Del          |         | Ctrl+F6   | Insert->Sphere   |                   |         |
| Lock                    | Ctrl+Shift+; |         | Ctrl+F7   | Insert->Circle   |                   |         |
| us Unlock               | Ctrl+Shift+' |         | Ctrl+F8   | Insert->Rectang  | gle               |         |
| Hide                    | Ctrl+'       |         | Ctrl+F9   | Insert->Box      |                   |         |
| Show                    | Ctrl+;       |         | Ctrl+F10  | Insert->Triangle | 2                 |         |
| Group Pages             |              |         | Ctrl+F11  | Insert->Cone     |                   |         |
| Ungroup Pages           |              |         | Ctrl+F12  | Insert->Bar Cha  | art               |         |
| Find                    | Ctrl+F       |         | Ctrl+1    | Playback->Go T   | To ID Field       |         |
| Repeat Find             | F3           |         | Ctrl+2    | Playback->Star   | t Page by ID      |         |
| Subtitles               |              |         | Ctrl+3    | Playback->Prev   | view Page by ID   |         |
| Branch Page             |              |         | Ctrl+4    |                  |                   |         |
| Time 👻 Separate Branch. |              |         | Ctrl+5    |                  |                   |         |

#### >> To customize program shortcuts:

- 1. Select **Customize > Preferences > Shortcuts**.
- 2. In the list on the left, select an action that is not connected to a shortcut.
- 3. In the list on the right, select a shortcut that is not in use.
- 4. Click Connect.

The shortcut is connected to the action.

#### >> To save your shortcuts:

- 1. In the **Shortcuts** window, click **Save Shortcuts**.
  - A browser window opens.
- 2. Save your shortcuts using a unique name, in any location.

You can load the saved shortcuts as required, by clicking Load Shortcuts.

# Appearance

| Preferences             |                                                                          |
|-------------------------|--------------------------------------------------------------------------|
|                         | Screen Saver                                                             |
| RenderEngine            | Page Control Playback Item Size : 128 pixels                             |
| Directories             | Storyboard                                                               |
|                         | ✓     Show Pages IDs       Use Alternative Storyboard Layout             |
| Region                  | ✓ Use Zoom Tooltips in Thumbnails View                                   |
|                         | Controls Benavior     Time SpinBoxes Shows Frames Instead of Miliseconds |
| Shortcuts<br>Appearance |                                                                          |
|                         |                                                                          |

## Appearance Preferences

| Screen Saver                                              | Select the <b>Disable Screen Saver During Morpho</b><br><b>Session</b> check box, to disable the screen saver while<br>Morpho is running, or clear to allow screen saver<br>activation, as set for the system. |
|-----------------------------------------------------------|----------------------------------------------------------------------------------------------------|
| Page Control                                              | Control the size of the thumbnails in the Playback Fields panel. For more information, see <i>Using the Playback Controller and Fields</i> on page 97.                                                         |
| Row Height                                                | Set the height of each row, in points.                                                                                                    |
| Show Page IDs                                             | When selected, the page ID is shown with the page thumbnail in the Storyboard.                                                                                                    |
| Use Alternative<br>Storyboard Layout                      | Select this check box to display the Storyboard on the<br>entire left side of the main application window. Clear<br>this check box to use the default application layout.                                      |
| Use Zoom Tooltips in<br>Thumbnail View                    | Select this check box to display an enlarged image,<br>when pausing the cursor on a thumbnail image. Clear<br>this check box to display the page name as a tooltip.                                            |
| Time SpinBoxes Shows<br>Frames Instead of<br>Milliseconds | When selected time is displayed in frames in all time-related parameters. When cleared, time is displayed in milliseconds.                                                                                     |
## Save and Playout

| W Preferences                                                                                                    |                            |
|----------------------------------------------------------------------------------------------------|----------------------------|
| RenderEngine<br>Directories<br>Directories<br>Region<br>Shortcuts<br>Appearance<br>Save and Playout<br>Save and Playout | Save<br>Auto Save gvery 10 |
|                                                                                                    |                            |

| Autosave                                                      | Select the <b>Autosave</b> check box to enable automatic saving of the current story periodically. If selected, set the intervals at which you want to save, when application is active, and when system is idle.                                                                                                    |
|---------------------------------------------------------------|----------------------------------------------------------------------------------------------------|
| Save Story<br>Before<br>Playout                               | Select the <b>Save Story Before Playout</b> check box to save the story each time it is played to air. If the <b>Ask to Save Story Before Playout</b> check box is cleared, the story is saved automatically and playout begins. (For a new story, you are asked for a name.) If the <b>Ask to Save Story Before Playout</b> check box is selected, you are asked if you want to save before playout begins. |
| On-Air<br>Warning                                             | Select this check box if you want an on-air warning to be<br>displayed if you try to edit your story in On-Air mode. Clear this<br>check box to display no warning. When selected, the <b>Hide</b><br><b>Warning After X seconds</b> check box is enabled, and you can set<br>the duration of the warning display.                                                                                           |
| Clear Output<br>before<br>Loading and<br>Starting<br>Playback | Select this check box to clear the output device before loading<br>and playing new graphics. Clear this check box to allow new<br>graphics to be played without clearing previous graphics.                                                                                                    |

| Clear Output<br>After Playback<br>is Stopped                      | Select this check box to unload story from output immediately upon clicking <b>Stop</b> . Clear this check box if you want the last page played to remain on-air until a new story is loaded.                                                                                                    |
|-------------------------------------------------------------------|----------------------------------------------------------------------------------------------------|
| Play Page<br>Immediately<br>When Page<br>Shortcut is<br>pressed   | Select this check box to play a page to air (PGM) immediately<br>when its shortcut is entered (in on-air mode). The next page in<br>the storyboard is sent to the preview.<br>When this check box is cleared, pressing a page shortcut in on-air<br>mode sends the page to Preview (press SPACE to send it to air.)                                                                                                    |
| Do Not<br>Continue until<br>Previous<br>Event is<br>Finished      | Select this check box to ensure that a page is played out before<br>the following page begins. when this check box is cleared, pages<br>are played according to the timing set for them.                                                                                                    |
| Story Auto<br>Advance                                             | This option is selected by default; when playing a rundown, press<br>SPACE to play the next page and send the following page to PVW.<br>When this option is cleared, you must select a page and load it<br>before playing.                                                                                                    |
| Update<br>Changes in<br>PGM Output<br>Immediately<br>while On-Air | Select this check box to allow on-air editing to be seen in the PGM channel in real time. When this check box is cleared on-air editing can be seen only in PVW channel, and page must be replayed in order to see change in PGM output.                                                                                                    |
| Enable<br>Numeric<br>Keypad for<br>Playback and<br>Preview        | Select this check box to use the numeric keypad for <i>immediate</i> previewing of pages, and sending them to air, using the numeric control fields. (In Edit mode, this applies to preview, and in On-Air mode, to preview and program.)<br>For more information, see <i>To play a page:</i> on page 96.<br>When this check box is cleared, you can still use the numeric control fields, but must select them with the mouse, first. |
| Use<br>Alternative<br>GUI Layout<br>When On-Air                   | Select this check box to switch to the Playback layout<br>automatically, when Morpho is in On-Air mode. When this check<br>box is cleared, the GUI layout remains the same, unless switched<br>manually (using <i>Playback Layout</i> on page 29).                                                                                                    |
| Export<br>storyboard to<br>3Designer                              | Select from the list what elements to export when exporting a story to 3Designer: All Generic Exports, User Defined Exports (define in the Exports panel), or User defined exports and all remaining generic exports. See also <i>Exporting to 3Designer</i> on page 57.                                                                                                    |

## Miscellaneous

| Preferences      |                      |                                                                                                    | 23 |  |  |  |  |
|------------------|----------------------|----------------------------------------------------------------------------------------------------|----|--|--|--|--|
|                  | Preview Render Engin | ie Zoom                                                                                                    |    |  |  |  |  |
|                  | Max Width: 2600      |                                                                                                    |    |  |  |  |  |
| Directories      | History              | listory                                                                                                    |    |  |  |  |  |
|                  | Number of Undo/Redo  | Checkpoints 100                                                                                                    | 3  |  |  |  |  |
|                  | Clipboard Policies   |                                                                                                    |    |  |  |  |  |
| Region           | Data Sources Merger  | Merge if Internal Identifiers are equal                                                                                                    |    |  |  |  |  |
| 1 Alexandre      | Branches Policy      | Branch Only Branches                                                                                                    |    |  |  |  |  |
| Shortcuts        |                      | Internal Copy & Paste interaction works as Branch Page only if copied pages was already a Template or a Branch, otherwise(if copied page was a single instance, means niether a branch nor template) if makes a regular copy. | 1  |  |  |  |  |
|                  |                      |                                                                                                    |    |  |  |  |  |
| Appearance       |                      |                                                                                                    |    |  |  |  |  |
| Appendice        |                      |                                                                                                    |    |  |  |  |  |
|                  |                      |                                                                                                    |    |  |  |  |  |
| Save and Playout |                      |                                                                                                    |    |  |  |  |  |
| 5                |                      |                                                                                                    |    |  |  |  |  |
| Miscellaneous    |                      |                                                                                                    |    |  |  |  |  |
| <b>Ö</b>         |                      |                                                                                                    |    |  |  |  |  |
| Automation       |                      |                                                                                                    |    |  |  |  |  |
| m                |                      |                                                                                                    |    |  |  |  |  |
| MOS 💌            |                      |                                                                                                    |    |  |  |  |  |
|                  |                      |                                                                                                    | 4  |  |  |  |  |

#### **Miscellaneous Preferences**

| Preferences<br>Password                          | nter a password (twice) to display a password request dialog box hen opening the <b>Preferences</b> dialog box.                                                                                                    |  |  |  |  |  |  |
|--------------------------------------------------|----------------------------------------------------------------------------------------------------|--|--|--|--|--|--|
| Preview<br>Render Engine<br>Zoom - Max.<br>Width | Set the maximal width to which the Preview window can be zoomed using the mouse wheel.                                                                                                    |  |  |  |  |  |  |
| History                                          | Set the number of undo/redo actions to be saved to memory.                                                                                                    |  |  |  |  |  |  |
| Data Sources<br>Merger                           | This parameter determines if the data source defined for a<br>variable is renamed uniquely when working with more than one<br>variable, or if the data source retains its original name.<br><b>No Merging</b> – a unique name is given to the same data source<br>when used for multiple variables.<br><b>Merge if Internal Identifiers are equal</b> – display one data<br>source name, as long as the source's internal identifiers match.<br><b>Merge if Data Sources refer the same data</b> – display one data<br>source name, as long as the source's data is the same.<br><b>Merge if Internal Identifiers fit &amp; Data Sources refer the</b><br><b>same data</b> – display one data source name, as long as the<br>source's internal identifiers match and the data is the same. |  |  |  |  |  |  |

#### **Miscellaneous Preferences**

| <b>Branch Policy</b>                                    | Branch All - Copy & Paste interaction works as branch page.<br>Branch Only Branches - Copy & Paste interaction works as |  |  |  |  |  |  |
|---------------------------------------------------------|----------------------------------------------------------------------------------------------------|--|--|--|--|--|--|
|                                                         | Branch Page only if copied pages was already a Template or a                                                            |  |  |  |  |  |  |
|                                                         | Branch, otherwise (if copied page was a single instance, means                                                          |  |  |  |  |  |  |
| niether a branch nor template) it makes a regular copy. |                                                                                                    |  |  |  |  |  |  |
|                                                         | <b>Do Not Branch</b> - All pages are copied, so Copy & Paste works                                                      |  |  |  |  |  |  |
|                                                         | exactly as for assets: all pages are copied normally except the                                                         |  |  |  |  |  |  |
|                                                         | case when branches are copied without its template, in such case                                                        |  |  |  |  |  |  |
|                                                         | first branch is converted to template and other branches are                                                            |  |  |  |  |  |  |
|                                                         | attached to that new template.                                                                                          |  |  |  |  |  |  |

#### Automation

Here you can set Morpho to accept external commands from an automation system and GPI devices, and to setup the connection to newsroom systems using MOS.

| references                                                                                                    |                                |           |      |                                                             |            |
|----------------------------------------------------------------------------------------------------|--------------------------------|-----------|------|-------------------------------------------------------------|------------|
| -                                                                                                    | <ul> <li>Automation</li> </ul> |           |      |                                                             |            |
|                                                                                                    | Devices                        |           |      |                                                             |            |
| Real V                                                                                                    | Enabled                        | Name      | Туре | Configuration                                               |            |
| RenderEngine                                                                                                    |                                | CIII #1   | CIII | \$<br>Ethernet: 10001                                       |            |
|                                                                                                    |                                | VDCP #1   | VDCP | \$<br>Ethernet: 10001                                       |            |
|                                                                                                    |                                | GPI #1    | GPI  | \$<br>DSR ON: None DSR OFF: None CTS ON: None CTS OFF: None |            |
| Directories                                                                                                    |                                |           |      |                                                             |            |
|                                                                                                    |                                |           |      |                                                             |            |
|                                                                                                    |                                |           |      |                                                             |            |
| Region                                                                                                    |                                |           |      |                                                             |            |
| ALC: NO DE CONTRACTOR OF CONTRACTOR OF CONTO |                                |           |      |                                                             |            |
| Comments of the second                                                                                                    |                                |           |      |                                                             | Add Remove |
| Shortcuts                                                                                                    | Device Settin                  | 05        |      |                                                             |            |
|                                                                                                    | Device Setun                   | gs        |      |                                                             |            |
|                                                                                                    | - Fort                         |           |      |                                                             | •          |
| Appearance                                                                                                    | Device Settin                  | gs        |      |                                                             |            |
| Appearance                                                                                                    | DSR (pin 6)                    | ON: None  |      | <b>↓</b>                                                    |            |
|                                                                                                    | DSR (pin 6)                    | OFF: None |      | <br><b>\$</b>                                               |            |
| Save and Playout                                                                                                    | CTS (pin 8)                    | ON: None  |      |                                                             |            |
|                                                                                                    | CTC (nin 9)                    | OFF: None |      |                                                             |            |
| CO PAN                                                                                                    | CTS (pirto)                    | OFF: None |      | <br><b>•</b>                                                |            |
|                                                                                                    |                                |           |      |                                                             |            |
| Miscellaneous                                                                                                    |                                |           |      |                                                             |            |
| -0)-                                                                                                    |                                |           |      |                                                             |            |
|                                                                                                    |                                |           |      |                                                             |            |
| Automation                                                                                                    |                                |           |      |                                                             |            |
| Tim                                                                                                    |                                |           |      |                                                             |            |
|                                                                                                    |                                |           |      |                                                             |            |
| MOS                                                                                                    | _                              |           |      |                                                             |            |
|                                                                                                    |                                |           |      |                                                             |            |
|                                                                                                    |                                |           |      |                                                             |            |
| ages Visibility Time                                                                                                    | -                              |           |      |                                                             |            |
|                                                                                                    |                                |           |      |                                                             |            |

#### >> To define an automation device:

1. Click Add.

A line is added to the list of devices.

- 2. Click the device **Name** to rename it, as required.
- 3. Select the device  $\ensuremath{\textbf{Type}}$  from the list; CII, VDCP, or GPIAdlink

The relevant properties are displayed under **Device Settings**.

| Channel A/B                   | Set which page layer to send to channel A and B. (Available for CII devices)                                                                                                    |
|-------------------------------|----------------------------------------------------------------------------------------------------|
| Charset                       | Set the character set to use for communications between the automation system and Morpho. (Available for CII devices)                                                                                                    |
| Use machine<br>ID             | Select this check box and define the ID of the DVG2U for automation systems that require a machine ID. (Available for CII devices)                                                                                                    |
| Serial/<br>Ethernet           | Select the communication type required by your automation system, <b>Serial</b> or <b>Ethernet</b> , and configure the options, as required.                                                                                                    |
| Trace Levels                  | When automation is enabled, a log is created to record automation commands. Here you can set the items to be included in the log, by selecting them.                                                                                                    |
| ID length                     | Set the required length of the item IDs that the automation system can send to Morpho. (Available for VDCP devices).                                                                                                    |
| IDList<br>Command<br>Response | Set which item IDs to send when the automation system requests<br>a list of items; <b>Return automation root folder content</b> - list the<br>item IDs that are in the root folder. <b>Return playlist content</b> - list<br>the item IDs in the currently active playlist. (Available for VDCP<br>devices) |
| Port to<br>channel<br>mapping | Assign a Morpho channel and Vslot to each automation system port. Click <b>Add</b> to add new ports, double click the port/channel/Vslot name to edit. (Available for VDCP devices)                                                                                                    |
| Device<br>Settings            | Select a configured GPI/O device from the list (separate licence required), and define button function under Pin settings. (Available for GPIAdlink devices)                                                                                                    |

| Preferences                                                                                        |                                                                                                    |
|----------------------------------------------------------------------------------------------------|----------------------------------------------------------------------------------------------------|
| Miscellaneous<br>Miscellaneous<br>Automation<br>MOS<br>Pages Visibility Time<br>Plug-in components | ✓ MOS         Connection         Listen port:       6001         or          roChannel(s):         Database       Features         Host:       MosNode\Morpho         Initialize MOS on application start         Useg trusted database connection         ✓ Manual rundown ugdate         User:       UserName         Password:                                                                                                    |
|                                                                                                    |                                                                                                    |
| MOS                                                                                                | Select this check box to enable use of the Media Object Server<br>Communications (MOS) protocol, to allow connectivity with a<br>newsroom system.                                                                                                    |
| Listen Port                                                                                        | It is recommended to leave the default. This parameter defines the communication port between the Orad MOS Server and Morpho. (Default = 6001)                                                                                                    |
| roChannel(s)                                                                                       | This parameter defines the label of the channel, defined in the newsroom system, that Morpho should listen to. If left empty, Morpho receives all active rundowns in the newsroom system.                                                                                                    |
| Database<br>Host/<br>UserName/<br>Password                                                         | Used for accessing the MOS database. Host should be the location<br>of MOS database, Username and password should be those of the<br>newsroom system database.                                                                                                    |
| Features                                                                                           | <ul> <li>Initialize MOS on application start - select check box to connect to MOS database whenever Morpho is started.</li> <li>Allow synchronization command - when selected, you can request the newsroom system to resend active rundowns.</li> <li>Manual rundown selection - when selected, you can manually select the rundown to be displayed, from all the active rundowns in the newsroom system.</li> <li>Manual rundown update - when selected, updates in the newsroom system rundown are not automatically reflected in Morpho, but notification is sent; You can update the changes in Morpho by selecting Tools&gt; MOS&gt; Update.</li> </ul> |

## Page Visibility Time

| References                                                                            |                                                                                                    |
|---------------------------------------------------------------------------------------|----------------------------------------------------------------------------------------------------|
| Automation<br>Automation<br>MOS<br>MOS<br>Pages Visibility Time<br>Plug-in components | ✓ As-Run log         Output Type: CSV File         Output Configuration:         Filename:         C:\MorphoPagesTimes.log         Separator: |
|                                                                                       |                                                                                                    |

#### Page Visibility Time Preferences

| As-Run log  | When this check box is selected, the air time of each page is recorded in the log file (defined below), each time the story is sent to air.                |  |  |  |  |
|-------------|----------------------------------------------------------------------------------------------------|--|--|--|--|
|             | <b>NOTE:</b><br>At least one page registry must be defined per story, in order for visibility times to be logged. See Logging Page Visibility on page 100. |  |  |  |  |
| Output Type | This version supports page logs saved as comma-separated .csv files.                                                                                       |  |  |  |  |
| Filename    | Set the name and path of the log file.                                                                                                    |  |  |  |  |
| Separator   | Set the character(s) to be used in the log file as a separator between lines.                                                                              |  |  |  |  |

## **Plug-in Components**

The Plug-in Components window lists the plug-ins used by the current version of Morpho.

| Preferences                                                                                                    |                         |                   |                   |                        | ×              |
|----------------------------------------------------------------------------------------------------|-------------------------|-------------------|-------------------|------------------------|----------------|
|                                                                                                    | Name                    | Туре              | Version           |                        |                |
|                                                                                                    | Property Editors        | Property Specific | <u>3.1.0.3818</u> |                        |                |
| Appearance                                                                                                    | Realtime Exporter       | Exporter          | 3.1.0.3818        |                        |                |
| 1 Stan                                                                                                    | Photoshop Impo          | Importer          | 3.1.0.3818        |                        |                |
| TO DE LA CALLER DE LA CALLER DE LA CALLER DE LA CALLER DE LA CALLER DE LA CALLER DE LA CALLER DE LA CALLER DE L | PowerPoint Imp          | Importer          | 3.1.0.3818        |                        |                |
| Save and Playout                                                                                                |                         |                   |                   |                        |                |
|                                                                                                    |                         |                   |                   |                        |                |
| Miscellaneous                                                                                                   |                         |                   |                   |                        |                |
| <b>Ö</b>                                                                                                    |                         |                   |                   |                        |                |
| Automation                                                                                                    |                         |                   |                   |                        |                |
| Tite                                                                                                    |                         |                   |                   |                        |                |
| MOS                                                                                                    | Name                    |                   |                   |                        |                |
|                                                                                                    | Property Editors        |                   |                   |                        |                |
|                                                                                                    | Description             |                   |                   |                        |                |
| Pages Visibility Time                                                                                           | Morpho 3D Feature E     | ditors Plug-in    |                   |                        |                |
|                                                                                                    | Author                  |                   |                   |                        |                |
|                                                                                                    | Morpho                  |                   |                   |                        |                |
| Plug-in components                                                                                              | Version 2, 1, 0, 29, 19 |                   |                   |                        |                |
|                                                                                                    | 3, 1.0, 3010            |                   |                   | <ul><li>✓ ок</li></ul> | <u>C</u> ancel |

# Appendix: Possible Automation Commands

The following syntax should be used for sending commands from an automation system to Morpho, using the CII protocol.

| Opening a story                                                | M\ <path>\\<br/>For example: M\G:/Storyboards/Story.sts\ opens the<br/>story called "Story", located in G:/Storyboards.</path>                                                                                                    |
|----------------------------------------------------------------|----------------------------------------------------------------------------------------------------|
| Creating a page with<br>new data, based on<br>an existing page | W\ <virtual page="">\<existing page="">\<data input="">\\<br/>For example: W\100\page1\Welcome to Morpho\<br/>creates a virtual page called "100" using "page1" as a<br/>template, and inserts "Welcome to Morpho" in the<br/>%external1% variable.</data></existing></virtual> |
| Loading a virtual<br>page                                      | Y\ <virtual page="">ø\\<br/>For example: Y\100ø\\ (using ASCII248) loads the<br/>virtual page "100" that was created previously, to the<br/>queue.</virtual>                                                                                                    |
| Playing the last<br>loaded page                                | Y\ù\\ (using ASCII249)                                                                                                    |
| Loading an existing<br>page                                    | Y\ <existing page="">ø\\<br/>For example: Y\page1ø loads page1 (does not input<br/>data in existing variables).</existing>                                                                                                    |
| Updating variables                                             | Y\ <data input="">\\<br/>For example: Y\hello\\ replaces the content of the first<br/>variable in the current page without replaying the page.</data>                                                                                                    |

# Index

#### Numerics

```
2D & 3D shapes 44
2D text 25, 36, 37
2D/3D page 51
3D text 25
3Designer objects 56
```

#### A

adding audio 70 graphics 34 item to page 34 items 34 tab in media manager 19 video effects 71 airing graphics 96 page 98 alternative storyboard layout 108 analog output 104 animating bar/pie chart 47, 49 animation effect 64 applying image to item 38 in/out effect 64 preset 58 aspect adjust 44 audio effects 70 auto save 109 scale 47 update database 80 automatic counter 42

## B

bar chart 26, 47 animation 47, 49 background 47 blending 35 blur 71 box 25, 44 branching 60 business crawl 40

## С

calendar 99 camera 51 changing directories 105 check spelling 28 circle 25, 44 clearing output after playback stops 110 clip looping 45 clone 24 Collada 19 color picker 38 comments for page 51 complex object 26 cone 26, 44 continue storyboard 29, 67 contrast 71 counters 42, 93 crawl 25, 39, 42 creating 2D & 3D shapes 44 2D text 37 bar chart 47 graphic item 34 page 32 pie chart 48 shapes 44 story 31 text 36 text crawl 39, 42 customizations 102

## D

data series 47 data source Excel 82, 84 Excel ODBC 83 ODBC 85 RSS 87 text 81, 88 data source wizard 28, 80 database 80 date format 106 default layout 102 defining presets 58 designer 19 direction animation 64 text crawl 39 directories 105 displaying list of items 16 list of pages 17, 27 pages 17 thumbnails 27 time/date 90, 93 values sequentially 90 variables 90 dual mode 8 duration 67

#### E

edge 71 edit layout 29 edit mode 96 editing color 38 effect direction 64 embedded alpha 45 embossing 71 Excel data source 82 Excel ODBC data source 83 exporting page 61 exporting story 23

## F

favorites 19, 22 feature editor 18, 35 find 24 first line 37 flipbook 44 flipping texture on item 44

#### G

gamma 71 genlock 104 go to media manager 27 go to pages 27 go to preview 27 go to storyboard 27 graphic item, creating 34 grouping items 34 grouping templates 60 GUI 15

#### Η

```
has alpha 45
hiding
page 24
page layers 27
history 24
hotkeys 107
```

#### Ι

illumination effects 69 image 26 image sequence 44 images (in media manager) 19 importing 3Designer objects 56 internet images 55 PhotoShop 28, 54 PowerPoint 28, 55 in/out-effect split 66 in-effect 35, 64 inserting items 34 new page 32 interface language 106 interlace 45 internet images 55 item 34 creating 34 in/out effect 35 layer 35 order 35 origin 35 placement 35, 52 size 36

#### Κ

keyboard shortcuts 107

## L

label color tab 50 labeling a pie chart 49 labels 49 last line 37 layer item 35 page 27, 52 layout 29 lighting effects 69 list of items 16 list of pages 27 load layout 30 pages 29 story 96 lock 24 log page visibility 115 logging on-air times 100 looping clips 45 luminance 71

#### Μ

main window 15, 102 making video clip 61 manual counter 42 manual pause 67 mask 44, 50 materials 19 max. angle 49 media manager 19 merging stories 23 miscellaneous preferences 111 mixing 27 mixing mode 104 moving text 39

#### Ν

named range 83 negative 71 new page 25, 32 next page 29 numeric keypad 96, 110

#### 0

ODBC data source 85 off-air mode 8, 33, 96 on-air lock 29 mode 8, 96 warning 109 opening application 14 playback controller 97 story 31 order (layer) properties 35 original texture or clip 71 out-effect 35, 64

#### Ρ

page **34** comments 51 creating 32 layering 52 list 17 properties 51 registry 100 shortcut 98 timing 67 visibility 100 visibility times 115 page transition 64 paste format 24 pausing after page 67 playout 67 perspective 51 PhotoShop 28, 54 pictograms 19 pie chart 26, 48 animation 47, 49 pie gap 49 placement properties 35, 52 placing texture within item 44 play 29 play from current 29 playback controller 97 playback layout 29 plug-ins 116 positioning graphics 52 PowerPoint 28, 55 preferences 30, 102 presets 58 preventing changes to story 24 page broadcast 99 page playout 24 preview window 18, 52, 103 previous page 29 primitives 19 programmed pause 67

# Q

quick page 98

## R

recording time with mouse 68 rectangle 25, 44 regional and language preferences 106 registry 100 renaming 34 RenderEngine 103 rendering to clip 61 rendering to image 29 repeating clips 45 find 24 texture 44 resizina items 36 texture on item 44 restoring default layout 30 settings 30 restoring default layout 102 resuming playout 67 RSS data source 87 running text 39

## S

saving customizations 102 favorites 22 incremental 23 layout 30 page as snapshot 29 preferences 102 story before playout 109 scaling items 36 texture on item 44 SDI video input 71 search 24 sending to air 96 sepia 71 sequence of images 44 settina broadcast dates 99 color 38 direction of text crawl 39 in/out effect 64 labels for chart 49 media manager tab icon 19 page shortcut 98 page transition 64 shortcuts 107 speed of animation 64 speed of text crawl 39 storyboard row height 108 timina 67 variables 89 shapes 44

sharpen 71 shininess 48, 49 shortcuts 107 show 24 showing list of items 16 list of pages 17, 27 pages 17 scale (bar chart) 47 statistics 27 thumbnails 27 size adjust 44 snapshot 28, 29 sound effects 70 source (of data) 47, 48 special event 26 speed animation effect 64 text crawl 39 spell checker 28 sphere 25, 44 splitting animation effects 66 starting Morpho 3D 14 RenderEngine 14 storyboard 29 storyboard from current 29 stop storyboard 29 stopwatch 93 story creating 31 opening 31 timing 67 versions 23 storyboard 16, 27 storyboard row height 108 switching to edit mode 96 to on-air mode 96 system requirements 11

## Т

tab (media manager) 19 taking a snapshot 28 template grouping 60 text crawl 39 data source 81, 88 items 36 texture 38 flipping 44 placement 44 scaling 44 tiling 44

```
thumbnails 22, 27, 108
ticker 39
ticker item separator 39
time format 106
timed pause 67
timing 67
toolbars 28
media manager 21
triangle 25, 44
try 29
```

## U

```
unlocking
page 24
updating the database 80
user defined variable 93
user preferences 102
using
alternative storyboard layout 108
PhotoShop files 28
PowerPoint slides 28
presets 58
texture 38
```

#### V

```
variables 93
video
effects 71
input (SDI) 71
object 26
video clip 61
video inputs 104
viewing page layers 27
```

#### W

wait on interaction 67 windows 28

## Ζ

zoom thumbnails *108* zooming preview window *18*, *111*